## **HSBC** Personal Internet Banking

Bank seamlessly whether at home or abroad

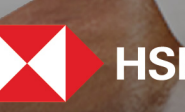

HSBC Opening up a world of opportunity

## Contents

https://www.hsbc.com.bd

#### How to register

#### **PIB NAVIGATION MENU**

#### Accounts

Account Summary Open new term deposit Update maturity instruction Net worth Statement

#### Pay bills

Pay a bill Pay multiple bills Add payee Maintain payee list Payment history Future payments

#### Transfers

- Make a transfer
  - Local beneficiary
  - Transfer to own HSBC accounts
  - Other HSBC account
  - Cashier's Order

Saved transfers Transfer History

Future transfers

#### **Rates inquiry**

Interest rate inquiry

#### Services

- Update personal information Request
- Replacement PIN
- Stop cheque
- Order cheque book
- Select accounts
- Rename accounts
- Reduce internet banking limits
- Change Internet Banking Password
- Change security question and answer

#### View or setup statements / advices

e-Statement e-Statement / e-Advice request Interim statement request

#### **Contact centre**

- Read message Send message Request brochure Request contact Contact us
- Contract do

#### **Terms & conditions**

Logoff

Click on "Register" button in the top right corner of the Home page to begin the journey of Personal Internet Banking.

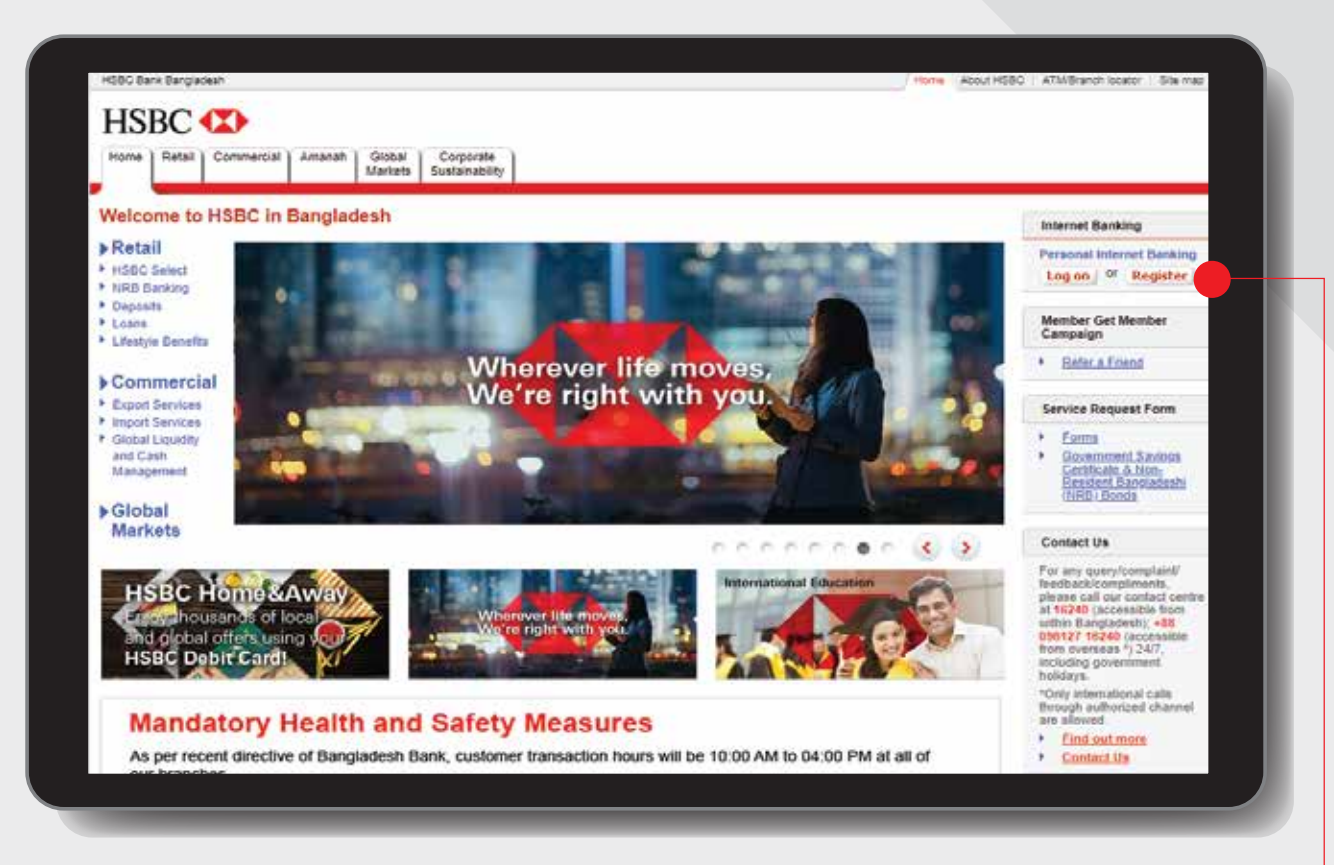

| Internet Banking  | I       |                       |
|-------------------|---------|-----------------------|
| Personal Internet | Banking | •                     |
| Log on or R       | egister |                       |
|                   |         |                       |
|                   |         | ick on<br>egister tab |

To fill in the relevant details required and click 'Continue'

|                                                                                                    |                                                                                                    | Print                                                                                                    |                                                                                             |
|----------------------------------------------------------------------------------------------------|----------------------------------------------------------------------------------------------------|----------------------------------------------------------------------------------------------------|---------------------------------------------------------------------------------------------|
| Lopon<br>• Online Registration<br>Online Security<br>Personal Internet<br>Backing Terms &<br>Conditions | Registration         Please note that you need to collect a security device to log in and use in<br>After compreting the below registration, you can visit any of our branches<br>If you would like to receive the device to your address (Mail delivery for log<br>Form and send it to any HSSC branch. (DHL, charges will apply for overs)         Declaimer: While registering for Perconal internet Banking (PIB) please the<br>registered. Internet disconnection, power disruption or deliberately not coll         AnthemtidCtion         Select the appropriate type of number from the list and fill in the required         Debit Card          inumber         Issue number (ATM or Debit Cards Only)         PIN | Help ternet Banking (What is a security device?) Immediately to contect the device and activate it at the branch kicsk. total address, DPL delivery for Overseas Address), download the Registration eas addresses) try to complete in one go or else year might face difficulties later on to gat mpleting the entire registration process may lead to delay / technical hitches |                                                                                             |
|                                                                                                    | <ol> <li>Choose Debit Card from options as credential type.</li> <li>Indicated on the</li> </ol>                                                                                                    | Continue<br>Registering with Debit Card (Example)                                                                                                    |                                                                                             |
|                                                                                                    | <ul> <li>bottom right of card. View Sample below.</li> <li>Unique 6 digit number for security purposes.</li> </ul>                                                                                                    | HSBC Select                                                                                                    | Debit Card Number Enter continuously without space e.g. 88888888888888888888888888888888888 |

CARDHOLDER NAME

Create an unique Username and click 'Activate Now'

|                                       | Pi                                                                                                    |
|---------------------------------------|----------------------------------------------------------------------------------------------------|
| Update S                              | ecurity Information                                                                                                    |
| opulle o                              | H                                                                                                    |
| Username                              |                                                                                                    |
| Create your new                       | / Username.                                                                                                    |
| Please create a l<br>remember (e.g. y | Jsername that we will use to identify you every time you log-on to Personal Internet Banking. You may consider something easy to<br>our name). Your Username must be 5 to 76 alphanumeric characters. |
| Username                              | (5-76 alphanumeric characters)                                                                                                    |
|                                       |                                                                                                    |
|                                       | Activate Nov                                                                                                    |
|                                       | 0                                                                                                    |
|                                       |                                                                                                    |
|                                       |                                                                                                    |
|                                       |                                                                                                    |
|                                       | Activate                                                                                                    |

Usernames are unique and are subject to availability.

A new Internet Banking password needs to be created to verify you as a user each time you log on to an Internet Banking session and click 'Activate Now'.

| HSBC 🚺                                                                           |                                                                                                    |               |
|----------------------------------------------------------------------------------|----------------------------------------------------------------------------------------------------|---------------|
|                                                                                  |                                                                                                    | Print         |
| Undate Security Info                                                             | mation                                                                                                    |               |
|                                                                                  | mauon                                                                                                    | Help          |
| Enter New Password                                                               |                                                                                                    |               |
| Please create a password below. I underscore (_), hyphen (-), space(             | Password must be 6 to 30 characters, and may contain Alphanumeric (A-Z, 0-9) plus special char<br>), apostrophe (') and period (.))  | acters (@,    |
| New password:                                                                    |                                                                                                    |               |
| Confirm Password                                                                 |                                                                                                    |               |
|                                                                                  |                                                                                                    | Antiunte Neur |
|                                                                                  |                                                                                                    | Activate Now  |
| Privacy and Security   Terms of Use  <br>@ Copyright 2019. The Hongkong and Shar | Hyperlink Policy<br>nghai Banking Corporation Limited, Bangladesh (HSBC Bangladesh). Incorporated in Hong Kong SAR with limited liab |               |
|                                                                                  |                                                                                                    | Activate Nov  |
| 1 Create yo<br>Banking p                                                         | ur new Internet<br>bassword.                                                                                                    |               |
| 2 Re-enter                                                                       | your newly created                                                                                                    |               |

Internet Banking password to ensure you have keyed it in as you intended.

Select your security questions and corresponding answers and click 'Continue'.

| Online Password Reset                                                                   |                                                                                                   |                                                     |
|-----------------------------------------------------------------------------------------|---------------------------------------------------------------------------------------------------|-----------------------------------------------------|
| You will be required to enter two<br>list below and complete the answ                   | pairs of "Security Question and Answer" to re<br>ver (3 to 30 characters) to your selected questi | set your password online. Choose Security Questions |
| Security question 1                                                                     | - Select a security question -                                                                    | ~                                                   |
| Security answer 1                                                                       |                                                                                                   | (3-30 characters)                                   |
| Confirm security answer 1                                                               |                                                                                                   | (3-30 characters)                                   |
| Security question 2                                                                     | - Select a security question -                                                                    | ~                                                   |
| Security answer 2                                                                       |                                                                                                   | (3-30 characters)                                   |
| Confirm security answer 2                                                               | -                                                                                                 | (3-30 characters)                                   |
| apostrophe ("), space (" ") and period                                                  | ± (.)):                                                                                           |                                                     |
| apostrophe ('), space (' ') and period                                                  | d ( )).<br>tity during online reset of your password, you                                         | will need your Security Question/Answer.            |
| apostrophe ('), space (' ') and period<br>In order for us to verify your iden<br>HSBC ( | t ( ;)).<br>tity during online reset of your password, you                                        | will need your Security Question/Answer.            |

#### Setup online reset information:

If you forget your password, it will allow you to reset your password online after answering your security questions.

You will be required to enter 2 Security Questions and Answers to reset password online.

Read through the 'Terms and Conditions' and additional information regarding "e-Statement and e-Advices" and confirm that by registering you will be receiving e-Statement and e-Advices instead of paper statements and advices before clicking on the 'Accept' button at bottom right.

| Online Registration     Online Security | Registration                                                                                                    |  |
|-----------------------------------------|----------------------------------------------------------------------------------------------------|--|
| Personal Internet<br>Banking Terms &    | Terms and Conditions                                                                                                    |  |
| Conditions                              | FERSONAL INTERNET BANKING TERMS AND CONDITION                                                                                                    |  |
|                                         | YOU MUST READ THESE TERMS AND CONDITIONS CAREFULLY BEFORE USING THE SERVICES BY REGISTERING TO USE THE SERVICES, YOU SHALL BE DEEMED TO HAVE ACCEPTED AND BE BOUND BY ALL THESE TERMS AND CONDITIONS;                                                                                                    |  |
|                                         | 1. Services<br>2. Governing Terms and Conditions<br>3. Use of The Services<br>4. Vser Id, Password and Security Code<br>5. Customer's Instructions<br>6. eStatement/eAprice                                                                                                    |  |
|                                         | e-Statement and e-Advice Request                                                                                                    |  |
|                                         | By registering for internet, you will be receiving e-Statements and e-Advices instead of paper statements and advices. Please note the following:                                                                                                    |  |
|                                         | <ul> <li>e-Statement will be made available through Internet Banking following the frequency as you have last requested and registered with the Bank;<br/>unless otherwise requested, the statement cycle is monthly.</li> </ul>                                                                         |  |
|                                         | After your application for e-statement service, e-statements ready for downloading will be listed in the e-Statement screen for review and                                                                                                    |  |
|                                         | downloading. From the bank statement date immediately following your application for e-statement service, bank statement will be made available                                                                                                    |  |
|                                         | to you through Internet Banking electronically. A paper copy of your statement may be requested from the Previous Statement Request screen                                                                                                    |  |
|                                         | under Statements/Advices.                                                                                                    |  |
|                                         | <ul> <li>Too shak onley ogon memory banking, access and carefully review and examine each and an essatementa, creck account datance and<br/>transaction history, check the relevant information paparities up in investment products (if any) in a timely manner, so as to revient investment</li> </ul> |  |
|                                         | loss due to your failure to check product performance in a timely and frequent manner. In case of any objection in respect of any information on                                                                                                    |  |
|                                         | your e-Statement, please notify the Bank in writing of any such objection within 15 days (or such other period as specified in the e-statement) after                                                                                                    |  |
|                                         | the date when the Bank has made the e-Statement available to you through the Internet Banking (which is usually the bank statement date).                                                                                                    |  |
|                                         | <ul> <li>Your application for e-advice service will take effect immediately. e-Advices ready for viewing through Internet Banking will be listed in the<br/>Message Center.</li> </ul>                                                                                                    |  |
|                                         | <ul> <li>You shall access and carefully review and examine each and all e-Advices in a timely manner.</li> </ul>                                                                                                    |  |
|                                         | You can change back to receive paper statements or paper advices any time in the future through internet banking.                                                                                                    |  |
|                                         | Accept Reject                                                                                                    |  |
|                                         |                                                                                                    |  |
|                                         | J Mn                                                                                                    |  |
|                                         |                                                                                                    |  |
|                                         |                                                                                                    |  |

Select your desired accounts that can be accessed via Internet Banking and click 'Continue'.

|                                                 |                                                                                                  |                                                                                                    |                                                    | Print                                                                              |  |  |  |  |
|-------------------------------------------------|--------------------------------------------------------------------------------------------------|----------------------------------------------------------------------------------------------------|----------------------------------------------------|------------------------------------------------------------------------------------|--|--|--|--|
| logon<br>Online Registration<br>Online Security | Registration                                                                                     |                                                                                                    |                                                    |                                                                                    |  |  |  |  |
| Personal Internet<br>Banking Terms &            | Account Selection                                                                                |                                                                                                    |                                                    |                                                                                    |  |  |  |  |
| Conditions                                      | Welcome to Internet Bankin                                                                       | g registration MR                                                                                                    |                                                    |                                                                                    |  |  |  |  |
|                                                 | We acknowledge your accept                                                                       | ance of the Terms and Conditions,                                                                                           |                                                    |                                                                                    |  |  |  |  |
|                                                 | For your convenience all of yo<br>that you do not want to operati<br>under the Services section. | or HSBC Bank accounts listed below have automatically bee<br>e, please de-select them. You may update this list any time is | n selected to display w<br>n your internet Banking | thin Internet Banking. If there are any<br>session in the Select accounts function |  |  |  |  |
|                                                 | Account number                                                                                   | Account type                                                                                                    | Cey                                                | Please tick billow                                                                 |  |  |  |  |
|                                                 |                                                                                                  |                                                                                                    | ent                                                | 2                                                                                  |  |  |  |  |
|                                                 |                                                                                                  | CURRENT ACCOUNT WITH INTEREST                                                                                               | our                                                |                                                                                    |  |  |  |  |
|                                                 | Additional information                                                                           | CURRENT ACCOUNT WITH INTEREST                                                                                               | but                                                |                                                                                    |  |  |  |  |
|                                                 | Additional information                                                                           | CURRENT ACCOUNT WITH INTEREST                                                                                               |                                                    |                                                                                    |  |  |  |  |
|                                                 | Additional information<br>e-mail address:<br>Moble phone number                                  | CURRENT ACCOUNT WITH INTEREST                                                                                               |                                                    |                                                                                    |  |  |  |  |
|                                                 | Additional information<br>e-mail address:<br>Mobile phone number:<br>Suppress marketing mail     |                                                                                                    |                                                    |                                                                                    |  |  |  |  |
|                                                 | Additional information<br>e-mail address:<br>Mobile phone number<br>Suppress marketing mail      |                                                                                                    |                                                    | Continue                                                                           |  |  |  |  |

Continue

Registration is completed! Click Logon to begin your Internet Banking journey

|                                      |                                                                           |                                                                                                    | Print                 |
|--------------------------------------|---------------------------------------------------------------------------|----------------------------------------------------------------------------------------------------|-----------------------|
| Logon<br>Online Registration         | Registration                                                              |                                                                                                    |                       |
| Online Security<br>Personal Internet |                                                                           |                                                                                                    | [ Help                |
| Banking Terms &<br>Conditions        | Thank you                                                                 |                                                                                                    |                       |
|                                      | You have successfully registered for<br>nearest HSBC Branch to complete n | r Internet Banking Please remember to submit properly filled up Internet Banking Regi<br>registration | stration Form at your |
|                                      | The Security Token should reach yo                                        | ou within .07 Working Days(15 working days for outside Dhaka and 25 working days out                  | side Bangladesh)      |
|                                      | From the next time you login, you wi                                      | II be asked to activate the Security Token.                                                           |                       |
|                                      | Account number                                                            | Account type                                                                                          | Cey                   |
|                                      |                                                                           | CURRENT ACCOUNT WITH INTEREST                                                                         | BDT                   |
|                                      | Additional information                                                    |                                                                                                    |                       |
|                                      | Service charge account:                                                   |                                                                                                    |                       |
|                                      | e-mail address:                                                           |                                                                                                    |                       |
|                                      | Mobile phone number:                                                      |                                                                                                    |                       |
|                                      | Suppress marketing mail:                                                  | N                                                                                                    |                       |
|                                      |                                                                           |                                                                                                    | Close                 |
|                                      |                                                                           |                                                                                                    |                       |
|                                      |                                                                           |                                                                                                    |                       |
|                                      |                                                                           |                                                                                                    |                       |

Internet Banking journey, by clicking **Logon button**.

After completing online registration, contact your nearest HSBC Branch/RM to collect your security device which is required to login and use HSBC Personal Internet Banking.

First time login journey in PIB - After security device collection, it must be activated for the first time. To activate your security device visit our website **www.hsbc.com.bd** and login to HSBC Personal Internet Banking using your Username and Password which you have created during online registration.

|                                                                                                    |                                                                                                    | Print           |
|----------------------------------------------------------------------------------------------------|----------------------------------------------------------------------------------------------------|-----------------|
| Logon     Online Registration     Online Security                                                      | Welcome to Personal Internet Banking                                                                                                    |                 |
| Personal Internet                                                                                      | Username/Internet Banking ID                                                                                                    | Help            |
| Conditions                                                                                             | Please enter your UsemameInternet Backing ID: x                                                                                                    |                 |
|                                                                                                    |                                                                                                    | and the st      |
|                                                                                                    |                                                                                                    | Continue Cancel |
|                                                                                                    |                                                                                                    | <b>↑</b>        |
| Hvecy and Security   T<br>Copyright 2019. The Ho                                                       | arms of Use   Hyperlink Policy<br>ngkong and Shangha Banking Corporation Limbed, Bangladeah (HSBC Bangladeah) Incorporated in Hong Kong SAR with Imited Sability. All rights re                                                                                                  | served.         |
|                                                                                                    |                                                                                                    |                 |
|                                                                                                    | After clicking 'Continue' button a<br>new window will appear for Token<br>Activation Setup then click "Activate                                                                                                    | <b></b> ]       |
|                                                                                                    |                                                                                                    |                 |
|                                                                                                    | activated for the first time.                                                                                                    |                 |
| HSBC ⊄                                                                                                 | activated for the first time.                                                                                                    |                 |
| HSBC 🗘                                                                                                 | Now". Your security device must be activated for the first time.                                                                                                    |                 |
| HSBC 💽                                                                                                 | <ul> <li>Now . Your security device must be activated for the first time.</li> <li>Print ty Information</li> </ul>                                                                                                    |                 |
| Update Secur                                                                                           | Print                                                                                                    |                 |
| Update Secur<br>Update Secur<br>Token Activation St<br>You must activate you<br>has been lost or stole | INOW . YOUR SECURITY DEVICE MUST DE<br>activated for the first time.  Print  Ity Information  (Help  tro  ar Security Token at this time to access this service. If you have not received a Security Token, or if your Security Token  n, please contact our Customer Help Desk. |                 |
| Update Secur<br>Update Secur<br>You must activate you<br>has been lost or stole                        | NOW . Your security device must be<br>activated for the first time.                                                                                                    |                 |
| HSBC<br>Update Secur<br>Foken Activation 51<br>You must activation 51<br>has been lost or stole        | NOW . Your security device must be activated for the first time.                                                                                                    |                 |

Enter Serial Number & Security Code of your PIB security device and click "Active Now" for final activation.

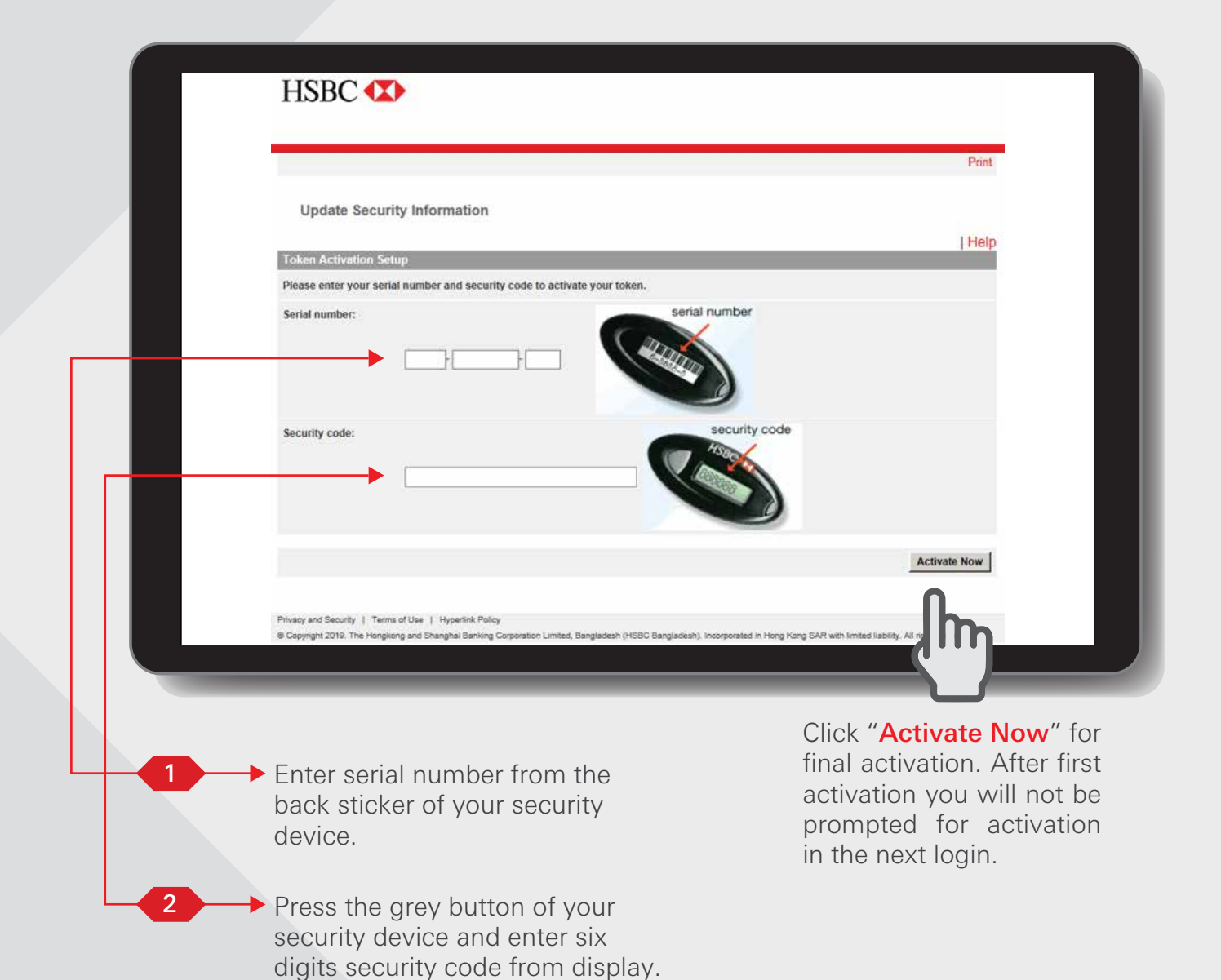

## Accounts >

## Account Summary Step 1

After logging in PIB you will find a screen as below where you will get your Account Summary. You will then have to click on your desire account number link to view your account history.

|                                                                                     |                                                                  | Welcome MR      |     | You are logged o | n to Internet Bank | ing. 🔒 Logoff | •      |
|-------------------------------------------------------------------------------------|------------------------------------------------------------------|-----------------|-----|------------------|--------------------|---------------|--------|
| Accounts<br>Account summary                                                         | 📾 You have 20 new message                                        | 85              |     |                  |                    | ĺ             | Print. |
| Open new term<br>deposit     Update maturity<br>instruction     Net worth statement | Account Summary<br>Click on an underlined account number to view | e your account. |     |                  | l Help             |               |        |
| Pay bills                                                                           |                                                                  |                 |     |                  | 1                  |               |        |
| Rates inquiry                                                                       | Cheque book/Savings account                                      | ts              |     |                  |                    |               |        |
| Services                                                                            | Account number                                                   | Туре            | Ссу | Balance          |                    |               |        |
| View or Setup<br>Statements / Advices                                               | XXX-XXXXXX-XXX                                                   | ACCOUNT         | BDT |                  |                    |               |        |
| Alert services<br>Contact centre                                                    | Loan accounts                                                    |                 |     |                  |                    |               |        |
| Terms and Conditions                                                                | Account number                                                   | Туре            | Ссу | Balance          |                    |               |        |
| Logoff                                                                              | хжх-хжжжжж-жжх                                                   | LOANS           | BOT |                  | Dr                 |               |        |
|                                                                                     | XXX-XXXXXXX                                                      | LOANS           | BDT |                  |                    |               |        |

## Account Summary Step 2

You can view your previous account transaction history and Account Balance

|                                               |           | 19        | icome 1/18 |          |           | You are logge | d on to internet Ba | rang Logoff |       |
|-----------------------------------------------|-----------|-----------|------------|----------|-----------|---------------|---------------------|-------------|-------|
| Accounts                                      | messages  |           |            |          |           |               |                     |             | Print |
| Open new term                                 |           |           |            |          |           |               |                     |             |       |
| Generation     Account history                |           |           |            |          |           |               |                     |             |       |
| +Net worth statement                          |           |           |            |          |           |               | Help                |             |       |
| Payola                                        | _         |           | _          |          | 75        |               |                     |             |       |
| Transfers Select                              |           |           | ACCO       | UNIT . N | 3         |               |                     |             |       |
| Tables ingury<br>Services                     | 8         |           | ACCOUNT    |          |           |               |                     |             |       |
| Account overview                              |           |           |            |          |           | Printabi      | eversion            |             |       |
| Alet services                                 |           |           |            |          |           |               |                     |             |       |
| Content sentre Transaction Starch             |           |           |            |          |           |               |                     |             |       |
| Taws and Cenetions<br>Guick search by previou | s ·····Se | ect *** 🗸 |            |          |           |               |                     |             |       |
| 01                                            |           |           |            |          |           |               |                     |             |       |
| Transaction type                              | Select    | Alv       |            |          |           |               |                     |             |       |
| Date range                                    | From:     | DDMMYYYYY |            | Ter      | DDMMYYYYY | 11            |                     |             |       |
| Cheque range                                  | From      |           |            | Te:      |           |               |                     |             |       |
| Amount range                                  | From      | _         |            | Ter      |           | _             | Go                  |             |       |
|                                               |           |           |            |          |           |               | and the second      |             |       |

 Click 'Account Overview' button a new window will appear where you can see the Account Balance, Total hold and Available Balance for your account.

| Accounts                               | - March - Advances       |                    | Tread           |  |  |
|----------------------------------------|--------------------------|--------------------|-----------------|--|--|
| Account summary                        | You nave 44 new mosseges |                    | - CORA          |  |  |
| Open nos term<br>deposit               | Account overview         | count overview     |                 |  |  |
| Updale maturity     Instruction        |                          |                    | I Help          |  |  |
| Net worth statement                    | Account information      | Storers.           |                 |  |  |
| Pay bils<br>Transfers                  | Account little:          | KOROK KOROROROK KK |                 |  |  |
| Rates inquiry<br>Services              | Account number:          | XXX-NXXXXX-XXX     |                 |  |  |
| View or Setup<br>Statements / Advices  | Account corrency:        | BDT                |                 |  |  |
| Alert services                         | Balances and letits      | 1                  |                 |  |  |
| Contact centre<br>Terms and Conditions | Account balance:         | 8585.95            |                 |  |  |
| Logoff                                 | Total hold:              | 500.00             |                 |  |  |
|                                        | Available balance:       | 00.000             |                 |  |  |
|                                        |                          |                    | Account History |  |  |

#### BACK TO HOME >

#### Open new term deposit Step 1

Log in your PIB profile and click 'Open new term deposit' under 'Accounts' Tab from the left-side panel.

| Accourt<br>• Acco             | ount summary                                 | 🛚 You have 37 new mes                     | sages                                                                              | Print                                 |
|-------------------------------|----------------------------------------------|-------------------------------------------|------------------------------------------------------------------------------------|---------------------------------------|
| Ope<br>depo<br>• Upd<br>instr | n new term<br>osit<br>ate maturity<br>uction | Open new term Deposi                      | it                                                                                 | Help                                  |
| • Net                         | worth statement                              | Account                                   |                                                                                    |                                       |
| Pay bil                       | s                                            | Type                                      | Time Deposit - Resident                                                            |                                       |
| Rates i                       | inquiry                                      | .,,,                                      |                                                                                    |                                       |
| Service                       | 16                                           |                                           |                                                                                    | Product features                      |
| View o                        | r Setup                                      | Currency:                                 | Bangladesh Taka 🗸                                                                  |                                       |
| Alert se                      | ents / Advices                               |                                           |                                                                                    | Interest rate enquiry                 |
| Contac                        | t centre                                     |                                           |                                                                                    |                                       |
| Terms                         | and Conditions                               | Term:                                     | 2 Months Fixed V                                                                   |                                       |
| Logoff                        |                                              | From                                      |                                                                                    |                                       |
|                               |                                              |                                           |                                                                                    |                                       |
|                               |                                              | Account:                                  | -001 BDT SAVINGS A/C RES V                                                         |                                       |
|                               |                                              |                                           |                                                                                    | Check balance                         |
|                               |                                              |                                           | Please make a selection.                                                           |                                       |
|                               |                                              |                                           |                                                                                    |                                       |
|                               |                                              | Amount                                    |                                                                                    |                                       |
|                               |                                              | Amount to transfer                        | 100000                                                                             |                                       |
|                               |                                              |                                           |                                                                                    |                                       |
|                               |                                              | <ul> <li>New term deposits are</li> </ul> | e set up with default maturity instructions. These are to renew the amount balance | ce plus interest for the same period. |
|                               |                                              | Maturity instructions m                   | nay be updated from your term deposit account details screen.                      |                                       |
|                               |                                              |                                           |                                                                                    |                                       |
|                               |                                              |                                           |                                                                                    | Open                                  |
|                               |                                              |                                           |                                                                                    |                                       |
|                               | _                                            |                                           |                                                                                    |                                       |
|                               |                                              |                                           |                                                                                    |                                       |
|                               |                                              |                                           |                                                                                    | 01                                    |
| > Sele                        | ect the o                                    | desired TD                                |                                                                                    |                                       |
|                               |                                              |                                           |                                                                                    |                                       |

Customers can open the below new term deposit accounts:-

- Time Deposit Resident
- Time Deposit Non Resident
- Time Deposit Monthly Interest Bearing Resident
- Time Deposit Monthly Interest Bearing Non Resident

#### Open new term deposit Step 2

Review the details and click on 'Confirm' to complete.

| Accounts                                            | S Vou have 37 new messages     |                                  | Print                 |
|-----------------------------------------------------|--------------------------------|----------------------------------|-----------------------|
| <ul> <li>Account summary</li> </ul>                 | Tou have 57 new messages       |                                  |                       |
| Open new term<br>deposit                            | Open new term deposit - Review | / details                        |                       |
| <ul> <li>Update maturity<br/>instruction</li> </ul> |                                |                                  | Help                  |
| Net worth statement                                 | Account                        |                                  |                       |
| Pay bills<br>Transfers                              | Туре:                          | Time Deposit - Resident          |                       |
| Rates inquiry                                       | Term:                          | 2 Months Fixed                   |                       |
| Services<br>View or Setup                           | Currency:                      | BDT                              |                       |
| Statements / Advices                                | Interest rate:                 | 2.25%                            |                       |
| Contact centre                                      |                                |                                  |                       |
| Terms and Conditions                                | From                           |                                  |                       |
| Logoff                                              | Account:                       | 005-001 BDT SAVINGS A/C RESIDENT |                       |
|                                                     |                                |                                  |                       |
|                                                     | Amount                         |                                  |                       |
|                                                     | Amount to transfer:            | BDT 100,000.00                   |                       |
|                                                     | Effective date:                | Deposit now                      |                       |
|                                                     |                                |                                  | Confirm Change Cancel |
|                                                     |                                |                                  |                       |
|                                                     |                                |                                  |                       |
|                                                     |                                |                                  | חייג                  |
|                                                     |                                |                                  |                       |
|                                                     |                                |                                  |                       |

A window will appear to review details of opening a new term deposit. You can change the details if you made an error. Then click 'Confirm' button after review.

## Open new term deposit Step 3

An Acknowledgement window will appear for your reference.

|                               |                                                                  | Help                        |
|-------------------------------|------------------------------------------------------------------|-----------------------------|
| Account                       |                                                                  |                             |
| Туре:                         | Time Deposit - Resident                                          |                             |
| New deposit number:           | 005 102 BDT TIME DEPOSIT- RESIDENT                               |                             |
| Term:                         | 2 Months Fixed                                                   |                             |
| Currency:                     | BDT                                                              |                             |
| Interest rate:                | 2.25%                                                            |                             |
| Maturity date:                | February 20, 2022                                                |                             |
| Interest amount:              | 393.75                                                           |                             |
| Maturity instruction:         | Upon maturity, the deposit balance and interest will be renewed. | Update maturity instruction |
| F                             |                                                                  |                             |
| <br>Account:                  | 005 001 BDT SAVINGS A/C RESIDENT                                 |                             |
|                               |                                                                  |                             |
| Amount<br>Amount to transfer: | BDT 100 000 00                                                   |                             |
| Effective date:               | Barambar 10, 2021                                                |                             |
| Enective date.                | December 16, 2021                                                |                             |
| Transaction reference         |                                                                  |                             |
| Number:                       | 157995X582                                                       |                             |
|                               |                                                                  | Account summary             |
|                               |                                                                  |                             |
|                               |                                                                  |                             |
|                               |                                                                  |                             |
|                               |                                                                  |                             |
|                               |                                                                  |                             |

window will appear for your reference.

## BACK TO HOME >

## Update maturity instruction Step 1

Log in your PIB profile and click 'Update maturity instruction' under 'Accounts' Tab from the left-side panel.

|      | Open new term                  |                                            | and any second second se |
|------|--------------------------------|--------------------------------------------|----------------------------------------------------------------------------------------------------|
|      | Option mahatty                 | Update maturity inst                       | ruction                                                                                                    |
|      | Net worth statement            | Account.                                   |                                                                                                    |
|      | Pay taba                       | Select:                                    | 102 BOT TIME DEPOSIT- RI V                                                                                                    |
|      | Transfers<br>Rass Indaily      |                                            | 005-102 ROT TIME DEPOSIT-RESIDENT                                                                                                    |
|      | Serves.                        | Balance at maturity:                       | 100.302.78                                                                                                    |
|      | Statements / Advises           | Deposit term:                              | 2 Montha Fload                                                                                                    |
|      | Gontact centre:                | Deposit amount:                            | 100,000,00                                                                                                    |
|      | Terres and Conditions<br>Local | Correct maturity details                   |                                                                                                    |
|      | 2000 C                         | Interest rate:                             | 2.25%                                                                                                    |
|      |                                | Start date:                                | Desember 19, 2021                                                                                                    |
|      |                                | Maturity date:                             | February 20, 2022                                                                                                    |
|      |                                | interest amount:                           | 392.78                                                                                                    |
|      |                                |                                            | Interest rate enquiry                                                                                                    |
|      |                                | Maturity instruction:                      | Upon maturity, the deposit balance and interest will be renewed                                                                                                    |
|      |                                | New muturity options                       |                                                                                                    |
|      |                                | Renew total balance (pri                   | ncipal + interest) for a new term                                                                                                    |
|      |                                | O Renew the balance only                   | for a new term and withdraw interest                                                                                                    |
|      |                                | Add or withdraw funds of                   | on maturity                                                                                                    |
|      |                                | <ul> <li>Do not renew. Withdraw</li> </ul> | The total balance (principal + interest) and credit to your selected account Update Account overview                                                                                                    |
|      | _                              | O Do not renew. Withdraw                   | The total balance (principal + interest) and credit to your selected account Update Account overview                                                                                                    |
|      |                                | O Do not renew. Withdraw                   | The total balance (principal + interest) and credit to your selected account Update Recount overview                                                                                                    |
| ► Se | lect the dea                   | sired TD acc                               | reasonal balance (principal + interest) and credit to your selected account           Update         Account overview           Click 'Update' to proceed                                                                                                    |

## Update maturity instruction Step 2

Update the maturity instructions then review the details and click on 'Confirm' to complete.

| Current maturity details   |                                                                  |                      |
|----------------------------|------------------------------------------------------------------|----------------------|
| Deposit account:           | 005-102 BDT TIME DEPOSIT- RESIDENT                               |                      |
| Deposit term:              | 2 Months Fixed                                                   |                      |
| Deposit amount:            | 100,000.00                                                       |                      |
| Interest rate:             | 2.25%                                                            | Interest rate enquir |
| Start date:                | December 19, 2021                                                |                      |
| Maturity date:             | February 20, 2022                                                |                      |
| Interest amount:           | 393.75                                                           |                      |
| Balance at maturity:       | 100,393.75                                                       |                      |
| Maturity instruction:      | Upon maturity, the deposit balance and interest will be renewed. |                      |
| Renew the balance and Inte | rest                                                             |                      |
| New term:                  | 1 Month Fixed V                                                  |                      |
|                            |                                                                  | Update               |
|                            |                                                                  | , îm                 |
| Select the new te          | erm.                                                             |                      |

Click 'Update' to proceed.

## Update maturity instruction Step 3

Enter Security code for verification and click on 'Confirm' to complete.

| Security code verification                        |                                                                            | Help                                                     |                                                                                                 |
|---------------------------------------------------|----------------------------------------------------------------------------|----------------------------------------------------------|-------------------------------------------------------------------------------------------------|
| Please enter your security code from the security | token                                                                      |                                                          |                                                                                                 |
| Enter security code:                              |                                                                            | security code                                            |                                                                                                 |
|                                                   |                                                                            | Confirm Car                                              | Icel                                                                                            |
|                                                   |                                                                            | ſ                                                        | Enter Security code for<br>verification and click<br>'Confirm' to complete<br>the bill payment. |
|                                                   | Update maturity instruction - Ac<br>Message: Changes here will override an | knowledgement<br>ny previous instruction on this account |                                                                                                 |
|                                                   | Renew balance and interest                                                 |                                                          |                                                                                                 |
|                                                   | Term                                                                       |                                                          |                                                                                                 |
|                                                   | Your new term is 1 Month Fixed                                             |                                                          |                                                                                                 |
|                                                   | Transaction reference number:                                              |                                                          | 157995X587                                                                                      |
|                                                   |                                                                            |                                                          | Account overview                                                                                |
|                                                   |                                                                            | Finally, an Acknowlec<br>will appear for                 | Igement window<br>your reference.                                                               |

#### BACK TO HOME >

#### Net worth Statement

Log in your PIB profile and click 'Net worth statement' under 'Accounts' Tab from the left-side panel.

|                   |                                                                                      |                        |                   | Welcome                   | MA                            | You are            | logged on to Internet Banking | 🗄 Logolf 🦳 🔒 |
|-------------------|--------------------------------------------------------------------------------------|------------------------|-------------------|---------------------------|-------------------------------|--------------------|-------------------------------|--------------|
|                   | Account summary                                                                      | You have 20 new me     | ssages            |                           |                               |                    |                               | Print        |
|                   | Open new term<br>deposit     Update maturity<br>instruction     tiet worth statement | Net worth statement    | cessed through it | nternet Banking into cate | ories showing deposits, inves | somenta and borrow | inga                          |              |
|                   | Pay bills                                                                            | Particular             |                   |                           |                               |                    | Help                          |              |
|                   | Rates inquiry                                                                        | Investments/Deposits   |                   | . <u> </u>                | Financingstform               | owings             |                               |              |
| Click 'Net worth  | Services                                                                             | Cheque/Saving accounts | BOT               |                           | Loan accounts                 | BDT I              |                               |              |
| atement' link at  | View or Setup<br>Statements / Advices                                                | Loan accounts          | BDT               | 0.00                      |                               |                    |                               |              |
| r left hand side. | Alert services                                                                       | Total                  | BDT               | 3 <b></b>                 | Total                         | BDT                |                               |              |
|                   | Contact centre<br>Terms and Conditions<br>Logoff                                     | NET WORTH              | BOT               | Dr                        |                               |                    |                               |              |
|                   |                                                                                      |                        |                   |                           |                               | Acco               | ount summary                  |              |
|                   |                                                                                      |                        |                   |                           |                               |                    |                               |              |

Click 'Account summary' button to go back to Account Summary page to view all your accounts' Account Balance in one place.

\*\*All foreign currency accounts are estimated in LCY to arrive at the totals and the overall net worth is estimated in LCY.

This screen is an overview of all customers' accounts access via PIB, split into 2 categories:

- Deposits and Investments (all accounts with credit balances)
- Borrowings (all accounts with debit balances)

# Pay bills >

## Pay a bill Step 1

Log in your PIB profile and click 'Pay a bill' under 'Pay bills' Tab from the left-side panel.

|                    | Accounts<br>Pay bills                                    | Marken 22 new messages                                                                                                    |
|--------------------|----------------------------------------------------------|----------------------------------------------------------------------------------------------------|
| under 'Pay a bill' | Pay a bill<br>▶ Pay multiple bills                       |                                                                                                    |
| Tab from the       | Add payee     Maintain payee list                        | Pay a bill                                                                                                    |
| lett-side          | Payment history     Future payments                      | You must read the below instruction carefully before proceeding.By proceeding,you agree to be bound by our terms and conditions. Click Here                                                                                                    |
|                    | Transfers<br>Rates inquiry<br>Services<br>View or Setup  | Cut off time for bill payment is 02:00pm. Bills paid only on <b>working days</b> are sent to respective merchants on <b>same day</b> after cut-off time. Processing time and/or confirmation message/receipt delivery may vary at merchant end. For further information please call: 16240 (accessible from within Bangladesh); +88 096127 16240 (accessible from overseas) Read more |
|                    | Statements / Advices<br>Alert services<br>Contact centre | Mobile top-up amount must be within the limits stated below:<br>Prepaid minimum BDT 20 to maximum BDT 1,000 per transaction<br>Postpaid minimum BDT 50 to maximum BDT 10,000 per transaction                                                                                                    |
|                    | Terms and Conditions                                     |                                                                                                    |
|                    | Logoff                                                   | From and to                                                                                                    |
|                    |                                                          | From account: 001-086 BDT ACCOUNT V                                                                                                    |
|                    |                                                          | Check balance                                                                                                    |
|                    |                                                          |                                                                                                    |
|                    |                                                          |                                                                                                    |
|                    |                                                          |                                                                                                    |

## Pay a bill Step 2

Select your merchant from the 'Pay To' drop-down list then enter your bill amount and click on 'Pay'

| _ |                                     |
|---|-------------------------------------|
|   | From and to                         |
|   | From account. C01-006-BDT ACCOUNT V |
|   | Check Salance                       |
|   | S01-010776-059 BDT STAPF ACCOUNT    |
|   | Fag No: EANGLALINK PREPAID 019      |
|   | GRAMEENPHONE PREALD 037             |
|   | Add payers                          |
|   | America set. Liv                    |
|   | Date and hoquency                   |
|   | # Pay now                           |
|   | Pay take:                           |
|   | Future date DOMMANYY III            |
|   |                                     |
|   | C artige recently                   |
|   | Start from DOBBLOCCOV III           |
|   |                                     |
|   | Frequency: [VVeH0y V]               |
|   | Number of payments.                 |
|   | Amount of last                      |
|   | payment                             |
|   | Details                             |
|   | For your account: Mobile Top-up     |
|   |                                     |
|   | Pay                                 |
|   |                                     |
|   | Click Pay to pro-                   |
|   | the hill payment                    |

You can Pay Now, Pay later (i.e. set up as a Forward Dated transfer) or set up as a Recurring Payment (by specifying the start date, frequency and number of payments, amount of last payment).

Mobile top-up amount must be within the limits stated below: Prepaid minimum BDT 20 to maximum BDT 1,000 per transaction Postpaid minimum BDT 50 to maximum BDT 10,000 per transaction

A window will appear to review details of Pay a bill. You can change the details if you made an error. Then confirm your payment details by clicking 'Confirm' button.

HSBC Personal and Internet Banking: November 2022 Edition Issued by The Hongkong and Shanghai Banking Corporation Limited in Bangladesh

|                    |                        | Help     |
|--------------------|------------------------|----------|
| From and to        |                        |          |
| From account:      | 001-005 EDT            |          |
| Pay to:            | BANGLALINK PREPAID 019 |          |
| Payment            |                        |          |
| Amount in BDT:     | 100.00                 |          |
| Date and frequency |                        |          |
| Payment type:      | Pay now                |          |
| Details            |                        |          |
| For your account:  | Mobile Top-up          |          |
|                    | Confirm Chang          | e Cancel |
|                    |                        |          |

Pay a bill - Review details

Pay a bill Step 3

Enter Security code for verification and click on 'Confirm' to complete.

|                            | Security code veri         | fication                    | Help            |                                                                                        |
|----------------------------|----------------------------|-----------------------------|-----------------|----------------------------------------------------------------------------------------|
|                            | Please enter your security | code from the security toke | 0               |                                                                                        |
|                            | Enter security code:       |                             |                 | security code                                                                          |
|                            |                            |                             |                 | Confirm Cancel                                                                         |
|                            |                            |                             |                 | Enter Security code<br>for verification and<br>click 'Confirm' to<br>complete the bill |
| Pay a bill - Acknowledgeme | nt                         |                             | Help            | payment.                                                                               |
| From and to                |                            |                             |                 |                                                                                        |
| From account:              | 001                        | ACCOUNT                     |                 |                                                                                        |
| Pay to:                    |                            | l                           |                 |                                                                                        |
| Payment                    |                            |                             |                 |                                                                                        |
| Amount in BDT:             | 20.00                      |                             |                 |                                                                                        |
| Date and frequency         |                            |                             |                 | <b>←</b>                                                                               |
| Payment type:              | Pay now                    |                             |                 |                                                                                        |
| Effective date:            | February 22, 2022          |                             |                 | $\downarrow$                                                                           |
| Details                    |                            |                             |                 | Finally, an Acknowledgement                                                            |
| For your account:          | Mobile Top-up              |                             |                 | window will appear for your reference.                                                 |
| Transaction reference      |                            |                             |                 |                                                                                        |
| Number:                    | 343271X18240               |                             |                 |                                                                                        |
|                            |                            | Pay another bill            | Account summary |                                                                                        |

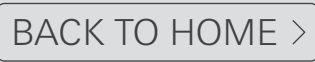

## Pay multiple bills Step 1

Log in your PIB profile and click 'Pay multiple bills' under 'Pay bills' Tab from the left-side panel.

| ay tells                         | You have 22 new messages |                  |                              | Print            |                |
|----------------------------------|--------------------------|------------------|------------------------------|------------------|----------------|
| Pay a bill<br>Pay multiple bills | Pay multiple bills       |                  |                              |                  |                |
| Vaintain payee list              |                          |                  |                              | Help             |                |
| ayment history                   | Pay from                 | 01 005 007       | ACCOUNT M                    |                  |                |
| uture payments<br>taters         | Account                  | 1000 001         | Account                      | Charle Balance I |                |
| es inquiry                       |                          |                  |                              | Check balance    |                |
| vices<br>e or Setup              | 0                        | 01-BEERE 005 BDT | ACCOUNT                      |                  |                |
| Statements / Advices             | Pay to                   |                  |                              |                  |                |
| act centre                       | Payce                    |                  | Date (DDMMYYYY)              | Amount in BUT    |                |
| s and Conditions                 | ROBI PREPAID 018         | •                | 28/02/2022                   | 10               |                |
| π.                               | GRAMEENPHONE PREPAID 017 | <b>~</b>         | 28/02/2022                   | 10               |                |
|                                  | -Select Payee-           | ~                | 28/02/2022                   |                  |                |
|                                  | -Select Payee-           | ~                | 28/02/2022                   |                  |                |
|                                  | -Select Payee-           | ¥.               | 28/02/2022                   |                  |                |
|                                  | -Select Payee-           | *                | 28/02/2022                   |                  | Click 'Pay' to |
|                                  |                          |                  | Contraction of the second of |                  | proceed the b  |
|                                  |                          |                  |                              | Pay              | navment        |

| Pav from         |                         |                           | Help                  |
|------------------|-------------------------|---------------------------|-----------------------|
| Account:         | 001-086 BDT             | CCOUNT                    |                       |
| Pay to           |                         |                           |                       |
| Payee            |                         | Date                      | Amount in BDT         |
| ROBI PREPAID 018 |                         | February 28, 2022         | 10.00                 |
| GRAMEENPHONE PR  | REPAID 017              | February 28, 2022         | 10.00                 |
|                  |                         |                           | Confirm Change Cancel |
| A windo          | w will appear to review | details of Pav a bill. Yo |                       |

A window will appear to review details of Pay a bill. You can change the details if you made an error. Then confirm your payment details by clicking 'Confirm' button.

## Pay multiple bills Step 2

Enter Security code for verification and click on 'Confirm' to complete.

|                            | Security code verification                              | [ Help                                                                                          |
|----------------------------|---------------------------------------------------------|-------------------------------------------------------------------------------------------------|
|                            | Please enter your security code from the security token |                                                                                                 |
|                            | Enter security code:                                    | security code                                                                                   |
|                            |                                                         | Confirm Cancel                                                                                  |
|                            |                                                         | Enter Security code for<br>verification and click<br>'Confirm' to complete<br>the bill payment. |
| Pay a bill - Acknowledgeme | ent                                                     |                                                                                                 |
| From and to                | Help                                                    |                                                                                                 |
| From account:              | 001-086 BDT ACCOUNT                                     |                                                                                                 |
| Pay to:                    |                                                         |                                                                                                 |
| Payment                    |                                                         |                                                                                                 |
| Amount in BDT:             | 20.00                                                   |                                                                                                 |
| Date and frequency         |                                                         | <b></b>                                                                                         |
| Payment type:              | Pay now                                                 |                                                                                                 |
| Effective date:            | February 22, 2022                                       | <b>↓</b>                                                                                        |
| Details                    |                                                         | Finally, an Acknowledgement                                                                     |
| For your account:          | Mobile Top-up                                           | window will appear for your reference.                                                          |
| Transaction reference      |                                                         |                                                                                                 |
| Number:                    | 343271X18240                                            |                                                                                                 |
|                            | Pay another bill Account summary                        |                                                                                                 |

HSBC Personal and Internet Banking: November 2022 Edition Issued by The Hongkong and Shanghai Banking Corporation Limited in Bangladesh

## Add payee Step 1

Log in your PIB profile and click 'Add payee' under 'Pay bills' Tab from the left-side panel.

| ple bills             | Add payee                                     |                                            |                                                                                    |                  |
|-----------------------|-----------------------------------------------|--------------------------------------------|------------------------------------------------------------------------------------|------------------|
| payee list<br>history | Click "Search" below to add below:            | a payee against a particular account o     | or reference number. The account/reference number format is given                  |                  |
| syments               | UTILITY NAME                                  | A/C OR REFERENCE NO                        | OTHER INSTRUCTIONS                                                                 |                  |
|                       | INSURANCE<br>MetLife<br>TELECOM OPERATOR      | 4-10 alphanumeric, policy number           | Enter the policy number of your insurance Click for Screenshot                     |                  |
| vices                 | Grameenphone/ Banglalink/<br>Airtel/ Robi     | 11 digits, mobile number                   | Prepaid: min. 10 to max. 1,000 (BDT) and Postpaid: min. 50 to max.<br>10,000 (BDT) |                  |
|                       | Teletalk                                      | 11 digits, mobile number                   | Only for Prepaid: Min. 10 to max. 1000 (BDT)                                       |                  |
| ions.                 | Find Payee<br>Select a search option from the | dropdown list and input your search criter | ria, or click on a letterinumber to list the payees starting with the selected     | h Click 'Sear    |
|                       | Payee name: Startin<br>Startin                | ng with 🛩                                  | Search                                                                             | to find the list |
|                       | All pa                                        | yees AIBICIDIEI                            | FIGHHIJIKILIMI                                                                     |                  |
|                       |                                               | NIOIPIQIRI                                 | SITIUIVIWIXIYIZ                                                                    |                  |
|                       |                                               |                                            |                                                                                    |                  |
|                       |                                               |                                            |                                                                                    |                  |
|                       |                                               |                                            |                                                                                    |                  |
|                       |                                               |                                            |                                                                                    |                  |

a. In the 'Find Payee' section, select 'All payees' from the Payee name drop-down list and click on 'Search'. Choose a merchant from the list.

| AIRTEL POSTPAID       |   | ]                    |
|-----------------------|---|----------------------|
| AIRTEL PREPAID        |   |                      |
| BANGLALINK POSTPAID   |   |                      |
| BANGLALINK PREPAID    |   |                      |
| GRAMEENPHONE POSTPAID |   | c. List of merchants |
| GRAMEENPHONE PREPAID  |   | will appear to       |
| METLIFE               |   | choose.              |
| ROBI POSTPAID         |   |                      |
| ROBI PREPAID          |   |                      |
| TELETALK PREPAID      | - |                      |

HSBC Personal and Internet Banking: November 2022 Edition Issued by The Hongkong and Shanghai Banking Corporation Limited in Bangladesh Add payee Step 2

Enter the Account Number/Reference Number with Merchant.

| Merchar | nt                                                       |                                                                       |
|---------|----------------------------------------------------------|-----------------------------------------------------------------------|
| Merchan | t name:                                                  | BANGLALINK PREPAID                                                    |
| Account | Number/Reference Number with MerchantClick here for list | 019XXXXXXXX                                                           |
|         |                                                          | Add                                                                   |
|         |                                                          | Click 'Add' to confirm the merchant                                   |
|         | Add payee - Review details                               |                                                                       |
|         |                                                          | Help                                                                  |
|         | Merchant                                                 |                                                                       |
|         | Merchant name:                                           | BANGLALINK PREPAID                                                    |
|         | Account number:                                          | 019XXXXXXXX                                                           |
|         |                                                          | Confirm Change Cancel                                                 |
|         |                                                          | A window will appear to review Add payee details and click 'Confirm'. |

Add payee Step 3

Enter Security code for verification and click on 'Confirm' to complete.

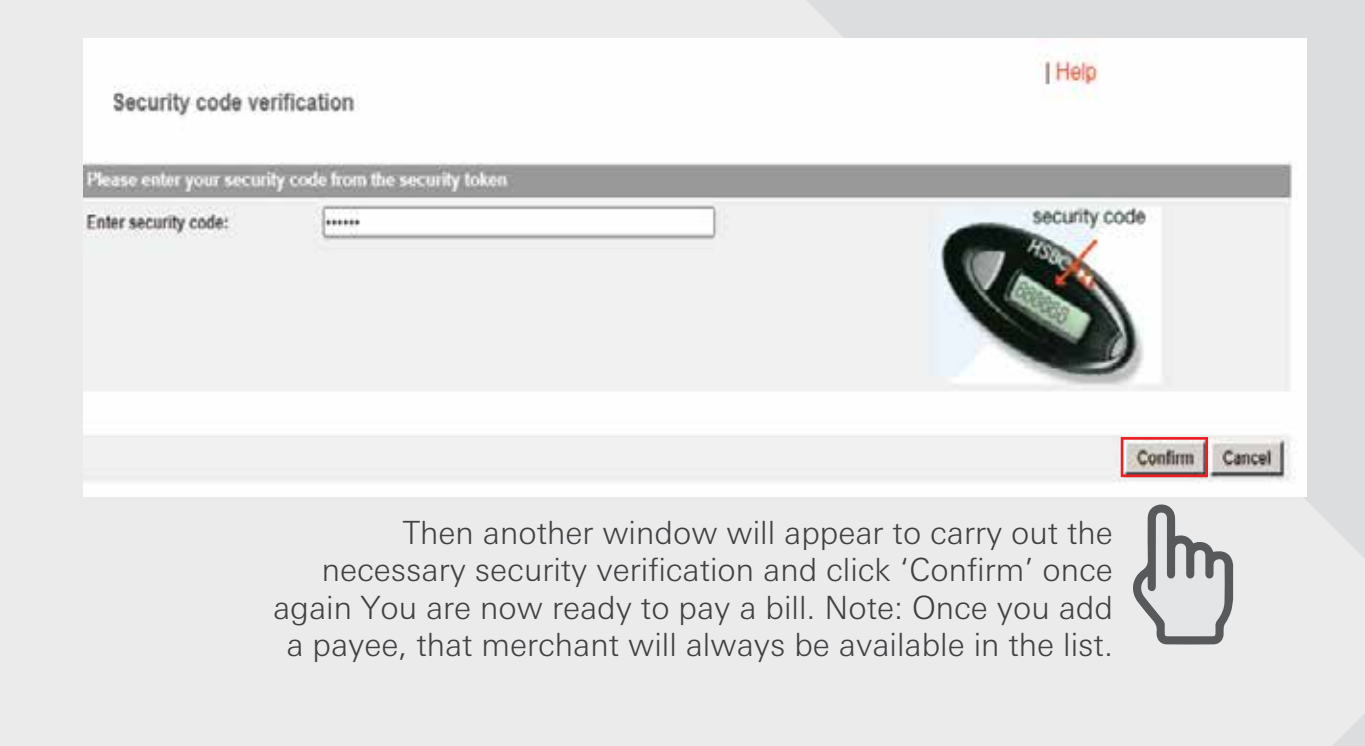

| Add payee - Acknowledgemen                  | nt                                 |                              |                                                                 |
|---------------------------------------------|------------------------------------|------------------------------|-----------------------------------------------------------------|
| Now select "Pay Bill" from below to pay a b | ill to the newly created merchant. |                              |                                                                 |
|                                             |                                    | Help                         |                                                                 |
| Merchant                                    |                                    |                              |                                                                 |
| Merchant name:                              | GRAMEENPHONE PREPAID               |                              |                                                                 |
| Account number:                             | 017                                |                              |                                                                 |
|                                             |                                    | Add another payee Pay a bill |                                                                 |
|                                             |                                    |                              | ↓                                                               |
|                                             |                                    | d. F<br>wind<br>refe         | nally, an Acknowledgement<br>dow will appear for your<br>rence. |

#### Maintain payee list Step 1

Log in your PIB profile and click 'Maintain payee list' under 'Pay bills' Tab from the left-side panel.

| Accounts<br>Pay bills                                      | 💌 Y  | ou have 22 new messages |                       | Print         |
|------------------------------------------------------------|------|-------------------------|-----------------------|---------------|
| <ul> <li>Pay a bill</li> <li>Pay multiple bills</li> </ul> | Mair | ntain payee list        |                       |               |
| <ul> <li>Add payee</li> <li>Maintain payee list</li> </ul> |      | Merchant name           | Account with merchant | Payee code    |
| Payment history     Euture navments                        | ۲    | AIRTEL PREPAID          | 0165                  | 01            |
| Transfers                                                  | 0    | BANGLALINK PREPAID      | 019                   | 04            |
| Rates inquiry                                              | 0    | GRAMEENPHONE PREPAID    | 017                   | 05            |
| View or Setup                                              | 0    | GRAMEENPHONE PREPAID    | 017                   | 03            |
| Statements / Advices<br>Alert services                     | 0    | ROBI PREPAID            | 018                   | 02            |
| Contact centre                                             |      |                         |                       |               |
| Terms and Conditions                                       |      |                         |                       | Update Delete |

This function enables the customer to view all the payees that they have already selected and provides the option to either update or delete a payee. If update is selected, the payee is provided with the existing Mobile or Insurance Policy number. The client is then given the option to replace the existing Mobile or Insurance Policy number with a new one. Two options then remain either Update or Cancel.

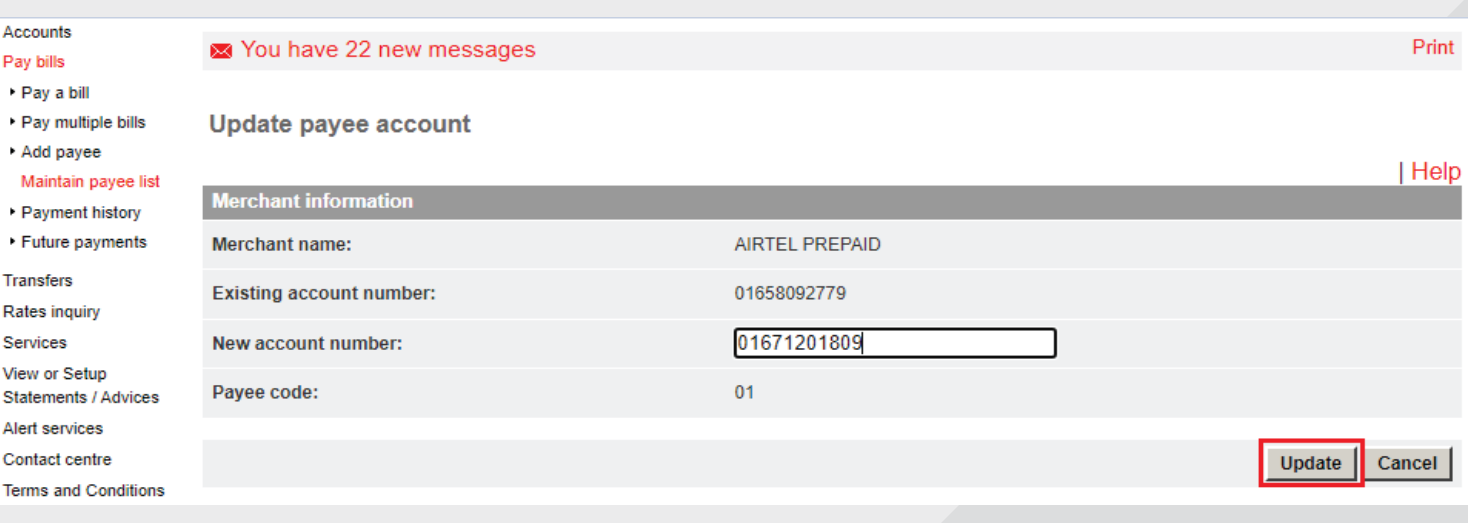

Select the desired Mobile or Insurance Policy number then click "Update".

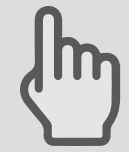

Select the

'Update'.

desired Merchant

name then click

#### Maintain payee list Step 2

Review the details and enter Security code for verification and click on 'Confirm' to complete.

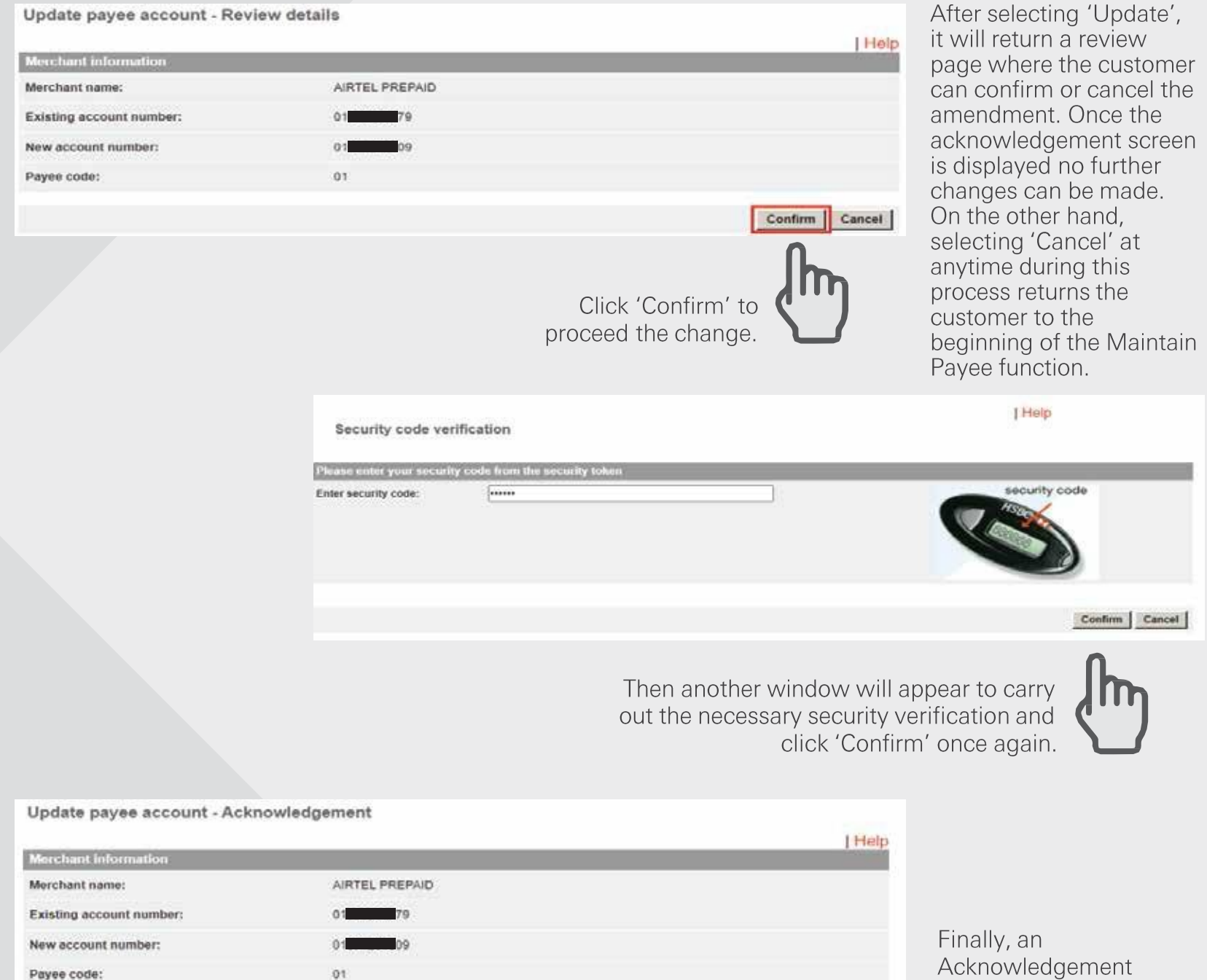

Maintain another payee Pay multiple bills

Acknowledgement window will appear for your reference.

HSBC Personal and Internet Banking: November 2022 Edition Issued by The Hongkong and Shanghai Banking Corporation Limited in Bangladesh

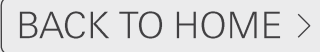

#### Payment history

Log in your PIB profile and click 'Payment history' under 'Pay bills' Tab from the left-side panel.

Customers can view details of previous transfers for specific date range by selecting the Payment History function from the Pay Bills sub-menu.

| Pay a bill                             |                        |                           |                      |           |           |  |
|----------------------------------------|------------------------|---------------------------|----------------------|-----------|-----------|--|
| Pay multiple bits<br>Add payee         | Payment history        |                           |                      |           |           |  |
| Maintain payee list<br>Payment history | Account                |                           |                      |           |           |  |
| Future payments                        | Select:                | 001                       | 086 BDT              |           |           |  |
| fransfers<br>Rates incuiry             |                        | 001-000-000               | BDT ACCOUNT          |           |           |  |
| Services                               | Date range             |                           |                      | 1000      |           |  |
| Neur or Setup<br>Natementa / Advices   | From: 01/01/2          | 021                       | To: 06/03/2022       | 112       | Go        |  |
| Vert services                          |                        |                           |                      |           |           |  |
| Terms and Conditions                   | Click on the underline | d column headings to sort | your transactions.   |           |           |  |
| nogon                                  | Data                   | From account              | Pay to               | Amount    | Status    |  |
| (MCS)                                  | February 22, 2022      | 001 085                   | ROBI PREPAID         | BDT 20.00 | Completed |  |
|                                        | February 28, 2022      | 001                       | ROBI PREPAID         | BDT 10.00 | Completed |  |
|                                        | February 28, 2022      | 001-                      | GRAMEENPHONE PREPAID | BDT 10.00 | Completed |  |
|                                        |                        |                           |                      |           |           |  |
|                                        |                        |                           |                      |           |           |  |

After selecting the specific date range then click 'Go' to view the bill payment history.

The information appearing will be under the following headings:

- \* Date
- \* From Account
- \* Pay To
- \* Payment Amount
- \* Status either completed or rejected.
- By clicking on the transferred date, full details can be viewed.

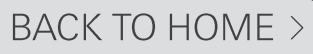

#### **Future payments**

Log in your PIB profile and click 'Future payments' under 'Pay bills' Tab from the left-side panel.

The customer can view, delete and make changes to all future payments by clicking on the 'Future Payments' option from the Pay Bills sub-menu. The system will process the transfer on the due date. If it cannot be made for any reason, a pre-formatted message will be sent to the customer's mailbox advising him/her of the reason for non-payment.

| Accounts<br>Pay DBs<br>• Pay a bill<br>• Pay multiple bills<br>• Ado payee                                  | You have 22 new m     Future payments | iessages               |                                                  | Print |                                                                    |
|----------------------------------------------------------------------------------------------------|---------------------------------------|------------------------|--------------------------------------------------|-------|--------------------------------------------------------------------|
| Maintain payee list     Payment history     Future paymenta  Transfers Rates inquiry Services View or Setup | Account<br>Select:<br>Date range      | 001-086 BDT            |                                                  | Ε     | After selecting                                                    |
| Statementa / Advices<br>Alect services<br>Contact centre<br>Terms and Conditions<br>Logott                  | Date<br>March 7, 2022                 | Pay to<br>ROBI PREPAID | To: 07/03/2022 444<br>Amount Frequ<br>BDT 100.00 | uency | range then click<br>'Go' to view the<br>Future payment<br>details. |

The information appearing will be under the following headings:

- \* Date
- \* Pay to
- \* Amount

Frequency – Weekly, Fortnightly, Bi-Monthly, Monthly, Quarterly, Half-Yearly, Yearly, Daily, Monthly and Adhere to Month End – (Frequency depending on Number of Payments inputted while setting up recurring payment.

By clicking on the future date of a transfer, full details can be viewed, deleted and even can make changes.

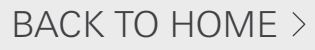

# Transfers >
#### Make a transfer

#### **Transfers Option**

The term' Transfer' is used on PIB to describe all payments and transfers whether these are:

- 1. Within accounts under same profile
- 2. Within accounts at the local HSBC
- 3. Local Banks
- 4. Issuance of a Cashier' Order

Transfers can be:

- 'One off' payments
- Diarized for a future date (i.e. Standing Instructions)
- Saved as a template (i.e. pre-designated Internet Banking displays as Saved Transfers)
- Set up as Recurring Transfers (i.e. Standing Instructions)

All transfers are subject to the Daily Transaction Limits set up for PIB.

The following menu options are available under 'Transfers' menu:

- Make a Transfers
- Saved Transfers
- Transfer History
- Future Transfers

#### NOTE

- Only eligible accounts can be debited. Loan accounts, dormant/unclaimed/closing or accounts with special instructions cannot be debited and the customer will be advised of this on-screen.
- Local banks transfer and issuance of a Cashier Order will require back office approval before being released/sent.

#### For Local Transfer Step1

Log in your PIB profile and click 'Make a Transfer' under 'Transfer' Tab from the left-side panel

| 2.038644                              |                                                                         |                                                                                                    |                                                                                                    |                       |  |  |  |
|---------------------------------------|-------------------------------------------------------------------------|----------------------------------------------------------------------------------------------------|----------------------------------------------------------------------------------------------------|-----------------------|--|--|--|
| Accounts                              | C You have 20 new                                                       | m You have 20 new messages                                                                                                    |                                                                                                    |                       |  |  |  |
| Paybils                               |                                                                         |                                                                                                    |                                                                                                    |                       |  |  |  |
| Make a transfer                       | Make a Transfer                                                         |                                                                                                    |                                                                                                    |                       |  |  |  |
| Saved transfers                       | Local Beneficiar                                                        | v Transfer (BEFTN) - Important Notes                                                                                                    |                                                                                                    |                       |  |  |  |
| Transfer history                      |                                                                         |                                                                                                    |                                                                                                    |                       |  |  |  |
| Future transfers                      | Customers must read<br>the first BEFTN transit                          | the BEFTN agreement carefully and agree with the Terms and Co<br>action. To agree, customers must send a message using "Contact                                     | nditions before initiating<br>Centre" > "Send                                                                                                    |                       |  |  |  |
| Rates incurry                         | Message" option from                                                    | the left-hand menu (message subject. BEFTN Registration) in the                                                                                                    | Personal Internet                                                                                                    |                       |  |  |  |
| Senices                               | Terms and Conditions                                                    | specified in BEFTN Agreement. I request you to activate the BEF                                                                                                    | TN funds transfer facility                                                                                                    |                       |  |  |  |
| View or Setup<br>Statements / Advices | for my account and au<br>through Personal inter<br>Cadet College Club I | shortze you to set my daily transfer limit to BDT500,000 so that i i<br>met Banking " Customers can also carry out Other Bank Credit (<br>See Payment through BEFTN | any use the sold facility<br>Card Bill Payment and                                                                                                    |                       |  |  |  |
| Alert services                        | Drocessing suboff th                                                    | na'                                                                                                    |                                                                                                    |                       |  |  |  |
| Contact earths                        | BEFTN 4:00 PM (2:30                                                     | PM during Ramadan), Sunday to Thursday (except government                                                                                                    | holidays).                                                                                                    |                       |  |  |  |
| Terms and Conditions                  | RTGS 3:30 PM (1:00)                                                     | PM during Ramadan), Sunday to Thursday (except government h                                                                                                    | olidays).                                                                                                    |                       |  |  |  |
| Logot                                 |                                                                         |                                                                                                    | 1 Martin                                                                                                    |                       |  |  |  |
|                                       | From and to                                                             |                                                                                                    | And the second second sec |                       |  |  |  |
|                                       | From account:                                                           | 001 -066 BDT ACCOUNT                                                                                                    |                                                                                                    |                       |  |  |  |
|                                       |                                                                         | 001086 BOT ACCOUNT                                                                                                    | Church Instances                                                                                                    | a. Select your debit  |  |  |  |
|                                       |                                                                         |                                                                                                    | Crieck balance                                                                                                    | account from the 'Erc |  |  |  |
|                                       |                                                                         | 001 ACCOUNT                                                                                                    |                                                                                                    |                       |  |  |  |
|                                       | Transfer to:                                                            | -Select Transfer to-                                                                                                    |                                                                                                    | account' drop-down l  |  |  |  |
|                                       | 1. A A A A A A A A A A A A A A A A A A A                                |                                                                                                    |                                                                                                    |                       |  |  |  |
|                                       | Transfer                                                                |                                                                                                    |                                                                                                    |                       |  |  |  |
|                                       | Amount:                                                                 |                                                                                                    |                                                                                                    |                       |  |  |  |
|                                       | Durmencur                                                               | Same as "From account" ~                                                                                                    |                                                                                                    |                       |  |  |  |
|                                       | - Serency:                                                              |                                                                                                    |                                                                                                    |                       |  |  |  |

|                             | Accounts<br>Pay bils                                       | You have 2       | 10 new messages                 |      |
|-----------------------------|------------------------------------------------------------|------------------|---------------------------------|------|
|                             | Make a transfer<br>• Saved transfers<br>• Transfer bistory | Make a Trans     | sfer                            | Help |
|                             | Future transfers                                           | From and to      |                                 |      |
|                             | Rates inquiry<br>Services                                  | From account:    | 001-085 BDT ACCOUNT             |      |
|                             | View or Setup<br>Statements / Advices                      |                  | 001-1006 BDT                    |      |
|                             | Contact centre                                             | Transfer to:     | Local beneficiary 👻             |      |
|                             | Terms and Conditions<br>Logoff                             |                  | -Select Transfer to-<br>001     |      |
| b. Choose Local beneficiary |                                                            | Beneficiary deta | Local beneficiary               |      |
| from the 'Transfer To'      |                                                            | Name:            | Cashier's order<br>Demand draft |      |
| drop-down list              |                                                            | Account          |                                 |      |
|                             |                                                            | number:          |                                 |      |
|                             |                                                            | Choose any of th | te below options:               |      |
|                             |                                                            |                  | AB BANK LTD ALL BRANCH          |      |
|                             |                                                            | O Clearance      |                                 |      |
|                             |                                                            |                  |                                 |      |

HSBC Personal and Internet Banking: November 2022 Edition Issued by The Hongkong and Shanghai Banking Corporation Limited in Bangladesh

#### For Local Transfer Step2

Enter Beneficiary details and transfer details

| Denenciary deta                                                  | MOL     |                                                                                                    |                                                                                                    |                                                                                                    |                                             |            |                                      |
|------------------------------------------------------------------|---------|----------------------------------------------------------------------------------------------------|----------------------------------------------------------------------------------------------------|----------------------------------------------------------------------------------------------------|---------------------------------------------|------------|--------------------------------------|
| Name.                                                            | MOI     |                                                                                                    |                                                                                                    |                                                                                                    |                                             |            | name and number                      |
| Account                                                          | XXX     | 123                                                                                                    |                                                                                                    |                                                                                                    |                                             |            |                                      |
| number:                                                          |         |                                                                                                    |                                                                                                    | 1                                                                                                    |                                             |            |                                      |
| Choose any of the                                                | e belov | w options:                                                                                                    |                                                                                                    |                                                                                                    |                                             |            |                                      |
| 0                                                                |         | Beneficiary deta                                                                                                    | iils                                                                                                    | _                                                                                                    |                                             |            |                                      |
| ۲                                                                | AB      | Name:                                                                                                    | Mr HSBC Customer                                                                                                    |                                                                                                    |                                             |            | c. Enter your transfer amount in BDT |
| O Clearance                                                      |         | Account                                                                                                    | XXX123                                                                                                    |                                                                                                    |                                             |            |                                      |
| code                                                             |         | number:                                                                                                    |                                                                                                    |                                                                                                    |                                             |            |                                      |
| (optional):                                                      |         | Choose any of th                                                                                                    | e below options:                                                                                                    | Transfer                                                                                                    |                                             |            |                                      |
|                                                                  |         | -<br>-                                                                                                    |                                                                                                    | Amount in BDT:                                                                                                    | 5000                                        |            |                                      |
| b. Select your<br>desired Bank<br>Branch from<br>Irop-down list. | ◄       | <ul> <li>Clearance code (optional):</li> <li>Transfer</li> <li>Amount in BDT:</li> <li>Date and freque</li> <li>Transfer now</li> <li>Transfer later:</li> </ul> | Credit Card- Southeast Bank<br>Credit Card- Standard Chark<br>Credit Card- United Commer<br>DHAKA BANK LTD BARIS<br>DHAKA BANK LTD BOGR<br>DHAKA BANK LTD BOGR<br>DHAKA BANK LTD BOGR<br>DHAKA BANK LTD CHITT,<br>DHAKA BANK LTD CHITT, | <ul> <li>Date and freque</li> <li>Transfer<br/>now</li> <li>Transfer<br/>later:</li> <li>Future<br/>date:</li> <li>Set up<br/>recurring<br/>transfer:</li> <li>Start from:</li> <li>Frequency:</li> <li>Number of<br/>transfers:</li> <li>Amount of<br/>last<br/>transfer:</li> </ul> | DDMMYYYY 122<br>DDMMYYYY 122<br>Weekly<br>1 | <b>v</b> ] |                                      |
|                                                                  |         | Future                                                                                                    | DHAKA BANK LTD COMIL                                                                                                    | Details                                                                                                    |                                             |            |                                      |
|                                                                  |         | unci                                                                                                    |                                                                                                    | For beneficiary:                                                                                                    | Mohammed Erfan Elahi Account Number XXX123  |            | Transfer Save Transfer and save      |

Tips: You can setup future payments by selecting the 'Transfer later' or 'Set up recurring transfer' option.

d. Click Transfer

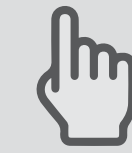

#### For Local Transfer Step3

Transfer – Review Details and confirm your fund transfer instruction.

|                     | Beneficiary details                |                                    |                                    |                                                                   |
|---------------------|------------------------------------|------------------------------------|------------------------------------|-------------------------------------------------------------------|
|                     | Name:                              | MOHAMMED ERFAN ELAHI               |                                    |                                                                   |
|                     | Account number:                    | XXX123                             |                                    |                                                                   |
|                     | Choose any of the below options:   | DHAKA BANK LTD CHITTAGONG - GOHIRA |                                    |                                                                   |
|                     | Transfer                           |                                    |                                    |                                                                   |
|                     | Amount:                            | BDT 5,000.00                       |                                    |                                                                   |
|                     | Date and frequency                 |                                    |                                    |                                                                   |
|                     | Transfer type:                     | Transfer now                       |                                    |                                                                   |
|                     | Details                            |                                    |                                    |                                                                   |
|                     | For beneficiary:                   | Mohammed Erfan Elahi               |                                    |                                                                   |
|                     |                                    | Account Number XXX123              |                                    |                                                                   |
|                     | For your account:                  | Transfer                           |                                    |                                                                   |
|                     |                                    | Confirm Change                     | Cancel                             |                                                                   |
|                     |                                    |                                    | nowiedgement                       | [ Help                                                            |
|                     |                                    | 0                                  | From and bank charges will be post | ed separately and can be reviewed via an account history shortly. |
|                     | a. A window will appear to re      | eview details of fund              | From account.                      | 001 CONTRACTOR ACCOUNT                                            |
| t                   | ransfer. You can change the de     | etails if you made an              | Transfer to:                       | Local beneficiary                                                 |
|                     | clicki                             | ng 'Confirm' button.               | Beneficiacy details                |                                                                   |
|                     |                                    |                                    | Account number:                    | MORANNED EXPAN EDAN                                               |
|                     |                                    |                                    | Choose any of the below options:   |                                                                   |
|                     |                                    |                                    | Transfer                           | 10 - 10 - 10 - 10 - 10 - 10 - 10 - 10 -                           |
| Security cod        | e verification                     | 1 Help                             | Areount:                           | 80T \$ 900 00                                                     |
| -                   |                                    |                                    | Date and Bequency                  |                                                                   |
| Enter security cook | entity role bins the tensity takes | security code                      | Transfer type:                     | Transfer now                                                      |
|                     |                                    |                                    |                                    | Pervary 27, 2022                                                  |
|                     |                                    |                                    | For beneficiary:                   |                                                                   |
|                     |                                    |                                    | For your account:                  |                                                                   |
|                     |                                    | Castra Casal                       | Toosaction reference               |                                                                   |
|                     |                                    | 0                                  | Number:                            | 343274X24912                                                      |
|                     | b. Enter Sec                       | curity code for                    |                                    | Make another transfer Account summary                             |
|                     | Verifica<br>(Confirm' to           | ation and click                    |                                    |                                                                   |
|                     | fund transf                        | er instruction.                    | c. Finally, an                     | Acknowledgement                                                   |
|                     |                                    |                                    | window will a                      | appear for your                                                   |
|                     |                                    |                                    | reterence.                         |                                                                   |

HSBC Personal and Internet Banking: November 2022 Edition Issued by The Hongkong and Shanghai Banking Corporation Limited in Bangladesh

#### BACK TO HOME >

#### For own HSBC accounts Transfer Step1

Log in your PIB profile and click 'Make a Transfer' under 'Transfer' Tab from the left-side panel

| From | n and to               |                                  |                                                                        |
|------|------------------------|----------------------------------|------------------------------------------------------------------------|
| From | n account:             | 003-001 BDT SAVINGS A/C RES V    | a. Select your debit account from<br>the 'From account' drop down list |
|      |                        | Check balance                    | the from account drop-down ist                                         |
|      |                        | 003-001 BDT SAVINGS A/C RESIDENT | b. Choose your own HSBC                                                |
| Tran | sfer to:               | -Select Transfer to-             | account from the 'Transfer To'<br>drop-down list                       |
| Tran | isfer                  |                                  |                                                                        |
| Amo  | ount:                  |                                  | → c. Enter your transfer amount                                        |
| Curr | ency:                  | Same as "From account"           |                                                                        |
| Date | and frequency          |                                  | d. Account currency should                                             |
| ۲    | Transfer now           |                                  | be similar as cross currency                                           |
| 0    | Transfer later:        |                                  | is not allowed.                                                        |
|      | Future date:           |                                  |                                                                        |
| 0    | Set up recurring trans | fer:                             |                                                                        |
|      | Start from:            |                                  |                                                                        |
|      | Frequency:             | Weekly                           |                                                                        |
|      | Number of transfers:   | 1                                |                                                                        |
|      | Amount of last         |                                  |                                                                        |
|      | transfer:              |                                  |                                                                        |
| Deta | ils                    |                                  |                                                                        |
| For  | your account:          |                                  |                                                                        |
|      |                        | Transfer Save Transfer and save  |                                                                        |
|      |                        | e. Click 'Transfer'              |                                                                        |
|      |                        |                                  |                                                                        |

Tips: You can setup future payments by selecting the 'Transfer later' or 'Set up recurring transfer' option.

#### For own HSBC accounts Transfer Step2

Transfer – Review Details and confirm your fund transfer instruction.

|                                                                  |                                                                                               |                                                             | Help                                                                                                    |                                                                                                    |
|------------------------------------------------------------------|-----------------------------------------------------------------------------------------------|-------------------------------------------------------------|----------------------------------------------------------------------------------------------------|----------------------------------------------------------------------------------------------------|
| From and to                                                      |                                                                                               |                                                             | Thep                                                                                                    |                                                                                                    |
| From account:                                                    | 003 001 BDT SA                                                                                | AVINGS A/C RESIDENT                                         |                                                                                                    |                                                                                                    |
| Transfer to:                                                     | 003-0011 BDT CU                                                                               | URRENT A/C RESIDENT                                         | _                                                                                                    |                                                                                                    |
| Fransfer                                                         |                                                                                               |                                                             |                                                                                                    |                                                                                                    |
| Amount:                                                          | BDT 10.00                                                                                     |                                                             | _                                                                                                    |                                                                                                    |
| Date and frequency                                               |                                                                                               |                                                             |                                                                                                    |                                                                                                    |
| Transfer type:                                                   | Transfer now                                                                                  |                                                             | _                                                                                                    |                                                                                                    |
| Detai <b>ls</b>                                                  |                                                                                               |                                                             |                                                                                                    |                                                                                                    |
| For your account:                                                |                                                                                               |                                                             |                                                                                                    |                                                                                                    |
|                                                                  |                                                                                               | Confirm                                                     | hanne Cancel                                                                                                    |                                                                                                    |
|                                                                  |                                                                                               | Commit C                                                    | nange cancer                                                                                                    |                                                                                                    |
|                                                                  |                                                                                               |                                                             |                                                                                                    |                                                                                                    |
| _                                                                | _                                                                                             |                                                             |                                                                                                    |                                                                                                    |
| a. A window                                                      | will appear to reviev                                                                         | w details of                                                | Transfer - Acknow                                                                                                    | wiedgement                                                                                                    |
| a. A window fund transfer                                        | will appear to reviev<br>You can change th                                                    | w details of<br>he details if                               | Transfer - Acknow                                                                                                    | wiedgement                                                                                                    |
| a. A window y<br>fund transfer<br>you made an                    | will appear to review<br>. You can change th<br>error. Then confirm                           | w details of<br>he details if<br>n your fund                | Transfer - Acknow<br>From and to<br>From account:                                                                                                    | wiedgement<br>expansion BDT SAVINGS AC RESIDENT                                                                                                    |
| a. A window y<br>fund transfer<br>you made an<br>transfer detail | will appear to reviev<br>. You can change th<br>error. Then confirm<br>Is by clicking 'Confir | w details of<br>he details if<br>n your fund<br>rm' button. | Transfer - Acknow<br>From and to<br>From account<br>Transfer to:                                                                                                    | Wiedgement<br>003<br>003<br>003<br>001 BDT SAVINGS ATC RESIDENT<br>003                                                                                            |
| a. A window y<br>fund transfer<br>you made an<br>transfer detail | will appear to reviev<br>. You can change th<br>error. Then confirm<br>Is by clicking 'Confir | w details of<br>he details if<br>n your fund<br>rm' button. | Transfer - Acknow<br>From East 10<br>From account:<br>Transfer to:<br>Transfer to:                                                                                                    | Wiedgement<br>003<br>003<br>001 BDT SAVINGS A'C RESIDENT<br>003<br>011 BDT CURRENT A'C RESIDENT                                                                   |
| a. A window y<br>fund transfer<br>you made an<br>transfer detail | will appear to reviev<br>You can change th<br>error. Then confirm<br>Is by clicking 'Confir   | w details of<br>he details if<br>n your fund<br>rm' button. | Transfer - Acknow<br>From and to<br>From account<br>Transfer to:<br>Interstite<br>Amount:                                                                                                    | Wiedgement<br>003 - 001 BOT SAVINGS AC RESIDENT<br>003 - 011 BDT CURRENT A/C RESIDENT<br>BDT 10.00                                                                |
| a. A window y<br>fund transfer<br>you made an<br>transfer detail | will appear to review<br>. You can change th<br>error. Then confirm<br>is by clicking 'Confir | w details of<br>he details if<br>n your fund<br>rm' button. | Transfer - Acknow<br>From account:<br>Transfer to:<br>Transfer to:<br>Transfer to:<br>Edition:<br>Amount:<br>Editional Englanesy                                                                                                  | Wiedgement<br>003 001 BDT SAVINGS AIC RESIDENT<br>003 011 BDT CURRENT AIC RESIDENT<br>BDT 10.00                                                                   |
| a. A window y<br>fund transfer<br>you made an<br>transfer detail | will appear to reviev<br>. You can change th<br>error. Then confirm<br>Is by clicking 'Confir | w details of<br>he details if<br>n your fund<br>rm' button. | Transfer - Acknow<br>From account:<br>Transfer to:<br>Transfer to:<br>Date and Timpuentsy<br>Transfer type:                                                                                                    | wiedgement<br>occilent-oon BDT SAVINGS AC RESIDENT<br>occilent BDT CURRENT AC RESIDENT<br>BDT 10.00<br>Transfer now                                               |
| a. A window y<br>fund transfer<br>you made an<br>transfer detail | will appear to review<br>You can change th<br>error. Then confirm<br>Is by clicking 'Confir   | w details of<br>he details if<br>n your fund<br>rm' button. | Transfer - Acknow<br>From account:<br>Transfer to:<br>Transfer to:<br>Transfer to:<br>Doile and integrancy<br>Transfer type:<br>Effective dates                                                                                   | Wiedgement<br>003 001 BDT SAVINGS AIC RESIDENT<br>003 011 BDT CURRENT AIC RESIDENT<br>BDT 10.00<br>Transfer now<br>September 21, 2022                             |
| a. A window y<br>fund transfer<br>you made an<br>transfer detail | will appear to review<br>You can change th<br>error. Then confirm<br>Is by clicking 'Confir   | w details of<br>he details if<br>n your fund<br>rm' button. | Transfer - Acknow<br>From Eaco Ho<br>From account:<br>Transfer to:<br>Frintille:<br>Amount:<br>Data and Thequency<br>Transfer type:<br>Effective date:<br>Data                                                                    | wiedgement<br>003 001 BDT SAVINGS AC RESIDENT<br>003 011 BDT CURRENT AC RESIDENT<br>BDT 10.00<br>Transfer naw<br>September 21, 2022                               |
| a. A window y<br>fund transfer<br>you made an<br>transfer detail | will appear to review<br>You can change th<br>error. Then confirm<br>Is by clicking 'Confir   | w details of<br>he details if<br>n your fund<br>rm' button. | Transfer - Acknow<br>From account<br>Transfer for<br>Transfer for<br>Transfer for<br>Date and Transfer<br>Transfer type:<br>Effective date<br>Details<br>For your account:                                                        | wiedgement<br>oos                                                                                                    |
| a. A window y<br>fund transfer<br>you made an<br>transfer detail | will appear to review<br>You can change th<br>error. Then confirm<br>Is by clicking 'Confir   | w details of<br>he details if<br>n your fund<br>rm' button. | Transfer - Acknow<br>From account:<br>Transfer to:<br>Transfer to:<br>Transfer to:<br>Distribut<br>Amount:<br>Distribut<br>Insufer type:<br>Effective date:<br>Distribut<br>For your account:                                     | wiedgement<br>003 001 BDT SAVINGS AC RESIDENT<br>003 011 BDT CLIRRENT AC RESIDENT<br>BDT 10.00<br>Transfer now<br>September 21, 2022                              |
| a. A window y<br>fund transfer<br>you made an<br>transfer detail | will appear to review<br>You can change th<br>error. Then confirm<br>Is by clicking 'Confir   | w details of<br>he details if<br>n your fund<br>rm' button. | Transfer - Acknow<br>From account:<br>Transfer to:<br>Transfer to:<br>Transfer to:<br>Transfer to:<br>Transfer type:<br>Effective date:<br>Defets<br>For your account:<br>Transfer type:<br>Effective date:<br>Defets             | wiedgement<br>example of BDT SAVINGS AC RESIDENT<br>example of BDT SAVINGS AC RESIDENT<br>example of BDT 10.00<br>Transfer now<br>September 21, 2022<br>150773X42 |
| a. A window y<br>fund transfer<br>you made an<br>transfer detail | will appear to review<br>You can change th<br>error. Then confirm<br>Is by clicking 'Confir   | w details of<br>he details if<br>n your fund<br>rm' button. | Transfer - Acknow<br>From account:<br>Transfer to:<br>Transfer to:<br>Transfer to:<br>Data and integrations:<br>Transfer type:<br>Effective date:<br>Datails<br>For your account:<br>Transfer type:<br>Effective date:<br>Datails | wiedgement<br>003 001 BDT SAVINGS AC RESIDENT<br>003 011 BDT CURRENT AC RESIDENT<br>BDT 10.00<br>Transfer now<br>September 21, 2022                               |
| a. A window y<br>fund transfer<br>you made an<br>transfer detail | will appear to reviev<br>. You can change th<br>error. Then confirm<br>'s by clicking 'Confir | w details of<br>he details if<br>n your fund<br>rm' button. | Transfer - Acknow<br>From and to<br>From account:<br>Transfer to:<br>Transfer to:<br>Definition iniquentsy<br>Transfer type:<br>Effective date:<br>Definition<br>For your account:<br>Transaction reference:<br>Number:           | Wiedgement 003 001 BDT SAVINGS AC RESIDENT 003 011 BDT CURRENT A/C RESIDENT BDT 10.00 Transfer naw September 21, 2022 150773X42 Make another transfer  Ac         |

#### For Other HSBC accounts Transfer Step1

Log in your PIB profile and click 'Make a Transfer' under 'Transfer' Tab from the left-side panel

|       |                        |                                           | Help          |                                                                                                 |
|-------|------------------------|-------------------------------------------|---------------|-------------------------------------------------------------------------------------------------|
| From  | n and to               |                                           |               |                                                                                                 |
| From  | account:               | 001                                       | Check balance | <ul> <li>a. Select your debit<br/>account from the 'From<br/>account' drop-down list</li> </ul> |
|       |                        | 001-010776-086 BDT STAFF ACCOUNT          |               | decount drop down list.                                                                         |
| Trans | sfer to:               | -Select Transfer to-                      |               |                                                                                                 |
| Tran  | sfer                   | 001                                       |               | h Chasse Other USPC secount                                                                     |
| Amo   | unt:                   | Local beneficiary<br>Overseas beneficiary |               | from the 'Transfer To'                                                                          |
| Curre | ency:                  | Cashier's order<br>Demand draft           |               | drop-down list                                                                                  |
| Date  | and frequency          |                                           |               |                                                                                                 |
| ۲     | Transfer now           |                                           |               |                                                                                                 |
| 0     | Transfer later:        |                                           |               |                                                                                                 |
|       | Future date:           |                                           |               |                                                                                                 |
| 0     | Set up recurring trans | fer:                                      |               |                                                                                                 |
|       | Start from:            |                                           |               |                                                                                                 |

#### For Other HSBC accounts Transfer

Step2

Enter Beneficiary details and transfer details

| From and to                                        |                                                          |                                                                                                    |                                                  |                                 |
|----------------------------------------------------|----------------------------------------------------------|----------------------------------------------------------------------------------------------------|--------------------------------------------------|---------------------------------|
| From account:                                      | 003-001 BDT SAVINGS                                      | A/C RES 🗸                                                                                                    |                                                  |                                 |
|                                                    |                                                          |                                                                                                    | Check balance                                    |                                 |
|                                                    | 003-001 BDT SAVINGS A/C F                                | RESIDENT                                                                                                    |                                                  |                                 |
| Transfer to:                                       | Other HSBC account                                       | ~                                                                                                    |                                                  |                                 |
|                                                    | Other HSBC account                                       |                                                                                                    |                                                  |                                 |
| Beneficiary details                                |                                                          |                                                                                                    | _                                                |                                 |
| Account number:                                    |                                                          |                                                                                                    |                                                  | - Type your beneficiary         |
| Currency:                                          | Bangladesh Taka 🗸                                        |                                                                                                    |                                                  | account number                  |
| sananay.                                           |                                                          |                                                                                                    |                                                  |                                 |
| Transfer                                           |                                                          |                                                                                                    |                                                  |                                 |
| Amount:                                            |                                                          |                                                                                                    |                                                  | b. Enter your transfer amount   |
| Currency:                                          | Same as "From account" 🗸                                 |                                                                                                    |                                                  |                                 |
|                                                    |                                                          | <ul> <li>Transfer now</li> <li>Transfer later:</li> <li>Future date:</li> <li>Set up recurring trans</li> <li>Start from:</li> <li>Frequency:</li> <li>Number of transfers:</li> </ul> | DDMMYYYY 1<br>sfer:<br>DDMMYYYY 1<br>Weekly<br>1 |                                 |
|                                                    |                                                          | transfer:<br>Details<br>For your account:                                                                                                    |                                                  | Transfer Save Transfer and save |
| Tips: You can s<br>' <mark>Transfer late</mark> r' | etup future payments by s<br>or 'Set up recurring transf | selecting the<br>er' option.                                                                                                    | c. Clie                                          | ck 'Transfer'                   |

#### For Other HSBC account Transfer Step3

Transfer – Review Details and confirm your fund transfer instruction.

| From account: 003 01 BDT SAVINOS AVC RESIDENT Transfer to: 014er HSBC account  Beneficiary details Account number: 003 01 BDT Transfer Account number: 003 01 BDT Transfer Account number: 003 01 BDT Transfer Account number: 003 Date and frequency Transfer type: Transfer now Details For your account:  a. A window will appear to review details of d transfer. You can change the details if you adde an error. Then confirm your fund transfer details by clicking 'Confirm' button.  a. A window will appear to review details of d transfer. You can change the details if you adde an error. Then confirm your fund transfer                                                                                                    |                               |                                         |                                                                                                    |                                                                                                    |
|----------------------------------------------------------------------------------------------------|-------------------------------|-----------------------------------------|----------------------------------------------------------------------------------------------------|----------------------------------------------------------------------------------------------------|
| Transfer to:: Other HSBC account   Boneficlary details   Account number:: 002 001 BDT   Transfer   Anount:: BDT 10.00   Date and frequency   Transfer type:: Transfer now   Details   For your account:   a. A window will appear to review details of transfer. You can change the details if you add ransfer. You can change the details if you add an error. Then confirm your fund transfer details by clicking 'Confirm' button. <b>Tansfer - Acknowledgement</b> edw withdide   for withdide   manual click 'Confirm' to complete the for werification and click 'Confirm' to complete the for werification and c                                                                                                    | From account:                 | -001 BDT SAVINGS A/C RESIDEN            | т                                                                                                    |                                                                                                    |
| Beneficiary details   Account number: 003   001 BDT     Transfer   Amount: BDT 10.00   Date and frequency Transfer type:    Transfer type: Transfer now   Details For your account:  a. A window will appear to review details of id transfer. You can change the details if you add an error. Then confirm your fund transfer. details by clicking 'Confirm' button.   a. A window will appear to review details of id transfer. You can change the details if you add an error. Then confirm your fund transfer. details by clicking 'Confirm' button.     codw writeding      • Codw writeding      • Details           • Confirm 'we write the write the                                                                                                    | Transfer to:                  | Other HSBC account                      |                                                                                                    |                                                                                                    |
| Beneficiary details   Account number: 003   003 -001 BDT   Transfer   Amount: BDT 10.00   Date and frequency Transfer type: Transfer now Details For your account:  Contime Change Cancel   Image: Cancel     a. A window will appear to review details of id transfer. You can change the details if you details by clicking 'Confirm' button.     Image: Cancel     Image: Cancel     Image: Contern     Image: Cancel     Image: Contern     Image: Contern     Image: Contern     Image: Contern     Image: Contern     Image: Contern     Image: Contern     Image: Contern     Image: Contern     Image: Conter                                                                                                    |                               |                                         |                                                                                                    |                                                                                                    |
| Account number: 003-001 BDT Transfer Amount: BDT 10.00 Date and frequency Transfer now Details For your account:  a. A window will appear to review details of id transfer. You can change the details if you ide an error. Then confirm your fund transfer details by clicking 'Confirm' button.  rever wellstate    rever wellstate      b. Enter Security code for verification and click 'Confirm' to complete the                                                                                                    | Beneficiary details           |                                         |                                                                                                    |                                                                                                    |
| Transfer         Anount:       EDT 10.00         Date and frequency       Transfer type:         Transfer type:       Transfer now         Details       For your account:         a. A window will appear to review details of ud transfer. You can change the details if you details by clicking 'Confirm' button.       Transfer - Acknowledgement         details by clicking 'Confirm' button.       Transfer - Acknowledgement         readwards are status by clicking 'Confirm' button.       Transfer - Acknowledgement         readwards are status by clicking 'Confirm' button.       Transfer - Acknowledgement         readwards are status by clicking 'Confirm' button.       Transfer - Acknowledgement         readwards are status by clicking 'Confirm' button.       Transfer type:         readwards are status by clicking 'Confirm' button.       Transfer type:         readwards are status by clicking 'Confirm' button.       Transfer type:         readwards are status by clicking 'Confirm' button.       Transfer type:         readwards are status by clicking 'Confirm' button.       Transfer type:         readwards the status are status by clicking 'Confirm' button       Transfer type:         readwards the status are status by clicking 'Confirm' button       Transfer type:         readwards the status are status by clicking 'Confirm' to complete the status are status by clicking 'Confirm' to complete the status are status                                                                                                    | Account number:               | 003                                     |                                                                                                    |                                                                                                    |
| Amount: EDT 10.00 Date and frequency Transfer type: Transfer now Details For your account:  a. A window will appear to review details of or dramsfer. You can change the details if you adde an error. Then confirm your fund transfer details by clicking 'Confirm' button.  a. A window will appear to review details of the details of the details of the details by clicking 'Confirm' button.  b. Enter Security code for verification and click 'Confirm' to complete the                                                                                                    | Transfer                      |                                         |                                                                                                    |                                                                                                    |
| Date and frequency   Transfer type:   Transfer now   Details For your account:   Contime   Contime   Cancel   a. A window will appear to review details of ad transfer. You can change the details if you ade an error. Then confirm your fund transfer details by clicking 'Confirm' button.     review will take an error. Then confirm your fund transfer details if you details by clicking 'Confirm' button.     review will take an error. Then confirm your fund transfer details if you details by clicking 'Confirm' button.     review will take an error. Then confirm your fund transfer details by clicking 'Confirm' button.     review will take an error. Then confirm your fund transfer details by clicking 'Confirm' button.     review will take an error. Then confirm your fund transfer details by clicking 'Confirm' button.     review will take an error. Then confirm your fund transfer details by clicking 'Confirm' button.     review will take an error. Then confirm your fund transfer details by clicking 'Confirm' button.     review will take an error. The confirm 'button.     review transfer details details                                                                                                    | Amount:                       | BDT 10.00                               |                                                                                                    |                                                                                                    |
| Date and integretty   Transfer type:   Transfer now   Details For your account:   Confirm   Cancel   a. A window will appear to review details of d transfer. You can change the details if you details by clicking 'Confirm' button.   Image: Confirm   Transfer - Acknowledgement   Image: Confirm   Confirm   Image: Confirm   Transfer - Acknowledgement   Image: Confirm   Transfer - Acknowledgement   Image: Confirm <td></td> <td></td> <td>_</td> <td></td>                                                                                                    |                               |                                         | _                                                                                                    |                                                                                                    |
| Transfer type: Transfer Now Details For your account:  a. A window will appear to review details of d transfer. You can change the details if you details by clicking 'Confirm' button.  a. A window will appear to review details of transfer - Acknowledgement  frame of the transfer - Acknowledgement  frame of the transfer  frame of the transfer - Acknowledgement  f                                                                                                    | Date and frequency            | Territorius                             | _                                                                                                    |                                                                                                    |
| Details         For your account:         Image: Cancel         a. A window will appear to review details of id transfer. You can change the details if you ade an error. Then confirm your fund transfer details by clicking 'Confirm' button.         Image: Cancel         Image: Cancel                                                                                                    | Transfer type:                | Transfer now                            |                                                                                                    |                                                                                                    |
| For your account:   a. A window will appear to review details of id transfer. You can change the details if you ade an error. Then confirm your fund transfer details by clicking 'Confirm' button.   Image: the second transfer details of details of details by clicking 'Confirm' button.   Transfer - Acknowledgement   Image: the second transfer details of details of details by clicking 'Confirm' button.   Transfer - Acknowledgement   Image: the second transfer details of details of details by clicking 'Confirm' button.   Transfer - Acknowledgement   Image: the second transfer details of details details detai                                                                                                    | Details                       |                                         |                                                                                                    |                                                                                                    |
| Image Confirm Cancel   a. A window will appear to review details of add transfer. You can change the details if you adde an error. Then confirm your fund transfer details by clicking 'Confirm' button.   Image Image   Transfer - Acknowledgement   Image Image   Transfer to the rest of the formaccount:   Image Image   Transfer to the rest of the formaccount:   Image Image   Transfer to the rest of the formaccount:   Image Image   Transfer to the rest of the formaccount:   Image Image   Transfer to the rest of the formaccount:   Image Image   Transfer to the rest of the formaccount:   Image Image   Transfer to the rest of the rest of the re                                                                                                    | For your account:             |                                         |                                                                                                    |                                                                                                    |
| a. A window will appear to review details of ad transfer. You can change the details if you ade an error. Then confirm your fund transfer details by clicking 'Confirm' button.     rede an error. Then confirm your fund transfer details of you ade an error. Then confirm your fund transfer to the transfer to the t                                                                                                    |                               |                                         |                                                                                                    |                                                                                                    |
| a. A window will appear to review details of he dransfer. You can change the details if you ade an error. Then confirm your fund transfer details by clicking 'Confirm' button.     redetails by clicking 'Confirm' button.     redetails 'By clicking 'Confirm' button.     redetails 'By clicking 'Confirm' button.     redetails 'By clicking 'Confirm' button.     redetails 'By clicking 'Confirm' button.     redetails 'By clicking 'Confirm' button.     redetails 'By clicking 'Confirm' button.     redetails 'By clicking 'Confirm' button.     redetails 'By clicking 'Confirm' button.     redetails 'By clicking 'Confirm' button.     redetails 'By clicking 'Confirm' button.     redatails 'By clicking 'Confirm' button. <th></th> <th></th> <th>Confirm Change Cancel</th> <th></th>                                                                                                    |                               |                                         | Confirm Change Cancel                                                                                                    |                                                                                                    |
| <ul> <li>a. A window will appear to review details of hot transfer. You can change the details if you will ade an error. Then confirm your fund transfer details by clicking 'Confirm' button.</li> <li>code verification</li> <li>code verification</li> <li>code verification</li> <li>come code verification</li> <li>come code verification</li> <li>come code verification</li> <li>come code for verification</li> <li>b. Enter Security code for verification and click 'Confirm' to complete the</li> </ul>                                                                                                    |                               |                                         |                                                                                                    |                                                                                                    |
| <ul> <li>a. A window will appear to review details of you adde an error. Then confirm your fund transfer details if you details by clicking 'Confirm' button.</li> <li>code verification </li> <li>code verification </li> <li>b. Enter Security code for verification and click 'Confirm' to complete the </li> </ul>                                                                                                    |                               |                                         | 0                                                                                                    |                                                                                                    |
| <ul> <li>b. Enter Security code for verification and click 'Confirm' to complete the</li> </ul>                                                                                                    | a. A window w                 | vill appear to review details of        | Transfer - Acknow                                                                                                    | ledgement                                                                                                    |
| <ul> <li>ade an error. Then confirm your fund transfer details by clicking 'Confirm' button.</li> <li>from account: Bot Bot Bot Bot Bot Bot Bot Bot Bot Bot</li></ul>                                                                                                    | nd transfer. You              | can change the details if you           | ( )                                                                                                    |                                                                                                    |
| details by clicking 'Confirm' button.     reade wellication     reade wellication     reade                                                                                                    | ade an error. Th              | en confirm your fund transfer           | From and to                                                                                                    |                                                                                                    |
| roode verification     prode verification     prode verification   prode verification   prode verification   prode verification   prode verification   prode verification   prode verification   prode verification   prode verification   prode verification                                                                                                    | details                       | · · · · · · · · · · · · · · · · · · ·   | From account:                                                                                                    | 001 001 EDT SAVINGS A/C RESIDENT                                                                                                    |
| Account number: 001 001 BDT<br>fransfer<br>type: BDT 10.00<br>Network: BDT 10.00<br>Network: B |                               | by clicking 'Confirm' button.           | From account:<br>Transfer to:                                                                                                    | D01                                                                                                    |
| code verification     interactive rack has the security state     interactive rack has the security state     interactive rack has the security state     interactive rack has the security state     interactive rack has the security state     interactive rack has the security code     interactive rack has the security code for verification and click 'Confirm' to complete the                                                                                                    |                               | by clicking 'Confirm' button.           | From account<br>Transfer to:<br>Depeticiony details                                                                                                    | 001 001 001 BDT SAVINGS A/C RESIDENT<br>Other HSBC account                                                                                                    |
| Anount: BOT 10.00<br>Anount: BOT 10.00<br>Defended heading black<br>Security code for verification<br>and click 'Confirm' to complete the                                                                                                    |                               | by clicking 'Confirm' button.           | From account<br>Transfer to:<br>Boxetik-lary details<br>Account number:                                                                                                    | 001 001 EDT SAVINGS A/C RESIDENT<br>Other HSEC account<br>003-001 EDT                                                                                                    |
| b. Enter Security code for verification and click 'Confirm' to complete the                                                                                                    | code verification             | by clicking 'Confirm' button.           | From account<br>Transfer to:<br>Boxediclary details<br>Account number:<br>Transfer                                                                                                    | 001 001 EDT SAVINGS A/C RESIDENT<br>Other HSBC account<br>003                                                                                                    |
| b. Enter Security code for verification and click 'Confirm' to complete the                                                                                                    | code verification             | s by clicking 'Confirm' button.         | From account<br>Transfer to:<br>Bundikdery details<br>Account number:<br>Transfer<br>Amount;                                                                                                    | 001 001 EDT SAVINGS A/C RESIDENT<br>Other HSEC account<br>003 001 EDT<br>801 10.00                                                                                                    |
| Contra Contra         b. Enter Security code for verification and click 'Confirm' to complete the                                                                                                    | code verification             | s by clicking 'Confirm' button.         | From account<br>Transfer to:<br>Boxeficiary details<br>Account number:<br>Transfer<br>Amount;<br>Date and frequency.<br>Transfer tere:                                                                                                  | DOTOOT EDT SAVINGS A/C RESIDENT<br>Other HSBC account<br>DOTOOT EDT<br>BOT 10.00                                                                                                    |
| b. Enter Security code for verification and click 'Confirm' to complete the Account Account Ac                                                                                                    | code verification             | s by clicking 'Confirm' button.         | From account:<br>Transfer to:<br>Deneticiary details<br>Account number:<br>Transfer<br>Arrount:<br>Date and frequency<br>Transfer type:<br>Effective date:                                                                              | 001 001 EDT SAVINGS A/C RESIDENT<br>Other HSEC account<br>003 001 EDT<br>BOT 10.00<br>Transfer row<br>Suptember 20, 2022                                                                                                    |
| b. Enter Security code for verification and click 'Confirm' to complete the                                                                                                    | code verification             | s by clicking 'Confirm' button.         | From account:<br>Transfer to:<br>Boxeficiary details<br>Account number:<br>Transfer<br>Amount:<br>Date and frequency<br>Transfer type:<br>Effective date:<br>Details                                                                    | 001 001 EDT SAVINGS A/C RESIDENT<br>Other HSBC account<br>003<br>003<br>003<br>001 EDT<br>001 EDT<br>001 EDT<br>003<br>EDT 10.00<br>Transfer now<br>September 20, 2022                                                                                                    |
| b. Enter Security code for verification and click 'Confirm' to complete the Acco                                                                                                    | code verification             | s by clicking 'Confirm' button.         | From account:<br>Transfer to:<br>Deneticlary details<br>Account number:<br>Transfer<br>Arnount:<br>Date and frequency.<br>Transfer type:<br>Effective date:<br>Details<br>For your account:                                             | 001 EDT SAVINGS A/C RESIDENT<br>Other HSBC account<br>003<br>003<br>BDT 10.00<br>Transfer now<br>September 20, 2022                                                                                                    |
| b. Enter Security code for verification and click 'Confirm' to complete the                                                                                                    | code verification             | s by clicking 'Confirm' button.<br>Item | Prom account:<br>Transfer to:<br>Beneficiary dutails<br>Account number:<br>Transfer<br>Amount;<br>Date and frequency:<br>Transfer type:<br>Effective date:<br>Details<br>For your account:<br>Transaction poterence                     | 001 CONTENT SAVINGS A/C RESIDENT<br>Other HSBC account<br>003 CONTENT<br>003 CONTENT<br>00 |
| and click 'Confirm' to complete the                                                                                                    | y code verification           | s by clicking 'Confirm' button.<br>Itep | Promaccount:<br>Transfer to:<br>Deneticlary details<br>Account number:<br>Transfer<br>Amount:<br>Date and frequency<br>Transfer type:<br>Effective date:<br>Details<br>For your account:<br>Transaction reference<br>Number:            | 001 001 EDT SAVINGS A/C RESIDENT<br>Other HSBC account<br>003 001 EDT<br>003 001 EDT<br>BDT 10.00<br>Transfer now<br>September 20, 2022                                                                                                    |
|                                                                                                    | code verification             | s by clicking 'Confirm' button.         | H  From account:  Transfer to:  Deneticiary details  Account number:  Transfer  Arnount:  Date and frequency  Transfer type:  Effective date:  Denails  For your account:  Transaction suference  Number:                               | DOT CONTENT SAVINGS A/C RESIDENT<br>Other HSBC account<br>003 001 EDT<br>BOT 10.00<br>Transfer now<br>September 20, 2022                                                                                                    |
|                                                                                                    | b. Enter Secu<br>and click 'C | s by clicking 'Confirm' button.         | Promaccount:<br>Transfer to:<br>Denetic lary details<br>Account number:<br>Transfer<br>Amount:<br>Date and frequency<br>Transfer type:<br>Effective date:<br>Details<br>For your account:<br>Transaction reference<br>Number:<br>C. Fin | DOT COT EDT SAVINOS A/C RESIDENT<br>Other HSEC account<br>0003-001 EDT<br>BDT 10.00<br>Transfer now<br>September 30, 2022<br>150099X740<br>                                                                                                    |

#### BACK TO HOME >

Hel

#### Transfer to a Cashier's order Step1

Transfer – Log in your PIB profile and click 'Make a Transfer' under 'Transfer' Tab from the left-side panel and Enter Beneficiary details and transfer details

|        | From and to           |                                   |               |                       |                                         |
|--------|-----------------------|-----------------------------------|---------------|-----------------------|-----------------------------------------|
| ľ      | From account:         | 003-001 BDT SAVINGS A/C RES V     | Check balance | a. Select<br>from the | your debit account<br>'From account'    |
|        |                       | -001 BDT SAVINGS A/C RESIDENT     |               |                       | /IT IISt.                               |
|        | Transfer to:          | Cashier's order                   | 4             | b. Choose             | e Cashier's Order                       |
|        |                       | Cashier's order                   |               | from the<br>drop-dow  | ' <mark>Transfer To</mark> '<br>/n list |
|        | Delivery options      |                                   |               |                       |                                         |
|        | Mail to you           |                                   |               | c. Select             | delivery option:                        |
|        | O Mail to beneficiary |                                   |               | Mail to               | you (i.e. account                       |
|        | O Collect at branch   | Dhaka Main Office, Anchor Tower 🗸 |               | Mail to               | beneficiary                             |
|        | I hereby authorise:   |                                   |               | Collect               | at branch with                          |
|        | Bearer's name:        |                                   |               | rization              | for 3rd party to pick                   |
|        |                       |                                   |               | up the (include       | cashier's order<br>es Bearer's name     |
| Benef  | iciary details        |                                   |               | and ID)               |                                         |
| Name:  |                       |                                   | •             | d. Type y             | our beneficiary                         |
| Addre  | ss:                   |                                   |               | name and              | d address                               |
|        |                       |                                   |               |                       |                                         |
|        |                       |                                   |               |                       |                                         |
| Turne  | <u></u>               |                                   |               |                       |                                         |
| Amou   | nt:                   |                                   |               | o Entory              | our transfor                            |
| Curror | acv: B                | angladesh Taka 🗙                  |               | amount i              | n BDT                                   |
| Currer | icy.                  |                                   |               | f Specify             | additional transfor                     |
| Detail | s                     |                                   |               | details fo            | r beneficiary and                       |
| For be | neficiary:            |                                   |               | for your a            | iccount                                 |
| For yo | our account:          |                                   |               | $\sim$                |                                         |
|        |                       |                                   | Transfer      | g. Click '            | īransfer'                               |

HSBC Personal and Internet Banking: November 2022 Edition Issued by The Hongkong and Shanghai Banking Corporation Limited in Bangladesh

#### Transfer to a Cashier's order Step2

Review Details and confirm your fund transfer instruction.

| Address:           | 101, Dhanmondi                      |                       |  |  |
|--------------------|-------------------------------------|-----------------------|--|--|
|                    | Dhaka                               |                       |  |  |
| T                  |                                     |                       |  |  |
| Iranster           |                                     |                       |  |  |
| Amount:            | BDT 1,200.00                        |                       |  |  |
| Charges:           | To be taken in line with our tariff |                       |  |  |
|                    |                                     |                       |  |  |
| Date and frequency |                                     |                       |  |  |
| Transfer type:     | Transfer now                        |                       |  |  |
|                    |                                     |                       |  |  |
| Details            |                                     |                       |  |  |
| For beneficiary:   | Tax commissioner office             |                       |  |  |
| For your account:  | Income Tax payment                  |                       |  |  |
|                    |                                     |                       |  |  |
|                    |                                     | Confirm Change Cancel |  |  |
|                    |                                     |                       |  |  |

a. A window will appear to review details of fund transfer. You can change the details if you made an error. Then confirm your fund transfer details by clicking 'Confirm' button.

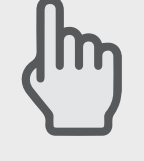

| Security code ver     | rification                         |                                                       | Hel                                   | p |
|-----------------------|------------------------------------|-------------------------------------------------------|---------------------------------------|---|
| Raad arter por social | ly code have the annually being    |                                                       |                                       |   |
| Enter security code:  |                                    |                                                       |                                       |   |
| b.                    | Enter Secur<br>and click 'Co<br>fu | ity code for ve<br>onfirm' to com<br>Ind transfer ins | rification<br>plete the<br>struction. |   |

HSBC Personal and Internet Banking: November 2022 Edition Issued by The Hongkong and Shanghai Banking Corporation Limited in Bangladesh

| Tast required will be preserved | Id mamaelly. Out Het. 802        |  |
|---------------------------------|----------------------------------|--|
| From and Re                     |                                  |  |
| From account:                   | 100-1001 BOT SAVINOS AG RESIDENT |  |
| Tranafer to                     | Dashers order                    |  |
| Deficery exilines               |                                  |  |
| Model                           | Mail to you                      |  |
| Receivery delate                |                                  |  |
| Namel                           | WR HERC CUSTOWER                 |  |
| Address                         | 101. Diannoid                    |  |
|                                 | Draka                            |  |
| Transfer                        |                                  |  |
| Amount                          | 807 1,200 50                     |  |
| Oate and heighting              |                                  |  |
| Transfer type                   | Transfer new                     |  |
| Eletada                         |                                  |  |
| For beneficiary                 | Tax samminalarar office          |  |
| For your account:               | income Tex payment               |  |
| Transaullion reference          |                                  |  |
| Number:                         | 105773A00                        |  |

c. Finally, an Acknowledgement window will appear for your reference.

#### BACK TO HOME >

#### **Saved transfers**

## Log in your PIB profile and click 'Saved transfers' under 'Transfer' Tab from the left-side panel.

If the customer has transfers to make where the beneficiary details do not change but the amount and frequency may change each time the transfer is sent, these can be set up and saved as templates. This option is available to the customer via the 'Make a Transfer' page by selecting the 'Save' button after completion of the transfer/payment details.

Once the details have been saved as a template, they can be viewed, changed or deleted through the 'Saved Transfer' option within the Transfers menu. Additionally, the saved template can be used to effect the transfer by selecting the option 'Make a transfer' which will take the customer direct to the "Make a Transfer" page.

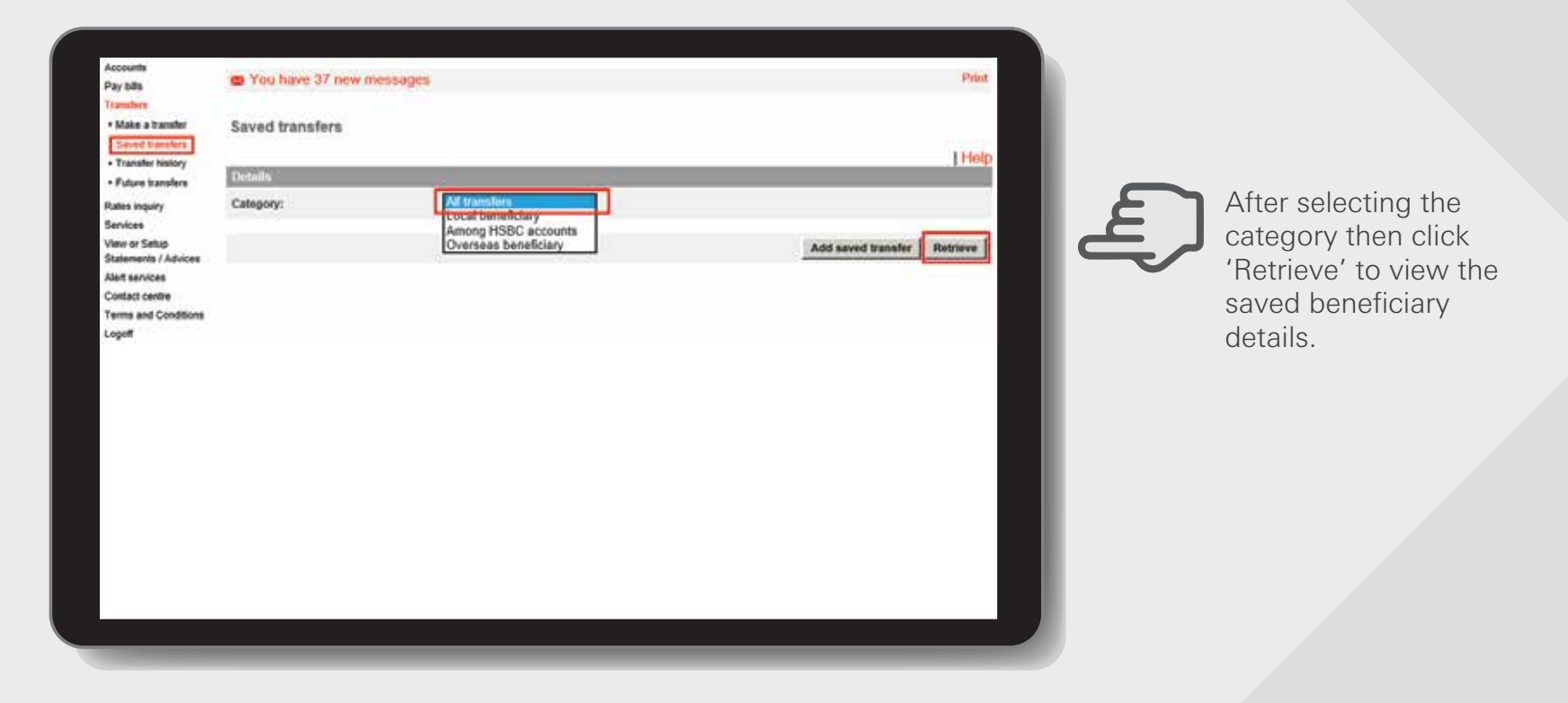

| Beneficiary  | Currency | Details for your account | Payee code |
|--------------|----------|--------------------------|------------|
| 001-0086     | BDT      |                          | 01         |
| 4 789        | BDT      |                          | 16         |
| MR. ABCD EFG | BOT      |                          | 15         |

A window will appear to show the saved Beneficiary details. The customer can view, delete and make changes by clicking on the specific Beneficiary.

#### **Transfer History**

# Log in your PIB profile and click 'Transfer History' under 'Transfer' Tab from the left-side panel

Customers can view details of previous transfers by selecting the 'Transfer history' function from the 'Transfer' sub-menu. Details are:

- \* Debit Account
- \* If required, the customer can view transfers between specific dates (by inserting two dates in the boxes)

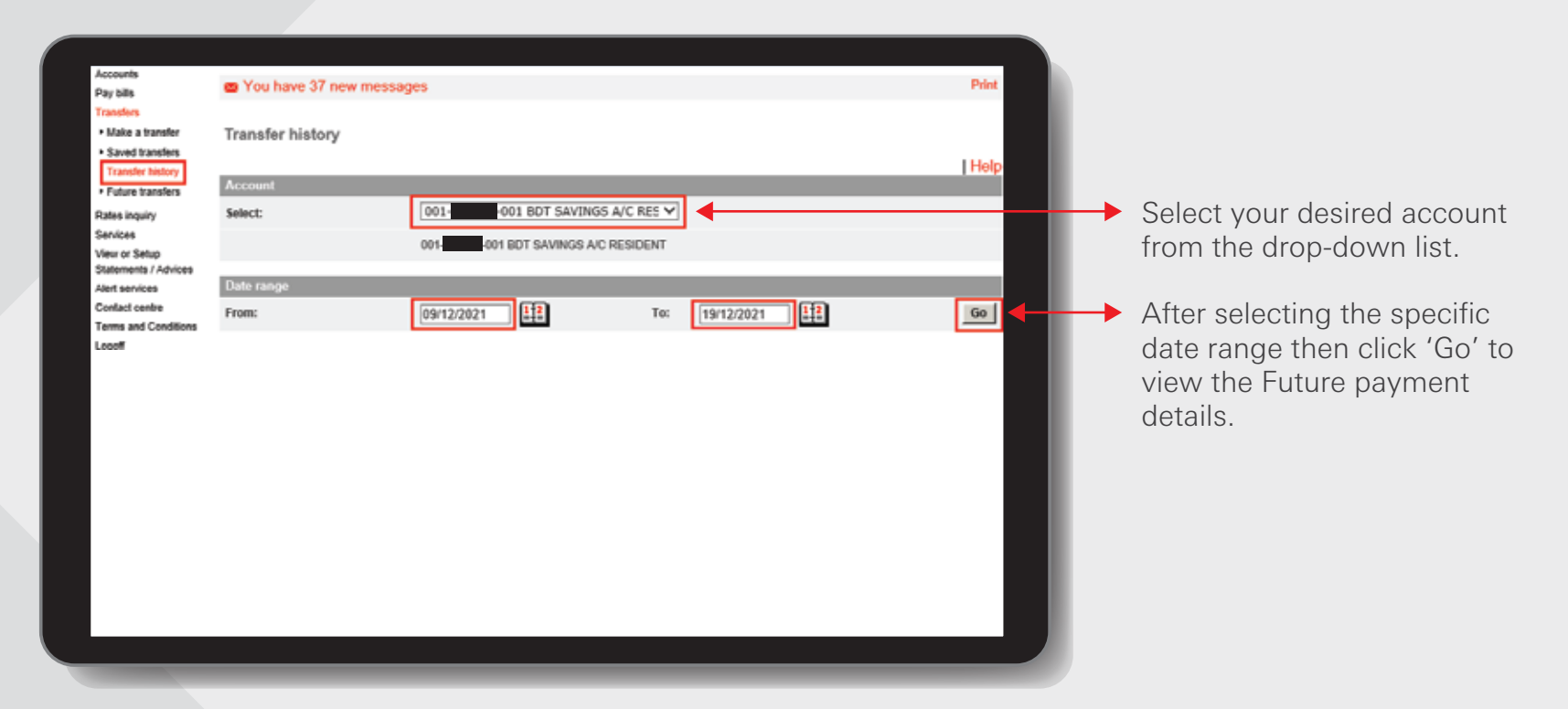

| Date 🔳          | Transfer to | Transfer amount | Details for your account |
|-----------------|-------------|-----------------|--------------------------|
| lugust 2, 2021  | 2 01 8DT    | 8DT 105,000.00  |                          |
| August 29, 2021 | 1 35 BDT    | BDT 150,000.00  |                          |

The information appearing will be under the following headings:

- ★ \* Date
  - \* Transfer to
  - \* Transfer Amount
  - \* Details for your account
  - By clicking on the actual date of a transfer, full details can be viewed.

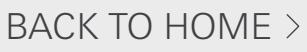

#### **Future transfers**

# Log in your PIB profile and click 'Future transfers' under 'Transfers' Tab from the left-side panel.

The customer can view, delete and make changes to all future transfers by clicking on the 'Future Transfers' option from the 'Transfers' sub-menu. The system will process the transfer on the due date. If it cannot be made for any reason, a pre-formatted message will be sent to the customer's mailbox advising him/her of the reason for non-payment.

| Accounts<br>Pay bills<br>Transfers    | You have 22 r          | new messages                        |                      |                          | Print         |                       |
|---------------------------------------|------------------------|-------------------------------------|----------------------|--------------------------|---------------|-----------------------|
| Make a transfer     Saved transfers   | Future transfer        | 8                                   |                      |                          | I Help        |                       |
| Transfer history     Future transfers | Account                |                                     |                      |                          | 1.144         |                       |
| Rates inquiry                         | Select:                | 001-005                             | 86 BDT STAFF ACCOUNT | •                        |               | Select your desired   |
| Services                              |                        |                                     |                      |                          | Check balance | account and Categor   |
| View or Setup<br>Statements / Advices |                        | 001-005 0                           | DT STAFF ACCOUNT     |                          |               | from the drop down    |
| Alert services                        |                        | Alternative                         |                      |                          |               | from the drop-down    |
| Contact centre                        | Category:              | All transfers                       |                      |                          |               | T                     |
| Logof                                 | Date range             |                                     |                      |                          |               |                       |
|                                       | From:                  | DDMMYYYY                            | 12 To:               |                          | Go            | After selecting the   |
|                                       |                        |                                     |                      |                          |               | specific date range   |
|                                       | Click on the underline | d column headings to sort your tran | sactions.            |                          |               | specific date range   |
|                                       | Date 🖻                 | Transfer to                         | Transfer amount      | Details for your account | t.            | then click 'Go' to vi |
|                                       | March 8, 2022          | Kazi Abdul Hamid                    | BDT 10,000.00        | Family Expense           |               | the Future paymen     |
|                                       |                        |                                     |                      |                          |               | details               |
|                                       |                        |                                     |                      |                          |               | detans.               |
|                                       |                        |                                     |                      |                          |               |                       |
|                                       |                        |                                     |                      |                          |               |                       |
|                                       |                        |                                     |                      |                          |               |                       |
|                                       |                        |                                     |                      |                          |               |                       |
| _                                     | _                      |                                     |                      |                          |               |                       |
|                                       |                        |                                     |                      |                          |               |                       |

- \* Date
- \* Transfer to
- \* Transfer Amount
- \* Details for your account

By clicking on the future date of a transfer, future transfer full details can be viewed, deleted and even can make changes.

# Rates inquiry >

#### Interest rate inquiry

Log in your PIB profile and click 'Interest rate inquiry' under 'Rates inquiry' Tab from the left-side panel.

This screen displays interest rates for various products (as selected by the site), and includes both demand deposit and term deposit accounts.

| Accounts<br>Pay bills<br>Transfers<br>Dista lequiry                                                                    | You have 22 new message                                                                               | es                                   | Print           |    |                                                                 |
|----------------------------------------------------------------------------------------------------|----------------------------------------------------------------------------------------------------|--------------------------------------|-----------------|----|-----------------------------------------------------------------|
| Services<br>View of Setup<br>Statements / Advices<br>Alet services<br>Contact centre<br>Terms and Conditions<br>Logoff | Account Type: Currency: Minimum balance:                                                              | Saving Account - Resident            | Help            | -+ | Select account Type and<br>Currency from the<br>drop-down list. |
|                                                                                                    | Amount<br>0.00 - 99,999.99<br>100,000.00 - 99,999,999,999.99<br>The rates mentioned are indicative an | nd subject to change without notice. | 0 00%<br>0 50%  | +  | All information displayed,<br>such as minimum balance           |
|                                                                                                    |                                                                                                    |                                      | Account summary |    | applicable interest rates.                                      |

# Services >

CONTRACTOR OF CONTRACTOR OF CO

A CONTRACTOR OF A CONTRACTOR OF A CONTRACTOR O

CONTRACT OF

A DESCRIPTION OF THE PARTY OF THE PARTY OF T

Million of Million

and Country 

NUMBER OF STREET 

MULTIN

#### Update personal information Step 1

Log in your PIB profile and click 'Update personal information' under 'Services' Tab from the left-side panel.

Customers can 'Update Personal Information' as follows: Annual Income No of dependents Occupation Employer Telephone Numbers (Home/Office/Mobile) Fax Numbers (Home/Office) E-mail Address

System will update the input value to the related fields as Straight Through Processing (STP), provided the following conditions are met: No joint accounts linked to the customer record PIB registration date for the customer must not equal to 'Today'.

| Accounts                                                                    | and the second second se |                                                                                                    |                                                                                                    |                           |
|-----------------------------------------------------------------------------|----------------------------------------------------------------------------------------------------|----------------------------------------------------------------------------------------------------|----------------------------------------------------------------------------------------------------|---------------------------|
| Payoffe                                                                     | Tool have 37 new in                                                                                                    | essages                                                                                                    |                                                                                                    |                           |
| Tanker                                                                      |                                                                                                    |                                                                                                    |                                                                                                    |                           |
| Rotes inquiry                                                               | Update personal info                                                                                                    | emation                                                                                                    |                                                                                                    |                           |
| Linder provid<br>sites also<br>+ Report Replacement<br>PBI<br>+ Stap chican | <ul> <li>Your personal inf<br/>details will be imit<br/>iff no information<br/>with. We will upd</li> </ul>                                                                                                    | tormation is displayed in the fields below. Amend the appropri-<br>modelity updated<br>is displayed in any of the fields, key in the information you wate your defails accordingly.                                                                                                    | teto details and your personal<br>ant us to update our records                                                                                                    |                           |
| Order cheque beak                                                           |                                                                                                    |                                                                                                    | Hinto                                                                                                    |                           |
| <ul> <li>Seecladooxels</li> </ul>                                           | Presand                                                                                                    |                                                                                                    |                                                                                                    |                           |
| Formation accounts                                                          | Date of Lintle                                                                                                    | 1264/1975                                                                                                    |                                                                                                    |                           |
| suming trails                                                               | Annual income                                                                                                    | F1290000                                                                                                    |                                                                                                    |                           |
| Setting Pressent                                                            | No. of Argentierts:                                                                                                    | 2                                                                                                    |                                                                                                    |                           |
| perfer and mare                                                             | Ocception                                                                                                    | INCRESSIONAL/SENSOR ADMINISTRATE V                                                                                                    |                                                                                                    |                           |
| or temp<br>methol Advices                                                   |                                                                                                    | PROPERTY AND ADDREED AT A REAL TAXABLE AND A                                                                                                    |                                                                                                    |                           |
| And southern                                                                |                                                                                                    | Providence and a second second s |                                                                                                    |                           |
| infatt centre                                                               | Emproport:                                                                                                    | HSBC Bangladesh                                                                                                    |                                                                                                    |                           |
| ante and Conditions<br>rgelf                                                | Telephone numbers (Please                                                                                                    | incluite informational and local balling network                                                                                                    |                                                                                                    |                           |
|                                                                             | Harter:                                                                                                    | 12349678                                                                                                    |                                                                                                    | Input the relevant fields |
|                                                                             | ottor                                                                                                    | 90705c1                                                                                                    |                                                                                                    |                           |
|                                                                             | Meters                                                                                                    | [11172346678                                                                                                    |                                                                                                    | as appropriate for        |
|                                                                             | Fits sumblers (Please include                                                                                                    | etensilaria entitore dalleg colect                                                                                                    |                                                                                                    | undate                    |
|                                                                             | Home:                                                                                                    | 745/322                                                                                                    |                                                                                                    | apaato.                   |
|                                                                             | Office                                                                                                    | (*854378                                                                                                    |                                                                                                    |                           |
|                                                                             | e-mol-aciteres:                                                                                                    | [stct714ggmail.com                                                                                                    |                                                                                                    |                           |
|                                                                             | Pierce rate that your study is the secondist to reflect poor to                                                                                                    | dires of is out in al coefficiency or old itsightion during Po<br>or onal altern                                                                                                    | nos toto flad ynas Pansanal Dalaik olf also                                                                                                    |                           |
|                                                                             |                                                                                                    |                                                                                                    | to an I                                                                                                    |                           |
|                                                                             |                                                                                                    |                                                                                                    | and a second second sec |                           |
|                                                                             |                                                                                                    |                                                                                                    |                                                                                                    |                           |
|                                                                             |                                                                                                    |                                                                                                    |                                                                                                    |                           |
|                                                                             |                                                                                                    |                                                                                                    | 0                                                                                                    |                           |
|                                                                             |                                                                                                    |                                                                                                    |                                                                                                    |                           |
|                                                                             |                                                                                                    |                                                                                                    |                                                                                                    |                           |
|                                                                             |                                                                                                    |                                                                                                    | AIIII                                                                                                    |                           |
|                                                                             |                                                                                                    |                                                                                                    | C I                                                                                                    |                           |
|                                                                             |                                                                                                    |                                                                                                    |                                                                                                    |                           |
|                                                                             |                                                                                                    |                                                                                                    |                                                                                                    |                           |
|                                                                             |                                                                                                    |                                                                                                    |                                                                                                    |                           |
|                                                                             |                                                                                                    |                                                                                                    | Click 'Update'                                                                                                    |                           |
|                                                                             |                                                                                                    |                                                                                                    |                                                                                                    |                           |

#### Update personal information Step 2

Review the details and click 'Confirm'

| Personal                                                                |                                                                                                    |
|-------------------------------------------------------------------------|----------------------------------------------------------------------------------------------------|
| Annual income:                                                          | 120000                                                                                                    |
| No. of dependents:                                                      | 2                                                                                                    |
| Occupation:                                                             | PROFESSIONAL/GENIOR ADMINISTRATIVE Y                                                                                                    |
| Employer:                                                               | HSBC BANGLADESH                                                                                                    |
| Telephone numbers (Please inclus                                        | e international and local dialing codes)                                                                                                    |
| Home:                                                                   | 12345678                                                                                                    |
| Office:                                                                 | 9078541                                                                                                    |
| Mobile:                                                                 | 01812345578                                                                                                    |
| Fax numbers (Please include inten                                       | ational and local dialing codes):                                                                                                    |
| Home:                                                                   | 7854322                                                                                                    |
| Office:                                                                 | 7054370                                                                                                    |
| e-mail address:                                                         | abc1234@gmail.com                                                                                                    |
| Please note that your email addres<br>be amended to reflect your new en | s will be used for all e-notifications you select through internet banking. Please note that your Personal Details will also<br>vall address |
|                                                                         | Confirm Change Cancel                                                                                                    |

A window will appear to review details of Updated personal information. You can change the details if you made an error. Then confirm your payment details by clicking 'Confirm' button.

#### Update personal information Step 3

Enter Security code for verification and click on 'Confirm' to complete.

|                      | 51744 - 567 M                                                                                                    |                                                                                                    |        |                                                                                 |
|----------------------|----------------------------------------------------------------------------------------------------|----------------------------------------------------------------------------------------------------|--------|---------------------------------------------------------------------------------|
| Enter security code: | hy code from the secondy token                                                                                                    | Continue<br>Continue<br>Con | E      | Enter Security confor verification and click 'Confirm' to complete the request. |
|                      |                                                                                                    |                                                                                                    |        |                                                                                 |
|                      | Update personal inform<br>Research<br>Annual income:<br>No. of dependents:                                                                                                    | ation - Acknowledgement<br>1200000<br>2                                                                                                    | ( Help |                                                                                 |
|                      | Update personal inform<br>Personal<br>Annual income:<br>No. of dependents:<br>Occupation:                                                                                                    | ation - Acknowledgement<br>1200000<br>2<br>PROFESSIONAL/SENIOR ADMINISTRATIVE Y                                                                                                    | Help   |                                                                                 |
|                      | Update personal inform Personal Annual income: No. of dependents: Occupation: Employer: Telephone numbers (Please inclusion)                                                                                 | ation - Acknowledgement<br>1200000<br>2<br>PROFESSIONAL/SENIOR ADMINISTRATIVE Y<br>HSBC BANGLADESH<br>de international and local dialing codes (                                                                                                    | Нер    |                                                                                 |
|                      | Update personal inform Personal Annual income: No. of dependents: Occupation: Employer: Telephone numbers (Please inclu Home:                                                                                | ation - Acknowledgement<br>1200000<br>2<br>PROFESSIONAL/SENIOR ADMINISTRATIVE Y<br>HSBC BANGLADESH<br>de international and local dialing codes):<br>12345678                                                                                                    | Help   |                                                                                 |
|                      | Update personal inform Fersonal Annual Income: No. of dependents: Occupation: Employer: Telephone numbers (Please inclu Home: Office:                                                                        | ation - Acknowledgement<br>1200000<br>2<br>PROFESSIONAL/SENIOR ADMINISTRATIVE Y<br>HSBC BANGLADESH<br>de international and local dialing codes):<br>12345678<br>9876541                                                                                                    | Heip   |                                                                                 |
|                      | Update personal inform Personal Annual income: No. of dependents: Occupation: Employer: Telephone numbers (Please inclu Home: Office: Mobilie:                                                               | ation - Acknowledgement<br>1200000<br>2<br>PROFESSIONAL/SENIOR ADMINISTRATIVE Y<br>HSBC BANGLADESH<br>de international and local dialing codes):<br>12345678<br>9876541<br>01812345678                                                                                                    | Help   |                                                                                 |
|                      | Update personal inform Forsonal Annual income: No. of dependents: Occupation: Employer: Telephone numbers (Please inclu Home: Office: Mobile: Fix: numbers (Please include inte                              | ation - Acknowledgement<br>1200000<br>2<br>PROFESSIONAL/SENIOR ADMINISTRATIVE Y<br>HSBC BANGLADESH<br>de international and local dialing codee):<br>12345678<br>9876541<br>01812345678<br>mational and local dialing codes):                                                                                                    | Heip   |                                                                                 |
|                      | Update personal inform Personal Annual income: No. of dependents: Occupation: Employer: Telephone numbers (Please includ Home: Office: Mobile: Fax numbers (Please include intel Home:                       | ation - Acknowledgement<br>1200000<br>2<br>PROFESSIONAL/SENIOR ADMINISTRATIVE Y<br>HSBC BANGLADESH<br>de international and local dialing codes):<br>12345678<br>9876541<br>01812345678<br>mational and local dialing codes):<br>7854322                                                                                                    | Help   |                                                                                 |
|                      | Update personal inform  Forsonal  Annual income:  No. of dependents:  Occupation: Employer:  Telephone numbers (Please inclue Home: Office: Mobile: Fisc numbers (Please include intel Home: Office: Office: | ation - Acknowledgement<br>1200000<br>2<br>PROFESSIONAL/SENIOR ADMINISTRATIVE Y<br>HSBC BANGLADESH<br>de international and local dialing codee):<br>12345678<br>9876541<br>01812345678<br>mational and local dialing codes):<br>7854322<br>7654378                                                                                                    | Heip   |                                                                                 |

Finally, an Acknowledgement window will appear for your reference.

Updating Correspondence Addresses button do not support auto-update.

#### Request Replacement PIN Step 1

Log in your PIB profile and click 'Request Replacement PIN' under 'Services' Tab from the left-side panel.

| Accounts Pay bills Transfers Rates inquiry Services Update personal information PIN Step cheque Order cheque book Select accounts Resourt loct / stolen ATM card | Select Number:<br>0 GBP (ssee number: 1<br>0 BDT (ssee number: 1<br>0 BDT (ssee number: 1<br>0 USD (ssee number: 2<br>0 USD (ssee number: 2 | Print<br>  Help<br>Request | Select your desired card number<br>from the drop-down list |
|----------------------------------------------------------------------------------------------------|----------------------------------------------------------------------------------------------------|----------------------------|------------------------------------------------------------|
| Issue replacement PIN - Review d                                                                                                    | etails<br>(58DT<br>1                                                                                                    | Help                       | Cick 'Confirm'<br>after review                             |

HSBC Personal and Internet Banking: November 2022 Edition Issued by The Hongkong and Shanghai Banking Corporation Limited in Bangladesh

#### Request Replacement PIN Step 2

Enter Security code for verification and click on 'Confirm' to complete.

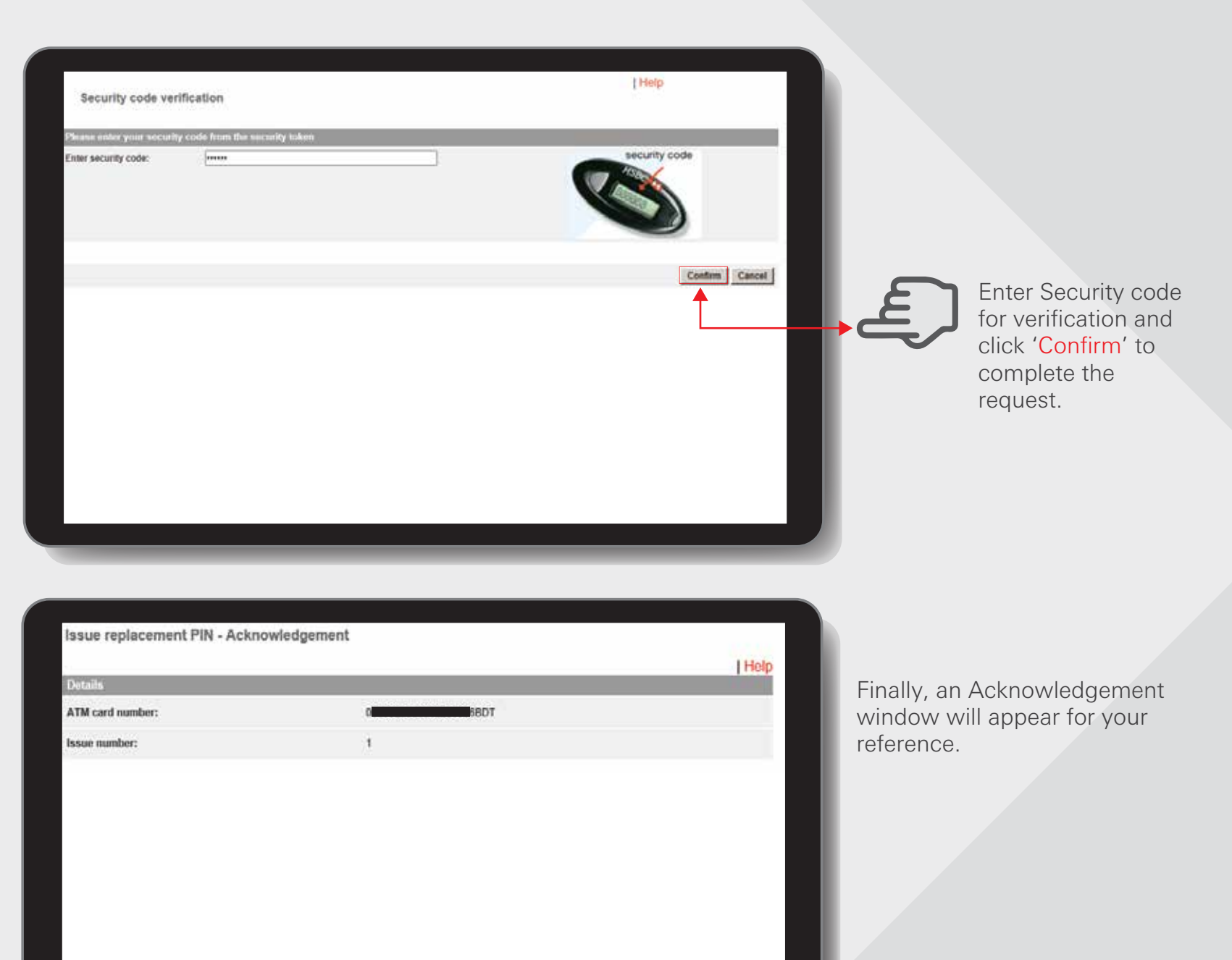

HSBC Personal and Internet Banking: November 2022 Edition Issued by The Hongkong and Shanghai Banking Corporation Limited in Bangladesh BACK TO HOME >

#### Stop cheque

Log in your PIB profile and click 'Stop cheque' under 'Services' Tab from the left-side panel.

Allows customer to stop a specific cheque or a series of cheques on the accounts listed. The system would only allow 'stop cheque' by cheque number or cheque amount with a cheque number.

| Transfers<br>Rates inquiry                             |                                         | ges                                     |                                         |               | Pr                                              | int)                         | Select your desired account    |
|--------------------------------------------------------|-----------------------------------------|-----------------------------------------|-----------------------------------------|---------------|-------------------------------------------------|------------------------------|--------------------------------|
| Carolinasi                                             | Stop cheque                             |                                         |                                         |               |                                                 |                              | number from the drop-down li   |
| Update personal                                        | Provide State                           |                                         |                                         |               | 18                                              | plp                          | <b>▲</b>                       |
| Request Replacement                                    | Detailes                                | 000                                     | T ACCOUNT W                             |               |                                                 |                              |                                |
| Pau<br>Sko cheque                                      | Account                                 | 001 005 80                              | ACCOUNT                                 |               |                                                 |                              |                                |
| Select accounts                                        | Stop payment on:                        |                                         |                                         |               |                                                 |                              |                                |
| Fename accounts     Reduce internet     Savisno limits | Cheque number:                          | 102206                                  |                                         |               |                                                 |                              | Enter a specific cheque        |
| Change Internet<br>Banking Password                    | Amount                                  | 120000                                  |                                         | _             |                                                 |                              | number and cheque              |
| Change security<br>question and answer                 | Cheque number range:                    | 1                                       | To                                      |               |                                                 |                              | amount                         |
| View or Setup<br>Statements / Advices                  | Only cheques not received by HSBI       | C at this time can be stopper           | J for payment.                          |               |                                                 |                              | Click (Stop)                   |
| Alert services<br>Contact centre                       |                                         |                                         |                                         |               | Stor                                            |                              | Click Stop                     |
| Terms and Conditions                                   |                                         |                                         |                                         |               |                                                 | -                            |                                |
|                                                        |                                         |                                         | Stop cheque - R                         | eview details |                                                 |                              |                                |
|                                                        |                                         |                                         | otop enedge - n                         |               |                                                 |                              |                                |
|                                                        |                                         |                                         | Details                                 |               |                                                 |                              | ( Help                         |
|                                                        |                                         |                                         | Details<br>Account:                     |               | 01- <b>600 BDT</b>                              | ACCOUNT                      | ( Help                         |
|                                                        |                                         |                                         | Details<br>Account:<br>Stop payment on: | 0             | 01- <b>1000</b> -086 BDT <b>10</b>              | ACCOUNT                      | ( Help                         |
|                                                        |                                         |                                         | Octails<br>Account:<br>Stop payment on: |               | 01- <b>1000</b> -006 BDT                        | ACCOUNT<br>(Amount: 120,000  | 0.00)<br>Confirm Change Cancel |
|                                                        |                                         |                                         | Account:<br>Stop payment on:            |               | 01- <b>1000</b> -086 BDT <b>10</b>              | ACCOUNT<br>(Amount - 120,000 | 0.00)<br>Confirm Change Cancel |
| op cheque - Ackn                                       | nowledgement                            |                                         | Details<br>Account:<br>Stop payment on: |               | 01- <b>1000</b> -066 BDT<br>heque number 102206 | ACCOUNT<br>(Amount: 120,000  | 0.00)<br>Confirm Change Cancel |
| op cheque - Ackn                                       | nowledgement                            |                                         | Details<br>Account:<br>Stop payment on: |               | 01- 006 BDT                                     | ACCOUNT<br>(Amount: 120,000  | 0.00)<br>Confirm Change Cancel |
| ip cheque - Ackn<br>sile<br>ount:                      | nowledgement<br>001-                    | 6 BDT                                   | T                                       |               | 01- <b>1005 BDT</b><br>heque number 102206      | ACCOUNT<br>(Amount: 120,000  | 0.00)<br>Confirm Change Cancel |
| p cheque - Ackn<br>sinc<br>sunt:<br>payment on:        | nowledgement<br>001-001<br>Cheque numbe | 16 BDT ACCOUN<br>17 102206 (Amount : 12 | Coop circles (                          |               | 01-                                             | ACCOUNT<br>(Amount: 120,000  | Confirm Change Cancel          |

Finally, an Acknowledgement window will appear for your reference.

#### Order cheque book Step 1

Log in your PIB profile and click 'Order cheque book' under 'Services' Tab from the left-side panel.

| onvices                                                                                            | Order cheque book                        |                                                                        |                                   |                             |
|----------------------------------------------------------------------------------------------------|------------------------------------------|------------------------------------------------------------------------|-----------------------------------|-----------------------------|
| Update personal                                                                                    |                                          |                                                                        | [ Help                            | Customers are able to order |
| Request Replacement<br>PN                                                                          | For SELECT conferences 3550 losses       | a IBN channe book has been discontinued. Only 10 leases IBN channe b   | out will be insued for the Salari | a cheque book(s) for their  |
| Stop cheque<br>Order cheque book                                                                   | customers. Charge (if applicable) w      | W be collected at month-ond.                                           |                                   | cheque book accounts.       |
| Rename accounts                                                                                    | Details                                  |                                                                        |                                   |                             |
| Reduce internet<br>banking limits                                                                  | Account:                                 | 001-001 BDT SAVINGS A/C RES V                                          |                                   | Select the relevant cheque  |
| Change Internet<br>Banking Password                                                                |                                          | 001-001-001 BDT SAVINGS A/C RESIDENT                                   |                                   | book account and the number |
| Change security<br>question and answer                                                             | Number of cheque books to order:         | 1                                                                      |                                   | of cheque book(s) required  |
| iew or Setup<br>talements / Advices                                                                | Type of cheque books:                    | 10 Page 💙                                                              |                                   | and the cheque book type    |
| eff services                                                                                       | Delivery method:                         |                                                                        |                                   | and the eneque book type.   |
| ntact centre<br>me and Conditions                                                                  | Mail to my address                       |                                                                        |                                   |                             |
| goff                                                                                               | O Collect at branch                      |                                                                        |                                   |                             |
|                                                                                                    |                                          |                                                                        | Order                             | C. CIICK Urder              |
|                                                                                                    |                                          |                                                                        |                                   |                             |
| Order cheque b                                                                                     | book - Review details                    |                                                                        | [ Help                            |                             |
| Drder cheque b<br>Domits<br>Account:                                                               | book - Review details                    | 001-001 BDT SAVINGS A/C RESIDENT                                       | l Help                            |                             |
| Drder cheque b<br>Details<br>Account:<br>Number of cheque                                          | book - Review details                    | 001 BDT SAVINGS A/C RESIDENT<br>1                                      | I Help                            |                             |
| Drder cheque b<br>Dottelle<br>Account:<br>Number of cheque<br>Type of cheque bo                    | book - Review details<br>books to order: | 001 001 BDT SAVINGS A/C RESIDENT<br>1<br>10 Page                       | [ Help                            |                             |
| Prder cheque b<br>Demilis<br>Account:<br>Number of cheque<br>Type of cheque bo<br>Delivery method: | book - Review details                    | 001-001 BDT SAVINGS A/C RESIDENT<br>1<br>10 Page<br>Mail to my address |                                   |                             |

HSBC Personal and Internet Banking: November 2022 Edition Issued by The Hongkong and Shanghai Banking Corporation Limited in Bangladesh

#### Order cheque book Step 2

Enter Security code for verification and click on 'Confirm' to complete.

| Security code verifi                                                                                           | cation                                |                                                              | I Help                                                       |                    |              |                                                              |               |
|----------------------------------------------------------------------------------------------------|---------------------------------------|--------------------------------------------------------------|--------------------------------------------------------------|--------------------|--------------|--------------------------------------------------------------|---------------|
| Please outer your security o                                                                                   | code from the security token          |                                                              |                                                              | _                  |              |                                                              |               |
| Enter security code:                                                                                           |                                       |                                                              | security code                                                |                    |              |                                                              |               |
|                                                                                                    |                                       | Enter Secu<br>verificati<br>' <mark>Confirm</mark> '         | rity code for<br>on and click<br>to complete<br>the request. |                    |              |                                                              |               |
|                                                                                                    |                                       |                                                              |                                                              |                    |              |                                                              |               |
| Order cheque boo                                                                                               | k - Acknowledgement                   |                                                              |                                                              |                    |              |                                                              |               |
| Order cheque boo                                                                                               | k - Acknowledgement                   |                                                              |                                                              | Hotp               |              |                                                              |               |
| Order cheque boo                                                                                               | k - Acknowledgement                   | t<br>001 BDT SAVINGS                                         | A/C RESIDENT                                                 | Hotp               |              |                                                              |               |
| Order cheque boo<br>Datain<br>Account:<br>Number of cheque boo                                                 | k – Acknowledgement<br>ks to order: : | 001 BDT SAVINGS                                              | A/C RESIDENT                                                 | Hotp               | F            | inally, an Acknowledd                                        | ement         |
| Order cheque boo<br>Discus<br>Account:<br>Number of cheque boo<br>Type of cheque books:                        | k - Acknowledgement<br>ks to order:   | 001 BDT SAVINGS<br>1<br>10 Page                              | A/C RESIDENT                                                 | 1 Hotp             | F            | inally, an Acknowledg                                        | ement<br>vour |
| Order cheque boo<br>Detain<br>Account:<br>Number of cheque books:<br>Delivery method:                          | k – Acknowledgement<br>ks to order:   | 001<br>001 BDT SAVINGS<br>1<br>10 Page<br>Mail to my address | A/C RESIDENT                                                 | Holp               | F<br>v<br>re | inally, an Acknowledg<br>vindow will appear for<br>eference. | ement<br>your |
| Order cheque bool<br>Discus<br>Account:<br>Number of cheque books<br>Type of cheque books:<br>Delivery method: | k - Acknowledgement<br>ks to order:   | 001 BDT SAVINGS<br>1<br>10 Page<br>Mail to my address        | A/C RESIDENT                                                 | Hotp<br>tt summary | F<br>v<br>re | inally, an Acknowledg<br>vindow will appear for<br>eference. | ement<br>your |
| Order cheque book                                                                                              | k - Acknowledgement<br>ks to order:   | 001 BDT SAVINGS<br>1<br>10 Page<br>Mail to my address        | A/C RESIDENT                                                 | Hotp               | F<br>v<br>re | inally, an Acknowledg<br>vindow will appear for<br>eference. | ement<br>your |
| Order cheque bool<br>Defeth<br>Account:<br>Number of cheque books:<br>Delivery method:                         | k - Acknowledgement<br>ks to order:   | t<br>001 BDT SAVINGS<br>1<br>10 Page<br>Mail to my address   | A/C RESIDENT                                                 | ( Hotp             | F<br>v<br>re | inally, an Acknowledg<br>vindow will appear for<br>eference. | ement<br>your |
| Order cheque boo<br>Intoin<br>Account:<br>Number of cheque books:<br>Delivery method:                          | k - Acknowledgement<br>ks to order:   | t<br>001 BDT SAVINGS<br>1<br>10 Page<br>Mail to my address   | A/C RESIDENT                                                 | ( Hotp             | F<br>v<br>re | inally, an Acknowledg<br>vindow will appear for<br>eference. | ement<br>your |

HSBC Personal and Internet Banking: November 2022 Edition Issued by The Hongkong and Shanghai Banking Corporation Limited in Bangladesh

#### BACK TO HOME >

#### Select accounts Step 1

Log in your PIB profile and click 'Select accounts' under 'Services' Tab from the left-side panel.

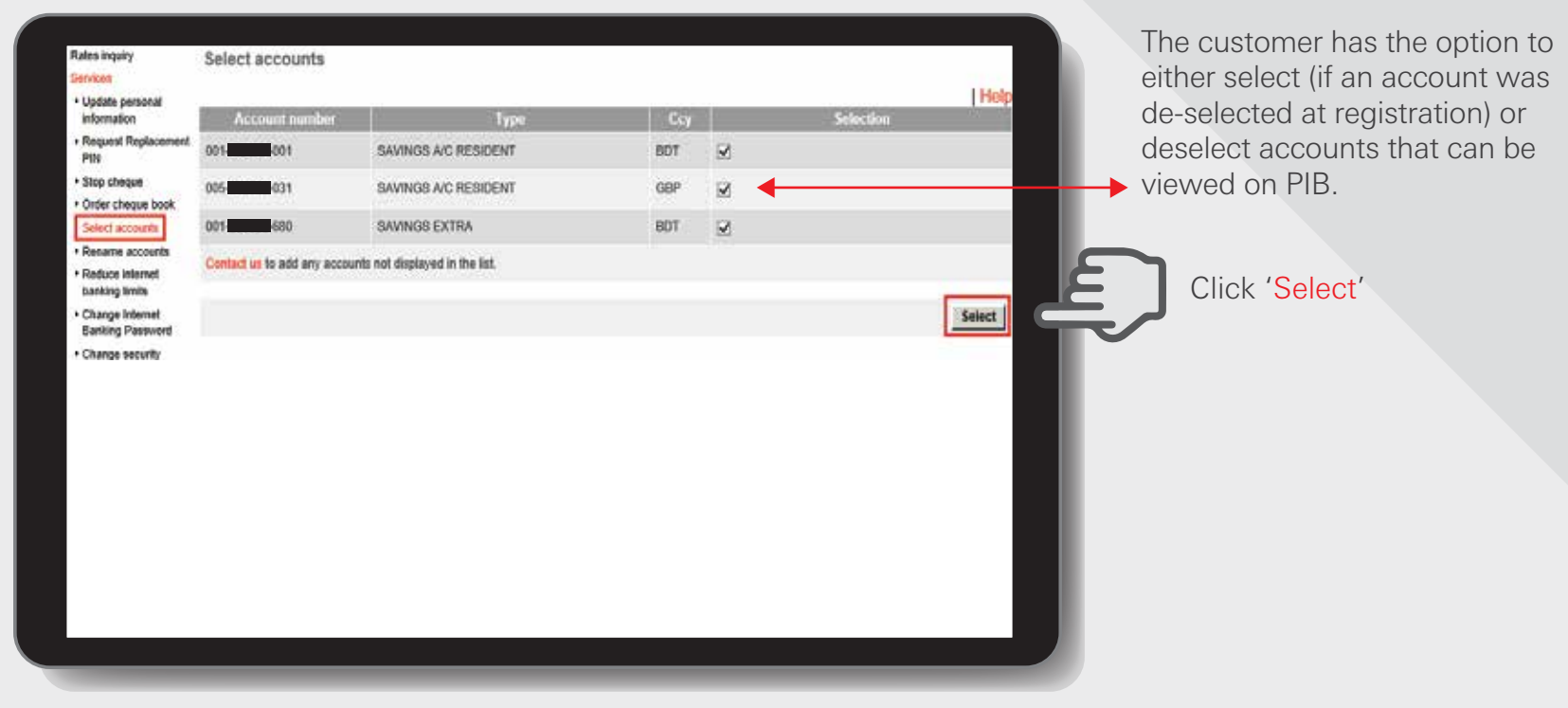

|                                                                 |                      |                  |           | He                   |
|-----------------------------------------------------------------|----------------------|------------------|-----------|----------------------|
| Accounts selected                                               |                      |                  |           |                      |
| Account number                                                  | Туре                 | Ссу              | Selection | ţ.                   |
| 001 001                                                         | SAVINGS A/C RESIDENT | BOT              | 2         |                      |
| 005-0031                                                        | SAVINGS AVC RESIDENT | GBP              |           |                      |
| 680                                                             | SAVINGS EXTRA        | BDT              | 2         |                      |
| Accounts not selecte<br>Account r                               | nd                   | Туре             | p.        | Ссу                  |
| Accounts not selecte<br>Account r                               | number               | Тура             | n         | Cey                  |
| Accounts not selecte<br>Account a                               | ed annber            | Турс             | Contern   | Cey                  |
| Accounts not selecte<br>Account r<br>All accounts are selected. | rd<br>number         | Турч             | Confirm   | Ccy<br>Change Cancel |
| Accounts not selecte<br>Account a                               | d<br>number          | Туре             |           | Coy<br>Change Cancel |
| Accounts not selecte<br>Account a                               | rd<br>mumber         | Type<br>Click '( |           | Coy<br>Change Cancel |
| Accounts not selecte<br>Account 1<br>NI accounts are selected.  | rd<br>munibit        | Click 'C         | Confirm'  | Cey<br>Change Cancel |

Customer is not able to access or view the joint account in PIB, to link please follow the below steps:-

Step 1: Log into your Personal Internet Banking account and select Contact Centre. Step 2: Click "Send Message" and choose "General enquiries" as message subject. Step 3: In the message body, type your joint account number and request to link with the existing PIB profile. Then click "Send".

Note: Joint accounts where account operating instructions/signing authority is mentioned as "Jointly" will not be able to get access in PIB.

HSBC Personal and Internet Banking: November 2022 Edition Issued by The Hongkong and Shanghai Banking Corporation Limited in Bangladesh

#### Select accounts Step 2

Enter Security code for verification and click on 'Confirm' to complete.

| Please Anter your securi | ty code from the security token |                                                                                            |
|--------------------------|---------------------------------|--------------------------------------------------------------------------------------------|
| Enter security code:     | keess                           | security code                                                                              |
|                          |                                 | Enter Security code<br>for verification and<br>click 'Confirm' to<br>complete the request. |

| Select accounts - Acknowledg | gement               | LHelp           |                                           |
|------------------------------|----------------------|-----------------|-------------------------------------------|
| Accounts selected            |                      | ( TOPP          |                                           |
| Account number               | Тура                 | Cay.            |                                           |
| 001 001                      | SAVINGS A/C RESIDENT | BDT             |                                           |
| 005                          | SAVINGS A/C RESIDENT | GBP             | → Finally, an                             |
| 001 680                      | SAVINGS EXTRA        | BDT             | Acknowledgement                           |
| Accounts not selected        |                      |                 | window will appear for<br>your reference. |
| Account number               | Туре                 | Ссу             |                                           |
| All accounts are selected.   |                      |                 |                                           |
|                              |                      | Account summary |                                           |
|                              |                      |                 |                                           |
|                              |                      |                 |                                           |
|                              |                      |                 |                                           |
|                              |                      | _               |                                           |
|                              |                      |                 |                                           |
|                              |                      |                 |                                           |

HSBC Personal and Internet Banking: November 2022 Edition Issued by The Hongkong and Shanghai Banking Corporation Limited in Bangladesh

#### BACK TO HOME >

#### **Rename accounts**

#### Log in your PIB profile and click 'Rename accounts' under 'Services' Tab from the left-side panel.

This functionality allows the customer to rename or to specify nicknames for their accounts to facilitate cross checking as most of the account names of the Bank are very generic. Once performed, this can be viewed under 'nickname'. These nicknames will be used for all account descriptions within Internet Banking, including Transfers, Bills payments, Services, Account summary etc.

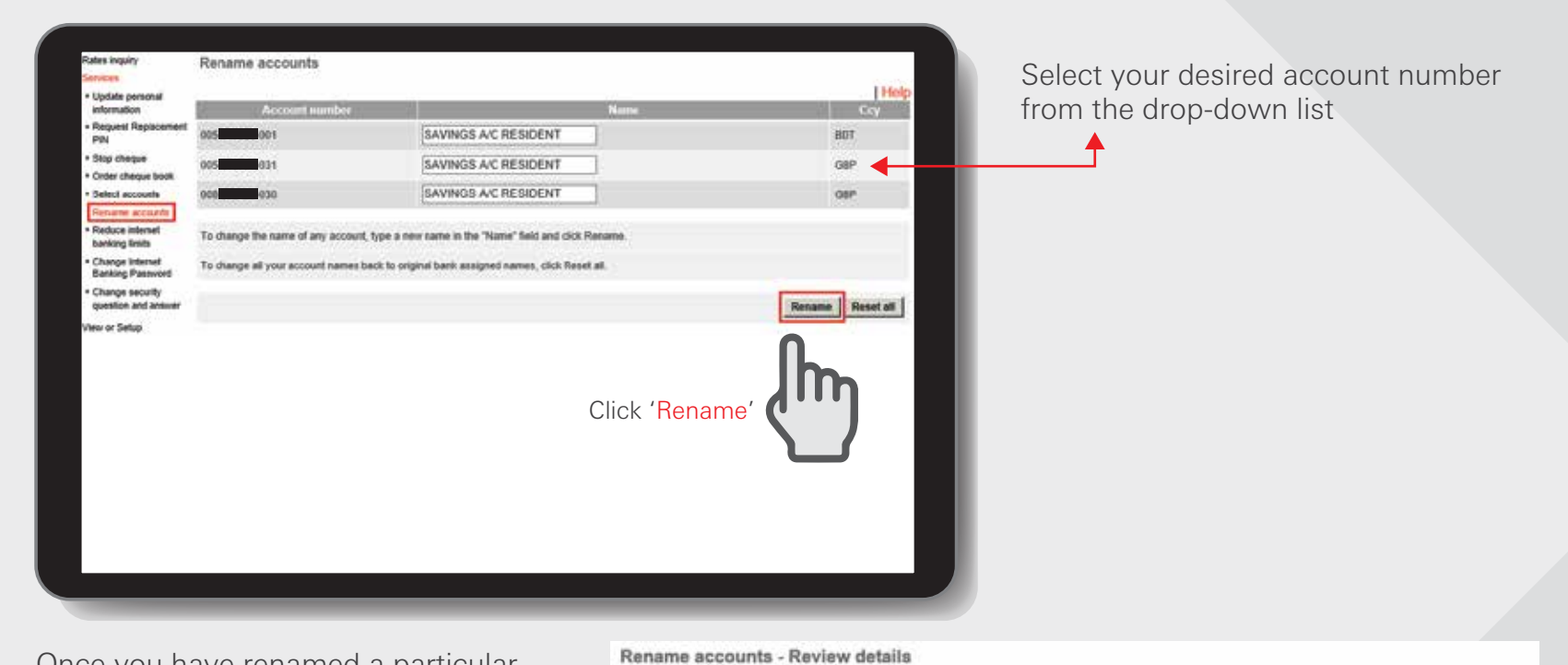

Once you have renamed a particular account, the new name will appear as the Account Na Banking (PI the account ing profile a your differe

| Account Name in LICDC Developed Internet                                                                                          |                                      | E 145041411201 | renewed in      | Venteed                                                   | The second second second second second second second second second second second second second second second se |  |
|----------------------------------------------------------------------------------------------------|--------------------------------------|----------------|-----------------|-----------------------------------------------------------|----------------------------------------------------------------------------------------------------|--|
| Account Name In                                                                                                    | HSBC Personal Internet               | 005-001        | Personal        | Personal                                                  |                                                                                                    |  |
| Banking (PIB). This feature only changes<br>the account name in your Internet Bank-<br>ing profile and enables you to distinguish |                                      | 005-0031       | Rent            | Rent                                                      |                                                                                                    |  |
|                                                                                                    |                                      | 000-000-000    | GBP Savin       | gs1                                                       | GBP                                                                                                    |  |
| your different acco                                                                                                    | our different accounts of same type. |                |                 | Confirm                                                   | Change Cancel                                                                                                   |  |
| Rename accounts - Acknowledgement                                                                                                 |                                      |                | Help            | Click 'Confirm'<br>after review                           | )                                                                                                    |  |
| 005 001                                                                                                    | Personal                             | 1196           | BDT             |                                                           |                                                                                                    |  |
| 005 031                                                                                                    | Rent                                 |                | GBP 🔶           |                                                           |                                                                                                    |  |
| 008-000-000                                                                                                    | GBP Savings                          |                | GBP             | +                                                         |                                                                                                    |  |
|                                                                                                    |                                      |                | Account summary | Finally, an Acknowledgeme<br>will appear for your referen | ent window<br>ce.                                                                                               |  |

HSBC Personal and Internet Banking: November 2022 Edition Issued by The Hongkong and Shanghai Banking Corporation Limited in Bangladesh

#### BACK TO HOME >

Help

#### Reduce internet banking limits Step 1

Log in your PIB profile and click 'Reduce internet banking limits' under 'Services' Tab from the left-side panel.

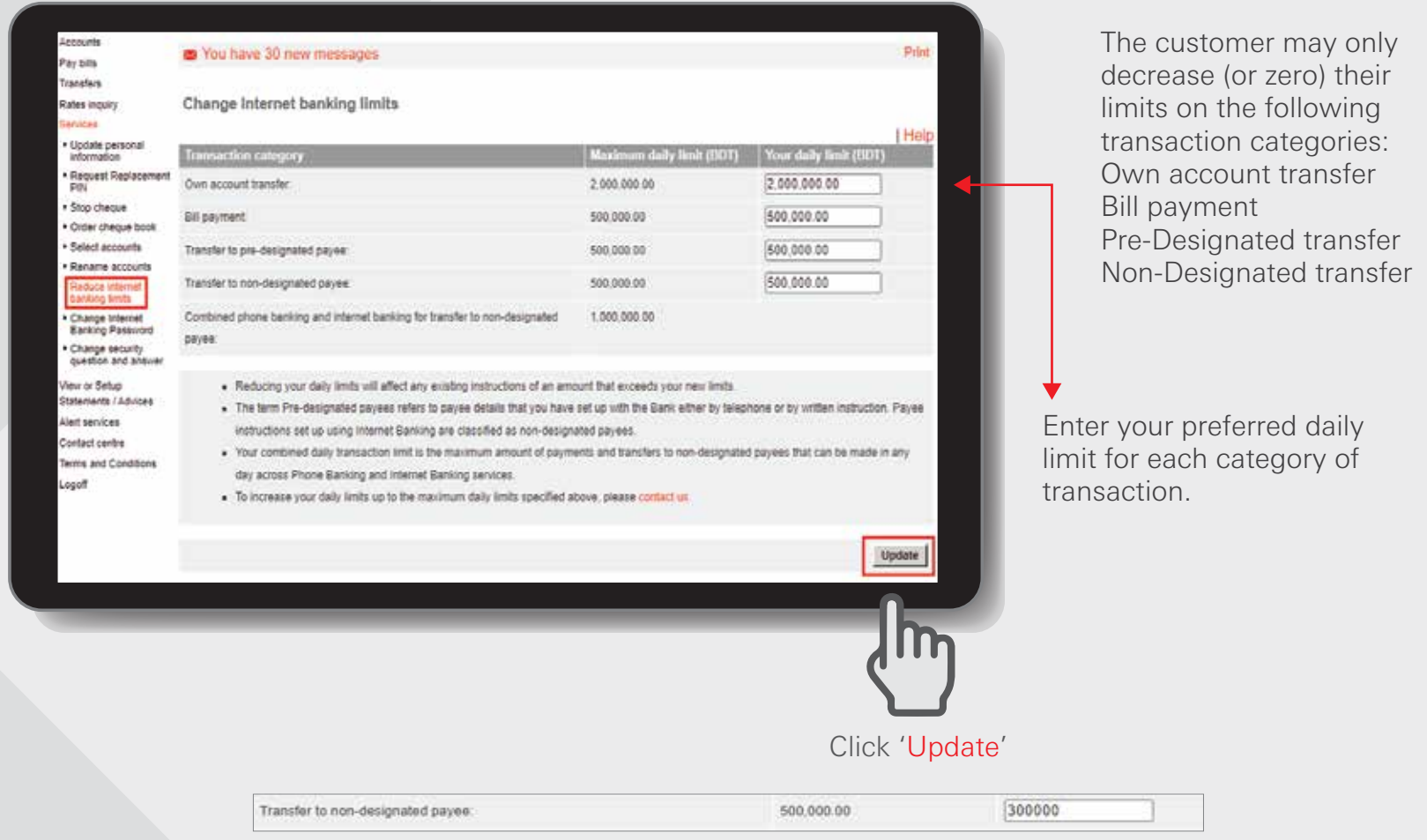

For example, we have set daily limit for non-designated payee as BDT 300,000.00

- The maximum daily limits are set by Bank for the total of each type of transaction. You are able to adjust your personal daily limits for each category of transactions performed through Internet Banking.
- Any reductions to your daily limits may affect any existing instructions waiting to be effected. You may wish to check if you have any future transfers or future payments before reducing your limits.
- You cannot increase any of the Transaction Category limit online. To increase your daily limits up to the maximum daily limits specified above, please follow the below steps:-
  - Step 1: Log into your Personal Internet Banking account and select Contact Centre.
  - Step 2: Click send message and choose Reset Internet Banking Limit as message subject.
  - Step 3: the message body, type your account number and reset limit amount (allowable limit up-to BDT500,000). Then click send.

#### Reduce internet banking limits Step2

Click on 'Confirm' after review to complete.

| enange internet banking initia- iterien dea                                                                                                    |                                                                                                    |                                                                         |
|----------------------------------------------------------------------------------------------------|----------------------------------------------------------------------------------------------------|-------------------------------------------------------------------------|
|                                                                                                    |                                                                                                    | Help                                                                    |
| At least one of your daily limits will be reduced. Check that                                                                                                    | t your future payment and transfer amounts do not exceed this new limit.                                                                                                    |                                                                         |
| Transaction category                                                                                                    | New daily limit (BD1)                                                                                                    |                                                                         |
| Own account transfer:                                                                                                    | 2,000,000.00                                                                                                    |                                                                         |
| Bill payment.                                                                                                    | 500,000.00                                                                                                    |                                                                         |
| Transfer to pre-designated payee:                                                                                                    | 500,000.00                                                                                                    |                                                                         |
| Transfer to non-designated payee:                                                                                                    | 300,000.00                                                                                                    |                                                                         |
| Reducing any of your daily limits may affect any exis                                                                                                    | ting transactions of the same type that exceed your new daily limit.                                                                                                    |                                                                         |
|                                                                                                    | Click 'Confirm'<br>after review                                                                                                    |                                                                         |
| Change Internet banking limits - Acknowled                                                                                                    | lgement                                                                                                    | letp                                                                    |
| Change Internet banking limits - Acknowled<br>At least one of your daily limits has been reduced. Check I                                                                                                    | Igement<br>hat your future payment and transfer amounts do not exceed this new limit.                                                                                                    | leip                                                                    |
| Change Internet banking limits - Acknowled<br>At least one of your dely limits has been reduced. Check It<br>Transaction category<br>Own account transfer.                                                                                           | Igement<br>hat your future payment and transfer amounts do not exceed this new limit.<br>New daily limit (BDT)<br>2,000,000,00                                                                                                    |                                                                         |
| Change Internet banking limits - Acknowled<br>At least one of your daily limits has been reduced. Check I<br>Transaction category<br>Own account transfer.<br>Bit payment                                                                            | Igement<br>hat your future payment and transfer amounts do not exceed this new limit.<br>New daily limit (BDT)<br>2,000,000,00<br>500,000,00                                                                                                    |                                                                         |
| Change Internet banking limits - Acknowled<br>At least one of your daily limits has been reduced. Check I<br>Transaction category<br>Own account transfer.<br>Bill payment<br>Transfer to one designation payer:                                     | Igement Interpretation of the second second | Finally, an                                                             |
| Change Internet banking limits - Acknowled<br>At least one of your delly limits has been reduced. Check I<br>Transferior category<br>Own account transfer:<br>BB payment<br>Transfer to pre-designated payee:<br>Transfer to non-designated payee:   | Igement<br>hat your future payment and transfer amounts do not exceed this new limit.<br>New dirity limit (BDT)<br>2,000,000,00<br>500,000,00<br>500,000,00<br>500,000,0                                                                                                    | Finally, an<br>Acknowledgeme<br>window will appe                        |
| Change Internet banking limits - Acknowled<br>At least one of your daily limits has been reduced. Check It<br>Transfer contempory<br>Own account transfer:<br>Bill payment<br>Transfer to pre-designated payee:<br>Transfer to non-designated payee: | Igement<br>hat your future payment and transfer amounts do not exceed this new fimit.<br>New diality finit (BDT)<br>2,000,000 00<br>500,000 00<br>500,000 00<br>300,000 00                                                                                                    | Finally, an<br>Acknowledgeme<br>window will apper<br>for your reference |
| Change Internet banking limits - Acknowled<br>At least one of your daily limits has been reduced. Check I<br>Transaction category<br>Own account transfer:<br>Bit payment<br>Transfer to pre-designated payee:<br>Transfer to non-designated payee:  | Igement<br>hat your future payment and transfer amounts do not exceed this new limit.<br>New disky limit ((ED1))<br>2,000,000,00<br>500,000,00<br>500,000,00<br>300,000,00<br>Account summar                                                                                                    | Finally, an<br>Acknowledgeme<br>window will appe<br>for your reference  |

HSBC Personal and Internet Banking: November 2022 Edition Issued by The Hongkong and Shanghai Banking Corporation Limited in Bangladesh

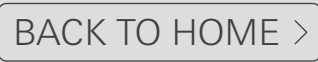

#### **Change Internet Banking Password**

### Log in your PIB profile and click 'Change Internet Banking Password' under 'Services' Tab from the left-side panel.

You are able to change your Internet Banking password any time during your Internet Banking session. You are recommended to do this regularly, e.g. every two months, to protect your password and keep it confidential. Steps to change your password:

- 1. Key in your current password, i.e. the one you used to logon to this session.
- 2. Key in your new password. This needs to be between 6 to 8 characters long and should contain both alphabetic letters and numbers.
- 3. Re-enter your new password to ensure you have keyed it in correctly.

| Pay bills                                                                                        | You have 37 new message                                               | es                                                                                                    | Print                                  |              |
|--------------------------------------------------------------------------------------------------|-----------------------------------------------------------------------|----------------------------------------------------------------------------------------------------|----------------------------------------|--------------|
| Transform<br>Rates inquiry<br>Services                                                           | Change Internet Banking                                               | Password                                                                                                    |                                        |              |
| Update personal<br>information                                                                   | Current Panaword                                                      |                                                                                                    | Help                                   |              |
| Request Replacement<br>PIN     Stop cheque                                                       | Enter your password:                                                  |                                                                                                    |                                        |              |
| Croter cheque book     Select accounts     Rename accounts     Reduce internet     hashing tents | Then cick on the New Password fell special characters (ampercent (@), | id and create a new password. Password is NOT CASE SENSITIVE. It may underscore ( ), hyphen (-), apostrophe (), space ( $\gamma$ and period (,) ) | r contain Alphanumeric (A-Z, 0-9) plus |              |
| Change Internet                                                                                  | New Password                                                          |                                                                                                    |                                        |              |
| Change security     question and answer                                                          | Enter new password:                                                   | (6-30 characters)                                                                                                    |                                        |              |
| View or Setup<br>Statements / Advices<br>Mert services                                           | Confirm password:                                                     | (6-30 characters)                                                                                                    |                                        |              |
| Contact centre                                                                                   | You must keep your Banking Identifi                                   | cation and PIN/Passwords secret at all times.                                                                                                    | 3                                      |              |
| Logoff                                                                                           |                                                                       |                                                                                                    | Update                                 | Click Opdate |
|                                                                                                  |                                                                       |                                                                                                    |                                        |              |
|                                                                                                  |                                                                       |                                                                                                    |                                        |              |
|                                                                                                  |                                                                       |                                                                                                    |                                        |              |

#### Change Internet Banking Password - Acknowledgement

Your Internet Banking password has been successfully changed. Remember to use this new password the next time you Logon to your Internet Banking service.

Your password has been successfully changed. You need to use this new password next time when you logon to your Internet Banking session.

#### Change security question and answer Step1

# Log in your PIB profile and click 'Change security question and answer' under 'Services' Tab from the left-side panel.

The customer has the options to change his/her Security questions and password once customer key in their passwords again, If customer forgets his/her password, customer will have to perform Online Reset (OLR) via the link found in the Enter Password page. To perform OLR customer need to key in the answer for the 2 security questions setup by the customers. If the customer failed to perform OLR customer would need to perform OFR (Offline Password Reset).

| Rates inquiry<br>Services              | Change security question                                                | and answer                                  |                                                         | from the drop down list                                                                                   |
|----------------------------------------|-------------------------------------------------------------------------|---------------------------------------------|---------------------------------------------------------|----------------------------------------------------------------------------------------------------|
| Update personal                        |                                                                         |                                             |                                                         |                                                                                                    |
| Request Replacement                    | Province Converse                                                       |                                             |                                                         | Enter & re-enter your                                                                                     |
| Stop cheque                            | Content Personal                                                        |                                             |                                                         | Security answer 1.                                                                                        |
| Order sheque book                      | Enter your password:                                                    | ******                                      |                                                         | In what city wore you horn?                                                                               |
| Select accounts                        |                                                                         |                                             |                                                         | What is your Eavourite Colour?                                                                            |
| Rename accounts     Rename internet    | Change Security Quantion And                                            | Maxwer                                      |                                                         | What is your favourite food?                                                                              |
| banking limits                         | You will be required to enter two pain                                  | s of "Security Question and Answer" to resi | et either your password or Memorable Question/Answer    | What is your favourite subject at school?                                                                 |
| Change Internet     Eanking Password   | Security Questions from the list below                                  | and complete the answer (3 to 30 charact    | lers) to your selected questions.                       | What is your oldest siblings first name?                                                                  |
| Charge security duration and answer    | Security question 1:                                                    | What is your favourite food?                | <b></b>                                                 | What was the name of your best friend at sch                                                              |
| View or Setup                          | Security answer 1:                                                      |                                             | (3-30 characters)                                       | Who is your favourite writer?                                                                             |
| Statements / Advices<br>Alert services | Confirm security answer 1:                                              |                                             | (3-30 characters)                                       |                                                                                                    |
| Contact centre                         | Security question 2:                                                    | What is your favorite sport?                | Select security question 2                              |                                                                                                    |
| Logoff                                 | Security answer 2:                                                      |                                             | (3-30 diaradeni)                                        | from the drop-down list.                                                                                  |
|                                        | Confirm security answer 2:                                              |                                             | (3-30 characters)                                       | Enter & re-enter your                                                                                     |
|                                        | Security Answers are NOT CASE BE<br>apostrophe (), space (*) and period | NSITIVE. They may contain Alphanumeric      | (A-Z, 0-9) plus special characters (@, underscore, (_), | Security answer 2.                                                                                        |
|                                        | In order for us to verify your identit<br>Question/Answer.              | ty during online reset of your Memorabl     | e Question/Answer or password, you will need your       | Name the most unforgettable teacher from your school d<br>What is the name of the person you most admire? |
|                                        |                                                                         |                                             |                                                         | What is the name of your favourite book?<br>What is your favorite sport?                                  |
|                                        |                                                                         |                                             |                                                         | What is your favourite song?                                                                              |
|                                        |                                                                         |                                             |                                                         | Which is your favourite movie?                                                                            |
|                                        |                                                                         |                                             |                                                         |                                                                                                    |
|                                        |                                                                         |                                             |                                                         | ָ אווק                                                                                                    |
|                                        |                                                                         |                                             | Click 'Confirm'                                         |                                                                                                    |
|                                        |                                                                         |                                             | after review                                            |                                                                                                    |

Change security question and answer - Acknowledgement

Your Security Questions and Answers have been successfully reset. Please remember to use your new Security Answers in the event that you need to reset either your Memorable Answer or Password.

Your security question and answer have been successfully changed.

# View or setup statements / advice >

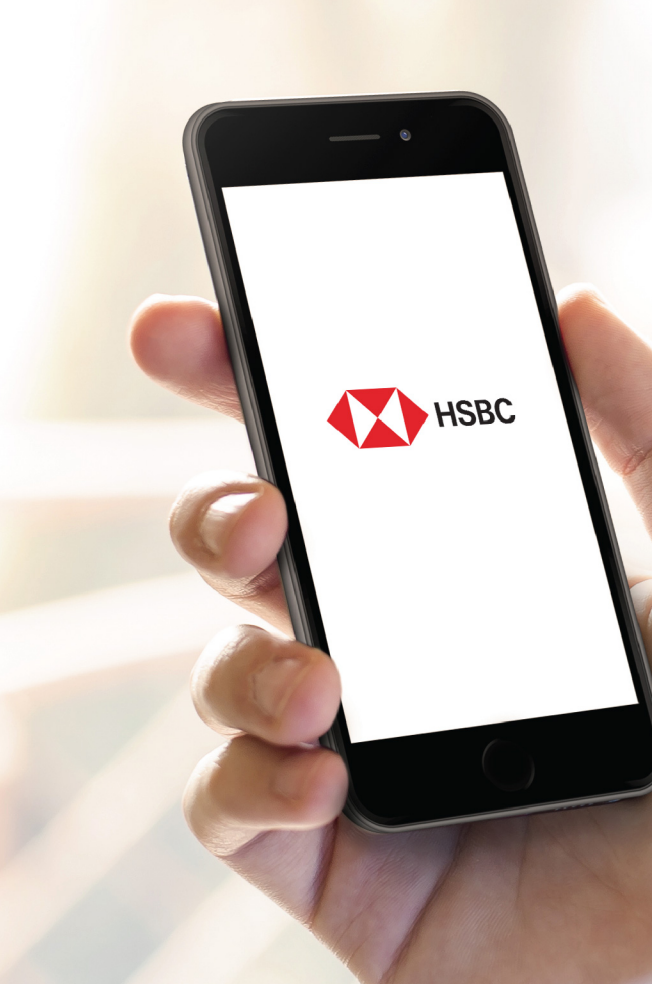

#### e-Statement

Log in your PIB profile and click 'e-Statement' under 'View or Setup Statements / Advices' Tab from the left-side panel.

View up to the last 24 months e-statements for your demand deposits account

| Accounts<br>Pay bills                                                                                                    | You have 20 new mes                                                 | sages                                                            | Prin                                                               |
|----------------------------------------------------------------------------------------------------|---------------------------------------------------------------------|------------------------------------------------------------------|--------------------------------------------------------------------|
| Transfers<br>Rates inquiry<br>Services<br>View of Setup<br>Statements / Advices                                                                                                    | e-Statement Click on the approp Another window wil                  | riate statement date to proceed                                  | Here with downloading the e-Statement to your computer.            |
| e-Statement / e-<br>Advice request     interim statement                                                                                                    | <ul> <li>To view the stateme<br/>you do not have this, d</li> </ul> | ant, you need to have Adobe Ac<br>lownload it free from www.adob | robat Reader 4.0 or higher installed on your computer. If<br>e com |
| Alet envices                                                                                                    | Statement date                                                      | Account number                                                   | Dotails                                                            |
| Contact centre                                                                                                    | Octobor 18, 2021                                                    | 001                                                              | DEMAND DEPOSITS Statement                                          |
| Terms and Conditions                                                                                                    | October 18, 2621                                                    | 001-0027                                                         | DEMAND DEPOSITS Statement                                          |
| and a second second sec | October 18, 2021                                                    | 001 035                                                          | DEMAND DEPOSITS Statement                                          |
|                                                                                                    | September 15, 2021                                                  | 001 026                                                          | DEMAND DEPOSITS Statement                                          |
|                                                                                                    | September 16, 2021                                                  | 001                                                              | DEMAND DEPOSITS Statement                                          |
|                                                                                                    | September 16, 2021                                                  | 001 035                                                          | DEMAND DEPOSITS Statement                                          |
|                                                                                                    | August 10, 2021                                                     | 001 028                                                          | DEMAND DEPOSITS Statement                                          |
|                                                                                                    | August 18, 2021                                                     | 001-027                                                          | DEMAND DEPOSITS Statement                                          |
|                                                                                                    | August 18, 2021                                                     | 001                                                              | DEMAND DEPOSITS Statement                                          |
|                                                                                                    |                                                                     | A44 000 000                                                      | DEVINE DECOMPTO DIstances                                          |

 Click on Statement date to download the e-Statement. The E-Statements is in PDF format.

#### e-Statement / e-Advice request

Log in your PIB profile and click 'e-Statement / e-Advice request ' under 'View or Setup Statements / Advices' Tab from the left-side panel.

Customers have the option to receive e-statements and e-advice instead of paper statements/advices. Internet banking has an option to store a maximum of 24 statements from the time, the customer is registered for e-Statements. The customer will receive an email notification whenever an E-Statement is available for downloading.

| Deves                           | A series of the second second s |
|---------------------------------|----------------------------------------------------------------------------------------------------|
| Venill Second                   | Enternant Julivery                                                                                                    |
| + e-Statement                   | Select which form of atalements you wish to receive:                                                                                                    |
| Adulta teacet                   | a A Determents only - Nor will now meaning all stars account addressed a startmentally through internet Bankley, Nor space elaboration all                                                                                                    |
| + Interim assemblers<br>request | state to be sett to you.                                                                                                    |
| And services                    | addressers with a service feature feature, as your poper preserves.                                                                                                    |
| Context centre                  | e-Dominante reactly for downloading will be load in the e-Delament acrees                                                                                                    |
| Logoff                          | 2 Altres                                                                                                    |
|                                 | Salaut which form of advices you wish to receive:                                                                                                    |
|                                 | a e-Advises only - The will non-researce all your advises electronically through internet Banking. Your paper advises will cause to be sent to                                                                                                    |
|                                 | New York, and the second second second second second second second second second second second second second se<br>New York                                                                                                    |
|                                 | a-Adviser resty for viewing will be lated in the Veerage Center                                                                                                    |
|                                 | Pager Stationes/Advise Bingarid                                                                                                    |
|                                 | Pyou word to receive a pertodar abdementadvice by post or wish to charge back to paper statement, you can make your request separately                                                                                                    |
|                                 | by sending us a message under "Contact Center" Alternatively, you can call HBBC Internet Banking Notice: Within Bangledish : HI240. From<br>Oversees: +H2 686527 HI248                                                                                                    |
|                                 | Enal address                                                                                                    |
|                                 | If selected, a advise robficetors will be sent to your internet anal address. Please their the email address shown below and update k if<br>appropriate. Your new email address will also be updated to your Personal Information.                                                                                                    |
|                                 | It will be sort to the fullowing entail address.                                                                                                    |
|                                 | ELAH63QVAHOO COM                                                                                                    |
|                                 | Passe role that your small address will be used for all a notifications you extent through internet banking. Plasse note that your Personal                                                                                                    |
|                                 | Outsils will also be amended to reflect your new email address.                                                                                                    |
|                                 | Report Canal                                                                                                    |

#### Interim statement request

Log in your PIB profile and click 'Interim statement request' under 'View or Setup Statements / Advices' Tab from the left-side panel.

|                                                                    |                                                     |                                                   |                                  |                                                   |                          | Statements d                   | can be requested                                      |
|--------------------------------------------------------------------|-----------------------------------------------------|---------------------------------------------------|----------------------------------|---------------------------------------------------|--------------------------|--------------------------------|-------------------------------------------------------|
| Accounts<br>Pay bills<br>Transfers                                 | You have 33 nev                                     | v messages                                        |                                  |                                                   | Print                    | before they a<br>interim state | are due. Your<br>ment will be sent to<br>ically as an |
| Rates inquiry<br>Services                                          | Interim statement request                           |                                                   |                                  |                                                   | 1000                     | e-Statement.                   | Cally as all                                          |
| Vew or Selep<br>Statements / Advices                               | Details                                             |                                                   |                                  | -                                                 | Help                     | All eStateme                   | nts generated will                                    |
| • e-Statement                                                      | Account:                                            | 001 01                                            | 11 BOT CURRENT A/C RES           | ~                                                 |                          | be available                   | under the                                             |
| e-Advice request                                                   |                                                     | 001-0011 8                                        | IDT CURRENT A/C RESIDEN          | т                                                 |                          | eStatement (                   | option on the                                         |
| request                                                            | Delivery method                                     |                                                   |                                  |                                                   |                          | left-hand nav                  | /igation.                                             |
| Contact centre<br>Contact centre<br>Terms and Conditions<br>Logoff | Your interim statement w<br>change to receive paper | II be sent to you electronically. I<br>statement. | f you want to receive the stater | ment by mail, please go to <mark>e Statema</mark> | nt / - Advice request to | a. Click                       | 'Request'                                             |
|                                                                    |                                                     |                                                   |                                  |                                                   |                          |                                |                                                       |
|                                                                    |                                                     |                                                   | 📾 You have 33                    | new messages                                      |                          |                                | Print                                                 |
|                                                                    |                                                     |                                                   | Interim statem                   | ent request - Review                              | details                  |                                |                                                       |
|                                                                    |                                                     |                                                   |                                  |                                                   |                          |                                | Help                                                  |
|                                                                    |                                                     |                                                   | Details                          |                                                   |                          |                                |                                                       |
|                                                                    |                                                     |                                                   | Account:                         |                                                   | 001-0011 BDT CU          | RRENT A/C RESIDENT             |                                                       |
|                                                                    |                                                     | _                                                 | Delivery method:                 |                                                   |                          |                                |                                                       |
|                                                                    |                                                     |                                                   | Statements to be d               | lelivered by:                                     | Internet banking         |                                |                                                       |
|                                                                    |                                                     |                                                   |                                  |                                                   |                          | Config                         | m Change   Cancel                                     |
|                                                                    |                                                     |                                                   |                                  |                                                   |                          | - Comm                         | Cancer                                                |
| h A window                                                         | will annoa                                          | r to                                              |                                  |                                                   |                          |                                |                                                       |
| review accou                                                       | v will appea                                        | n and                                             |                                  |                                                   |                          |                                |                                                       |
| delivery met                                                       | hod If char                                         |                                                   |                                  |                                                   |                          |                                |                                                       |
| required pre                                                       | ess (Change                                         | ' if                                              |                                  |                                                   |                          |                                |                                                       |
| OK press 'C                                                        | `onfirm' oth                                        |                                                   |                                  |                                                   |                          |                                |                                                       |
| nress Cance                                                        |                                                     | 0100130                                           |                                  |                                                   |                          |                                |                                                       |
| proce cance                                                        | 1.                                                  | Interim statement                                 | t request - Acknowled            | igement                                           |                          |                                |                                                       |
|                                                                    |                                                     | Press and                                         |                                  |                                                   |                          | Help                           |                                                       |
|                                                                    |                                                     | Account:                                          |                                  | 001 011 8DT CURR                                  | ENT A/C RESIDENT         |                                |                                                       |
|                                                                    |                                                     | Delivery method                                   |                                  |                                                   |                          |                                |                                                       |
|                                                                    |                                                     | Statements to be delive                           | ered by:                         | Internet banking                                  |                          |                                |                                                       |
|                                                                    |                                                     | Transaction reference                             |                                  |                                                   |                          |                                | Acknowledgement                                       |
|                                                                    |                                                     | Number;                                           |                                  | 157095X48                                         |                          | C. All                         | confirms the                                          |
|                                                                    |                                                     |                                                   |                                  |                                                   | A                        | ccount summary                 |                                                       |
|                                                                    |                                                     |                                                   |                                  |                                                   |                          | reque                          | 551.                                                  |
# Contact centre >

#### **Read message**

# Log in your PIB profile and click 'Read message' under 'Contact centre' Tab from the left-side panel.

When the customer logs on to PIB he/she will be advised if there are any unread messages. This is evident by an envelope icon, which is visible along the red gel bar at the top of the screen and the number of unread messages will be indicated. Customer has the option of replying directly to a message received.

- Messages will be from the bank only (i.e. no outside E-mail will be received). These will be broadcast messages, confirmation of receipt of free-format instructions as well as e-advices.
- By clicking to read the messages, the customer will be taken to the 'Read Message' page within the Contact Centre menu.
- The messages will be dated and will each have a 'Subject' description.
- The number of unread messages in the red gel bar will be updated on the next logon, i.e. if the customer deletes some messages in one session, the indicator in the red gel bar will not be updated until the next logon.
- Unread messages appear in red.

| Transfers                             |                   |                                       |        |                |
|---------------------------------------|-------------------|---------------------------------------|--------|----------------|
| Rates inquiry                         | Read message      |                                       |        |                |
| Services                              |                   |                                       |        | I Heip         |
| View or Setup<br>Statements / Advices | Date              | Subject                               | Status | Delete message |
| Alert services                        | January 1, 2022   | DEBIT INTEREST ADVICE                 | Unread |                |
| Read message                          | January 1, 2022   | DEBIT INTEREST ADVICE                 | Unread |                |
| Send message     Request brochure     | Jenuary 21, 2022  | E-Statement                           | Unread |                |
| Request contact     Contact us        | January 26, 2022  | HLS REPAYMENT ADVICE                  | Unread |                |
|                                       | January 26, 2022  | HLS REPAYMENT ADVICE                  | Unread |                |
| Logoff                                | February 21, 2022 | E-Statument                           | Unread |                |
|                                       | February 28, 2022 | HLS REPAYMENT ADVICE                  | Unread |                |
|                                       | February 28, 2022 | HLS REPAYMENT ADVICE                  | Unread |                |
|                                       | March 7, 2022     | HSBC Bangladesh (KMM659004V92224L0KM) | Unread |                |
|                                       | March 7, 2022     | HSBC Bangladesh (KMM659003V92224L0KM) | Unread |                |
|                                       |                   |                                       |        | Next           |

- \* Click to select the message to be read.
- \* Message appears.
- \* Heading appears above the text detailing the 'Subject', the 'Date' of the message.
- \* Customer has the options to 'Reply', 'Delete', 'Read Next Message, or go 'Back to Message List'.
- \* The customer must read a message before being able to delete it.

#### Send message

# Log in your PIB profile and click 'Send message' under 'Contact centre' from the left-side panel

Customers have the option to send the bank a message via this screen.

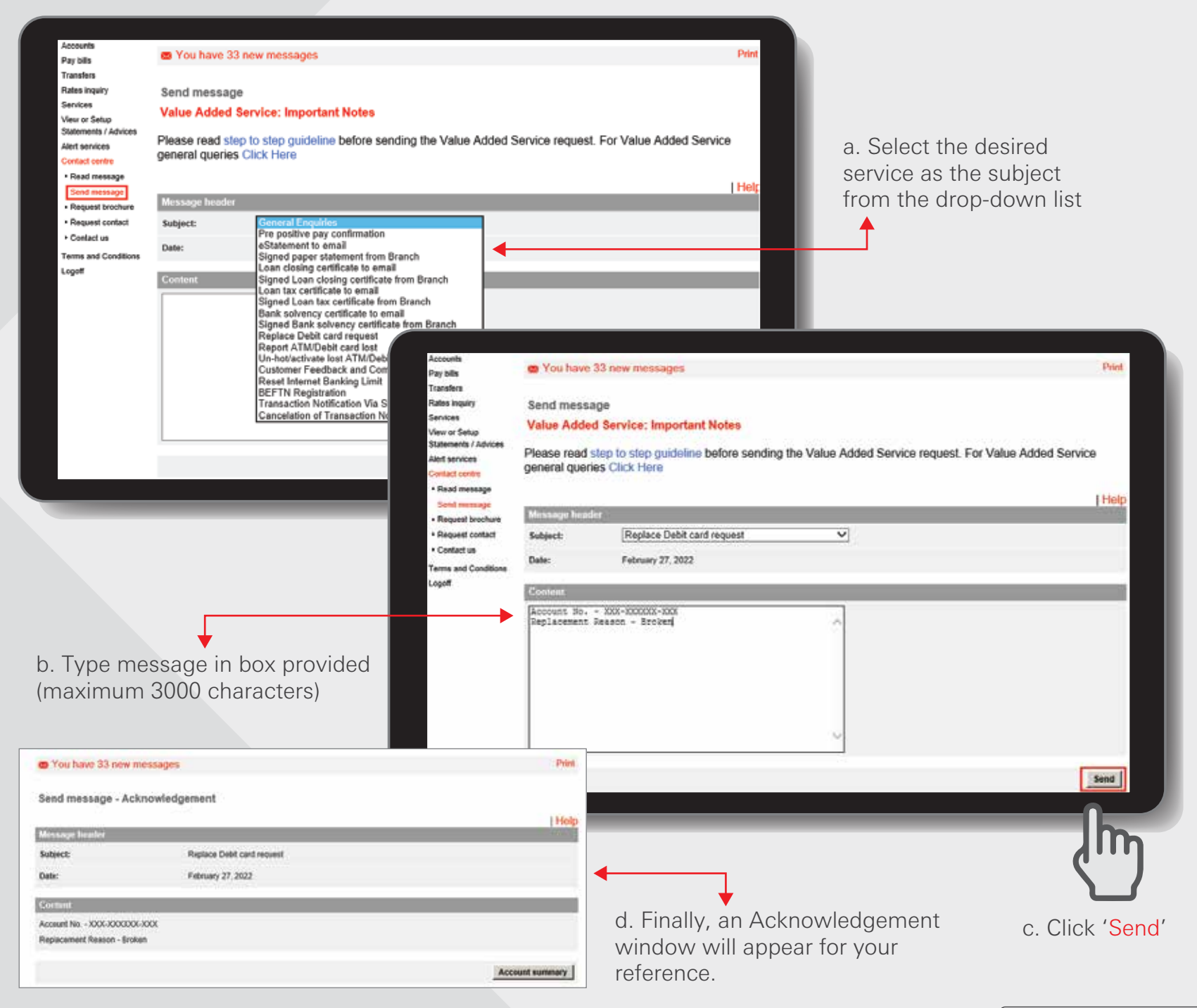

HSBC Personal and Internet Banking: November 2022 Edition Issued by The Hongkong and Shanghai Banking Corporation Limited in Bangladesh

#### BACK TO HOME >

| Message Header - Subject                       | Prescribed format for sending Value Added Service (VAS) request from PIB secured message option                                                                                                    |
|------------------------------------------------|----------------------------------------------------------------------------------------------------|
| General enquiries                              | Type message in content box provided (maximum 3000 characters). Then click 'Send'.                                                                                                    |
| Pre-positive pay<br>confirmation               | In the message body, type your account number, cheque number, cheque amount, cheque<br>value date and beneficiary name. Then click 'Send'.<br>Important notes:<br>- Cut-off time: 1:00 PM on working days<br>- Applicable criteria: clearing cheque BDT 500K & above                                                                                                    |
| eStatement to email                            | In the message body, type your account number and also the statement starting and ending date.<br>Then click 'Send'. You will receive a password-protected e-Statement in your registered email<br>address. The password details will be sent to your Personal Internet Banking inbox.<br>Note: e-Statement of maximum last 1 (one) year is provided through Value Added Service.                                                                                                    |
| Signed paper statement from Branch             | In the message body, type your account number, the statement starting and ending date, and the branch name from where the statement will be collected. Then click 'Send'. You will receive a confirmation message in your Personal Internet Banking inbox once your request is processed. Note: For Paper Statement you will be charged as per WPB tariff. Paper statement of maximum last 2 (two) years is provided through Value Added Service.                                                                                          |
| Loan closing certificate<br>to email           | In the message body, type your loan account number and loan closing date. Then click 'Send'.<br>You will receive a password-protected loan closing certificate in your email address. A<br>confirmation message, once processing is completed, as well as the password details will be sent<br>to your Personal Internet Banking inbox.<br>Note: Loan Closing Certificates are available after one month of Loan Closing date. Certificate for<br>the loans closed less than 1 (one) year earlier is provided through Value Added Service. |
| Signed Loan closing<br>certificate from Branch | In the message body, type your loan account number, loan closing date, and the branch name<br>from where the certificate will be collected. Then click 'Send'.<br>You will receive a confirmation message in your Personal Internet Banking inbox once your<br>request is processed.<br>Note: Loan Closing Certificates are available after one month of Loan Closing date. Certificate for<br>the loans closed less than 1 (one) year earlier is provided through Value Added Service.                                                    |
| Loan tax certificate to email                  | In the message body, type your loan account number and tax collection date. Then click 'Send'.<br>You will receive a password-protected loan tax certificate in your email address. You will receive a<br>confirmation message as well as password details in your Personal Internet Banking inbox once<br>your request is processed.<br>Note: Loan Tax Certificate for current year and last year is provided through Value Added Service.                                                                                                |
| Signed Loan tax certificate from Branch        | In the message body, type your loan account number, tax collection date, and the branch name<br>from where the certificate will be collected. Then click 'Send'.<br>You will receive a confirmation message in your Personal Internet Banking inbox once your<br>request is processed.<br>Note: for "Loan tax certificate (signed) from Branch" you will be charged as per WPB tariff. Loan<br>Tax Certificate for current year and last year is provided through Value Added Service.                                                     |
| Balance Confirmation<br>Certificate to email   | In the message body, type your account number and certificate date. Then click 'Send'.<br>You will receive a password-protected balance confirmation certificate in your email address. A<br>confirmation message, once processing is completed, as well as the password details will be sent<br>to your Personal Internet Banking inbox.                                                                                                    |

| Message Header - Subject                                   | Prescribed format for sending Value Added Service (VAS) request from<br>PIB secured message option                                                                                                    |
|------------------------------------------------------------|----------------------------------------------------------------------------------------------------|
| Signed Balance<br>Confirmation Certificate<br>from Branch. | In the message body, type your account number, certificate date and the branch name from where<br>the certificate will be collected. Then click 'Send'.<br>You will receive a confirmation message in your Personal Internet Banking inbox once your request<br>is processed.<br>Note: for "Signed Balance Confirmation Certificate from Branch." you will be charged as per WPB tariff. |
| Replace Debit card request                                 | In the message body, type your account number, debit card number, issue number and<br>replacement reason (lost/broken/faulty in HSBC ATM etc.), error code printed in the ATM receipt,<br>HSBC location where card got faulty. Then click 'Send'.<br>You will receive a confirmation message in your Personal Internet Banking inbox once your<br>request is processed.                  |
| Report ATM/Debit card lost                                 | In the message body, type your account number, debit card number, issue number, incident date & time and incident place. Then click 'Send'.<br>You will receive a confirmation message in your Personal Internet Banking inbox once your request is processed.                                                                                                    |
| Un-hot/activate lost<br>ATM/Debit card                     | In the message body, type your account number, debit card number, issue number, card lost<br>report date. Then click 'Send'.<br>You will receive a confirmation message in your Personal Internet Banking inbox once your<br>request is processed.                                                                                                    |
| Customer Feedback<br>and Complain                          | Type message in content box provided (maximum 3000 characters). Then click 'Send'.                                                                                                    |
| Reset Internet Banking Limit                               | In the message body, type your account number and reset limit amount (maximum allowable<br>limit/day set by Bank). Then click 'Send'.<br>You will receive a confirmation message in your Personal Internet Banking inbox once your<br>request is processed.                                                                                                    |
| BEFTN Registration                                         | In the message body, type the message: "I have read and understood the BEFTN agreement and<br>have agreed with all the Terms and Conditions specified in BEFTN Agreement. Then click 'Send'.<br>Note: Register for BEFTN fund transfer services is a one-time regulatory requirement before<br>initiating your first BEFTN transfer.                                                     |
| Transaction Notification via SMS enrollment                | In the message body, type your all the account numbers for registering/opt-in Transaction SMS<br>alert service. Then click 'Send'.<br>You will receive a confirmation message in your Personal Internet Banking inbox once your<br>request is processed.                                                                                                    |
| Cancellation of Transaction<br>Notification via SMS        | In the message body, type your all the account numbers for de-registering /opt-out Transaction<br>SMS alert service. Then click 'Send'.<br>You will receive a confirmation message in your Personal Internet Banking inbox once your<br>request is processed.                                                                                                    |

## **Request brochure**

Log in your PIB profile and click 'Request brochure' under 'Contact centre' from the left-side panel

| Assounds                      |                                     |                                                   |                             |                                                   |                       |
|-------------------------------|-------------------------------------|---------------------------------------------------|-----------------------------|---------------------------------------------------|-----------------------|
| Pay bills                     | You have 28 new messages            |                                                   | Print                       |                                                   |                       |
| Transfers                     |                                     |                                                   |                             |                                                   |                       |
| Rates inquiry                 | Request brochure                    |                                                   |                             |                                                   |                       |
| Services                      |                                     |                                                   | Help                        |                                                   |                       |
| Statements / Advice           | es Details                          |                                                   |                             |                                                   |                       |
| Alert services                | Product type:                       | Loans: Personal Instalment Loan                   |                             |                                                   |                       |
| Contact centre                |                                     | Loans: Personal Instalment Loan                   |                             |                                                   |                       |
| Read message     Send message |                                     |                                                   |                             |                                                   |                       |
| Request brochur               | e Additional information:           | What documents do I need when I apply for a loan? |                             |                                                   |                       |
| Request contact               |                                     |                                                   |                             |                                                   |                       |
| Contact us                    |                                     | (maximum 130 sharadara)                           |                             |                                                   |                       |
| Terms and Conditio            | ns                                  | (maximum 120 characters)                          |                             |                                                   |                       |
| Logom                         | Send to                             |                                                   |                             |                                                   |                       |
|                               | Address:                            | LEVEL-6.108 BIR UTTAM C R DUTTA                   |                             |                                                   |                       |
|                               |                                     |                                                   |                             |                                                   |                       |
|                               |                                     | ROAD,DHAKA-1205                                   |                             |                                                   |                       |
|                               |                                     | BANGLADESH                                        |                             |                                                   |                       |
|                               |                                     |                                                   |                             |                                                   |                       |
|                               | Destanda                            | 2005                                              |                             |                                                   |                       |
|                               | Postcode.                           | 1203                                              |                             |                                                   |                       |
|                               |                                     |                                                   | Request                     |                                                   |                       |
|                               |                                     |                                                   |                             |                                                   |                       |
|                               |                                     | Click ' <b>Req</b>                                |                             |                                                   |                       |
|                               |                                     |                                                   | Request brochure - Review d | etails                                            |                       |
|                               |                                     |                                                   |                             |                                                   | Help                  |
|                               |                                     |                                                   | Details                     |                                                   |                       |
|                               |                                     |                                                   | Product type:               | Loans: Personal Instalment Loan                   |                       |
| Request brochure - Acknowle   | dgement                             |                                                   | Additional information:     | what documents do I need when I apply for a loan? |                       |
|                               | -0                                  | LHelp                                             | Send to                     |                                                   |                       |
| Details                       |                                     |                                                   | Address:                    | LEVEL-6,108 BIR UTTAM C R DUTTA                   |                       |
| Product type:                 | Loans: Personal Instalment Loan     |                                                   |                             | ROAD, DHAKA-1205                                  |                       |
| Additional information:       | What documents do I need when I app | aly for a loan?                                   | -                           | BANGLADESH                                        |                       |
| Send to                       |                                     |                                                   |                             | 1005                                              |                       |
| Address:                      | LEVEL-6,108 BIR UTTAM C R DUTTA     | 4 I                                               | Postcode:                   | 1205                                              |                       |
|                               | ROAD, DHAKA-1205                    |                                                   |                             |                                                   | Confirm Change Cancel |
|                               | BANGLADESH                          |                                                   | <u></u>                     |                                                   | 0                     |
|                               |                                     |                                                   |                             |                                                   | lba                   |
| Postcode:                     | 1205                                |                                                   |                             |                                                   | lin                   |
|                               |                                     | Account summery                                   |                             | Click 'Confirm' after review                      |                       |
|                               |                                     |                                                   |                             |                                                   |                       |
| Finally, an Acknow            | vledgement windov<br>ur reference   | V                                                 |                             |                                                   |                       |

## BACK TO HOME >

#### **Request Contact**

#### Log in your PIB profile and click 'Request Contact' under 'Contact centre' from the left-side panel

- Customers are able to request us to contact them about a product.
- The customer can select how they want to be contacted, the time preference of the contact as well as input any additional information

|                    | Services                          | Details               |                    |                                   |          | Help                   |              |                    |                              |        |
|--------------------|-----------------------------------|-----------------------|--------------------|-----------------------------------|----------|------------------------|--------------|--------------------|------------------------------|--------|
| _                  | Statements / Advices              | Product type:         |                    | Loans: Personal Secured Loan      | <b>v</b> |                        | _            |                    |                              |        |
|                    | Alert services<br>Contact centre  |                       |                    | Loans: Personal Secured Loan      |          |                        |              |                    |                              |        |
| _                  | Read message                      | Additional informatio |                    | How much loan should a pers       | 0.7      |                        |              |                    |                              |        |
| _                  | Send message     Request brochure | Additional informatio | ·                  | take from HSBC?                   | 0        |                        |              |                    |                              |        |
| _                  | Request contact                   |                       |                    |                                   |          |                        |              |                    |                              |        |
| _                  | Contact us                        |                       |                    |                                   |          |                        |              |                    |                              |        |
| _                  | Logoff                            |                       |                    | (maximum 180 characters)          |          |                        |              |                    |                              |        |
|                    |                                   | Contact               |                    |                                   |          | _                      |              |                    |                              |        |
| _                  |                                   | Time:                 |                    | [Morning V]                       |          |                        |              |                    |                              |        |
|                    |                                   | Contact:              |                    | If different, please enler below. |          |                        |              |                    |                              |        |
|                    |                                   | O Home: 1             | 2345678            |                                   |          |                        |              |                    |                              |        |
|                    |                                   | Work: 9               | 376541             |                                   |          |                        |              |                    |                              |        |
|                    |                                   |                       | 1943245679         |                                   |          |                        |              |                    |                              |        |
|                    |                                   |                       | 1012345070         |                                   |          |                        |              |                    |                              |        |
|                    |                                   | O Email: a            | oc1234@gmail.com   | r                                 |          |                        |              |                    |                              |        |
| -                  |                                   |                       |                    |                                   |          |                        |              |                    |                              |        |
| -                  |                                   |                       |                    |                                   |          | Request                |              |                    |                              |        |
|                    |                                   |                       |                    | Click ' <b>F</b>                  | equest'  |                        |              |                    |                              |        |
|                    |                                   |                       |                    |                                   |          | Request contac         | t - Review d | etails             |                              | Linter |
|                    |                                   |                       |                    |                                   |          | Details                |              |                    |                              | Help   |
|                    |                                   |                       |                    |                                   |          | Product type:          |              | Loans: Personal Se | cured Loan                   |        |
|                    |                                   |                       |                    |                                   | -        | Additional information | on:          | How much loan sho  | uld a person take from HSBC? |        |
| Request conta      | act - Acknowled                   | dgement               |                    | Help                              |          | Contact                |              |                    |                              |        |
| Details            |                                   |                       |                    | Theip                             |          | Location:              | Mobile       | Time:              | Morning                      |        |
| Product type:      |                                   | Loans: Personal Secu  | red Loan           |                                   |          | Contact:               | 01812345678  |                    |                              |        |
| Additional informa | ation:                            | How much loan should  | a person take from | HSBC?                             |          |                        |              |                    | Confirm                      | Cancel |
| Contact            |                                   |                       |                    |                                   |          |                        |              |                    | 0                            |        |
| Location:          | Mobile                            | Time:                 | Mom                | ng                                |          |                        |              |                    | Jhn                          |        |
| Contact:           | 01812345678                       |                       |                    |                                   |          |                        | Click '      | Confirm' af        | ter review                   |        |
|                    |                                   |                       |                    | Account summary                   |          |                        |              |                    |                              |        |
| Finally, an        | Acknowled                         | dgement wir           | ndow               |                                   |          |                        |              |                    |                              |        |

will appear for your reference.

HSBC Personal and Internet Banking: November 2022 Edition Issued by The Hongkong and Shanghai Banking Corporation Limited in Bangladesh

#### BACK TO HOME >

## Contact us

Log in your PIB profile and click 'Contact us' under 'Contact centre' from the left-side panel

| Accounts                              | - Van house             | 7 House and the second second                                       | Data   |
|---------------------------------------|-------------------------|---------------------------------------------------------------------|--------|
| Pay bills                             | Tou have a              | r new messages                                                      |        |
| Transfers                             |                         |                                                                     |        |
| Rates inquiry                         | Contact us              |                                                                     |        |
| Services                              |                         |                                                                     |        |
| /lew or Setup<br>Statements / Advices | For further information | about HSBC products and services, please call or send us a message. |        |
| Nert services                         |                         |                                                                     |        |
| Contact centre                        | Cell now on             | Within Bengladesh : 10240                                           |        |
| Read message                          |                         | <ul> <li>From Overseas: +00 090127 16240</li> </ul>                 |        |
| <ul> <li>Send message</li> </ul>      | E-mail activase:        | internet bankinsi@babs.com.bd                                       |        |
| <ul> <li>Request brochure</li> </ul>  | 100000000               |                                                                     |        |
| Request contact                       |                         |                                                                     |        |
| Contact us                            |                         |                                                                     | I Help |
| ferms and Conditions                  |                         |                                                                     | S 5    |
| nogoff                                |                         |                                                                     |        |
|                                       |                         |                                                                     |        |
|                                       |                         |                                                                     |        |
|                                       |                         |                                                                     |        |
|                                       |                         |                                                                     |        |
|                                       |                         |                                                                     |        |
|                                       |                         |                                                                     |        |
|                                       |                         |                                                                     |        |
|                                       |                         |                                                                     |        |
|                                       |                         |                                                                     |        |
|                                       |                         |                                                                     |        |
|                                       |                         |                                                                     |        |
|                                       |                         |                                                                     |        |
|                                       |                         |                                                                     |        |
|                                       |                         |                                                                     |        |

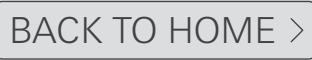

Logoff

Click 'Logoff' from the right hand side of the red gel bar of the page header

The customer by clicking on this field will be able to log off from the Internet Banking system. The Logoff option is located on the right hand side of the black gel bar of the page header. Customer can also Logoff from left-side panel.

A warning message will be displayed before the scheduled timeout (10 minutes of inactivity) and provides the customer an option to continue or logoff. If the warning is not responded within the time limit (i.e. 1 minute), the system will log the customer out once it has been reached.

#### **Option 1:**

Logoff from right hand side of the page header

| HSBC Bank Bangladesh | Home   Personal   Corporate   Amanah   Global Marketa   Corporate Sustainability   About HSBC   ATM Branch locator   Sile mu |
|----------------------|----------------------------------------------------------------------------------------------------|
| HSBC (X)             |                                                                                                    |
|                      |                                                                                                    |
|                      |                                                                                                    |
|                      | Vielcome MR Vou are logged on to Internet Banking                                                                            |
|                      |                                                                                                    |
|                      |                                                                                                    |
|                      |                                                                                                    |
|                      |                                                                                                    |
|                      |                                                                                                    |
|                      |                                                                                                    |
|                      |                                                                                                    |
|                      |                                                                                                    |
|                      |                                                                                                    |
|                      |                                                                                                    |
|                      |                                                                                                    |
|                      |                                                                                                    |
|                      |                                                                                                    |
|                      |                                                                                                    |
|                      |                                                                                                    |
|                      |                                                                                                    |
|                      |                                                                                                    |
|                      |                                                                                                    |
|                      |                                                                                                    |
|                      |                                                                                                    |
|                      |                                                                                                    |
|                      |                                                                                                    |
|                      |                                                                                                    |
|                      |                                                                                                    |

#### Option 2:

Logoff from left hand-side panel

| Accounts                                            |
|-----------------------------------------------------|
| Account summary                                     |
| <ul> <li>Open new term<br/>deposit</li> </ul>       |
| <ul> <li>Update maturity<br/>instruction</li> </ul> |
| <ul> <li>Net worth statement</li> </ul>             |
| Pay bills                                           |
| Transfers                                           |
| Rates inquiry                                       |
| Services                                            |
| View or Setup                                       |
| Statements / Advices                                |
| Alert services                                      |
| Contact centre                                      |
| Terms and Conditions                                |
| Logoff                                              |

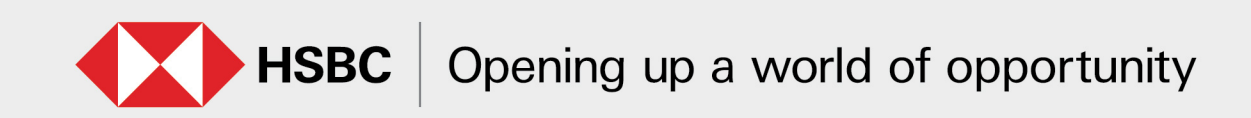